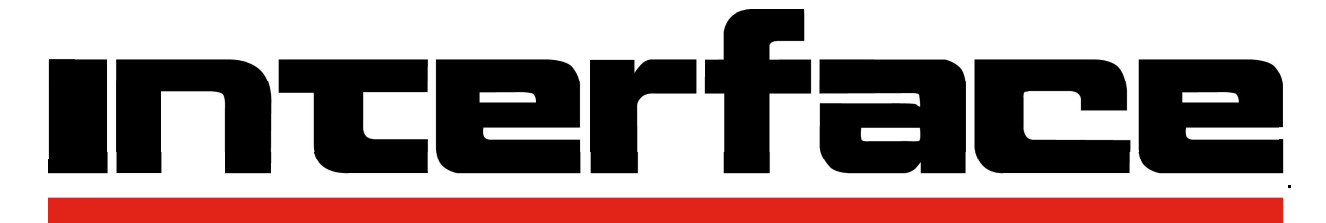

## FORCE MEASUREMENT SOLUTIONS.

# Installation & User Manual INF1

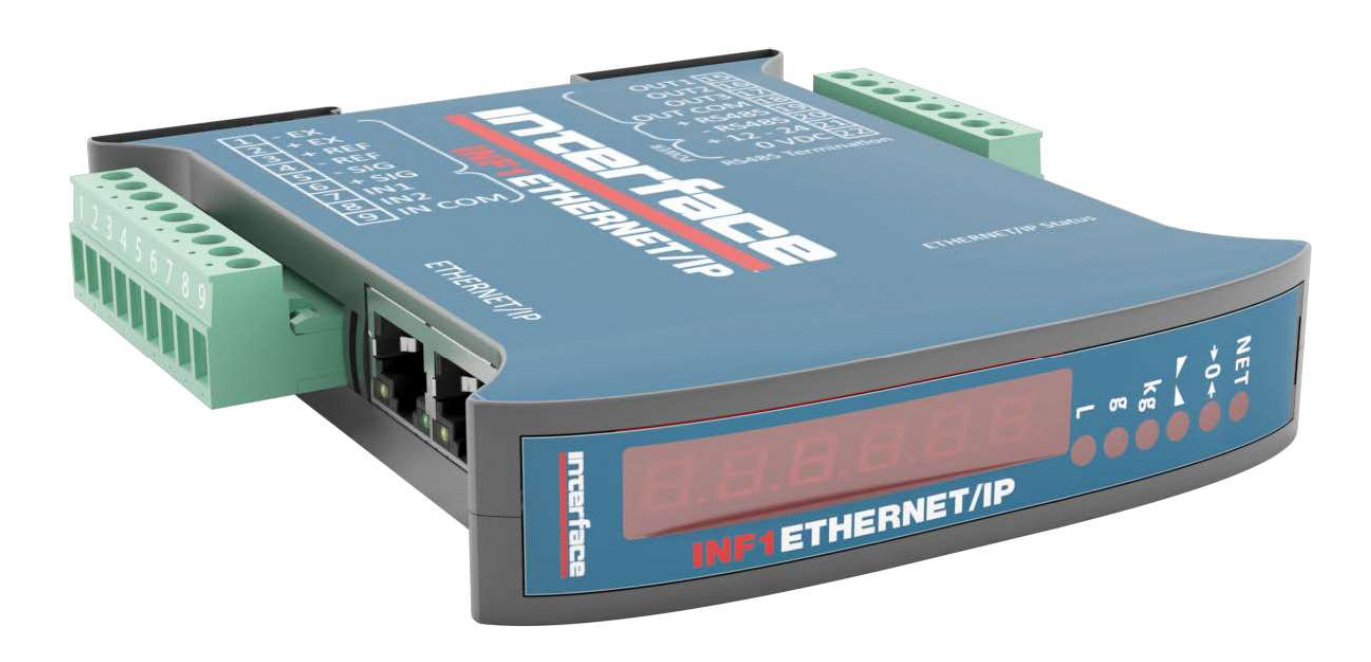

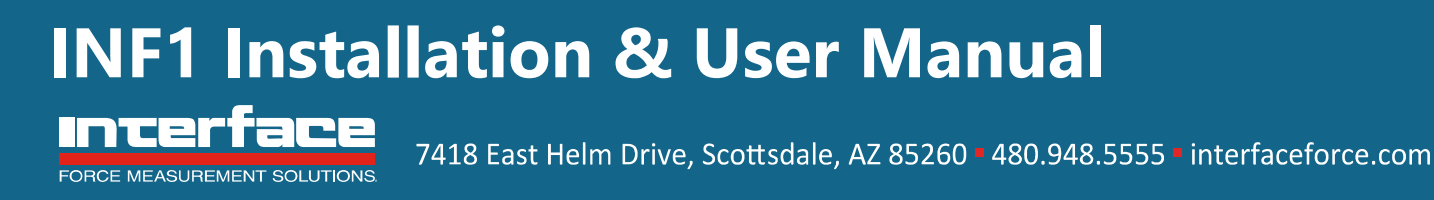

Below are the symbols used in this manual to draw the reader's attention:

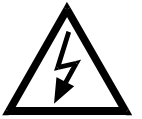

Warning! Risk of electrocution.

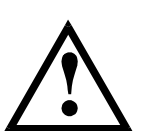

Warning! This operation must be performed by skilled workers.

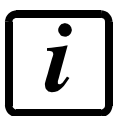

Further information.

#### **TABLE OF CONTENTS**

| USERWARNINGS                                                | 6  |
|-------------------------------------------------------------|----|
| <b>RECOMMENDATIONS FOR INSTRUMENT INSTALLATION</b>          | 6  |
| <b>RECOMMENDATIONS FOR LOAD CELL INSTALLATION</b>           | 6  |
| LOAD CELL INPUT TEST (QUICK ACCESS)                         | 8  |
| LOAD CELL TESTING                                           | 8  |
| MAIN INSTRUMENT SPECIFICATIONS                              | 9  |
| TECHNICAL SPECIFICATIONS                                    | 10 |
| ELECTRICAL CONNECTIONS                                      | 11 |
| BASIC INFORMATION                                           | 11 |
| WIRING DIAGRAM                                              | 11 |
| INF1 - INF485                                               | 11 |
| INF1 (other models)                                         | 12 |
| LED AND KEYS FUNCTIONS                                      | 13 |
| MENU MAP                                                    | 14 |
| SETPOINT                                                    | 14 |
| SYSTEM PARAMETERS                                           | 14 |
| INSTRUMENT COMMISSIONING                                    | 15 |
| PROGRAMMING OF SYSTEM PARAMETERS                            | 16 |
| THEORETICAL CALIBRATION                                     | 16 |
| MAXIMUM CAPACITY                                            | 17 |
| TARE WEIGHT ZERO SETTING                                    | 17 |
| ZERO VALUE MANUAL ENTRY                                     | 17 |
| REAL CALIBRATION (WITH SAMPLE WEIGHTS)                      | 18 |
| FILTER ON THE WEIGHT                                        | 19 |
| ANTI PEAK                                                   | 19 |
| ZERO PARAMETERS                                             | 20 |
| RESETTABLE WEIGHT SETTING FOR SMALL WEIGHT CHANGES          | 20 |
| AUTOMATIC ZERO SETTING AT POWER-ON                          | 20 |
| ZERO TRACKING                                               | 20 |
| SETTING UNITS OF MEASURE                                    | 21 |
| DISPLAY COEFFICIENT                                         | 21 |
| INPUT AND OUTPUT CONFIGURATION                              | 23 |
| SEMI-AUTOMATIC TARE (NET/GROSS)                             | 24 |
| PRESET TARE (SUBTRACTIVE TARE DEVICE)                       | 25 |
| SEMI-AUTOMATIC ZERO (ZERO-SETTING FOR SMALL VARIATIONS)     | 25 |
| PEAK                                                        | 26 |
| ANALOG OUTPUT                                               | 26 |
| SERIAL COMMUNICATION SETTING                                | 28 |
| RS485 SERIAL COMMUNICATION                                  | 29 |
| DIRECT CONNECTION BETWEEN RS485 AND RS232 WITHOUT CONVERTER | 29 |
| TEST                                                        | 30 |

| SETPOINT PROGRAMMING                                     | 31 |
|----------------------------------------------------------|----|
| ALARMS                                                   | 32 |
| COMMUNICATION PROTOCOLS                                  | 33 |
| CONTINUOUS FAST WEIGHT TRANSMISSION PROTOCOL             | 33 |
| ASCII BIDIRECTIONAL PROTOCOL                             | 34 |
| SETPOINT PROGRAMMING                                     | 34 |
| SETPOINT STORAGE IN EEPROM MEMORY                        | 35 |
| READING WEIGHT, SETPOINT AND PEAK (IF PRESENT) FROM PC   | 35 |
| SEMI-AUTOMATIC ZERO (ZERO-SETTING FOR SMALL VARIATIONS)  | 36 |
| SWITCHING FROM GROSS TO NET WEIGHT                       | 36 |
| SWITCHING FROM NET TO GROSS WEIGHT                       | 36 |
| READING OF DECIMALS AND DIVISION NUMBER                  | 37 |
| TARE ZERO-SETTING                                        | 37 |
| REALCALIBRATION(WITHSAMPLEWEIGHT)                        | 38 |
| <b>KEYPAD LOCK (BLOCK THE ACCESS TO THE INSTRUMENT)</b>  | 38 |
| KEYPAD UNLOCK                                            | 38 |
| DISPLAY AND KEYPAD LOCK                                  | 39 |
| CHECK-SUM CALCULATION                                    | 39 |
| MODBUS-RTU PROTOCOL                                      | 40 |
| FUNCTIONSSUPPORTEDINMODBUS                               | 40 |
| COMMUNICATION ERROR MANAGEMENT                           | 42 |
| LIST OF AVAILABLE REGISTERS                              | 42 |
| POSSIBLE COMMANDS TO BE SENT TO COMMAND REGISTER (40006) | 46 |
| ANALOG OUTPUT SETTING                                    | 46 |
| <b>REAL CALIBRATION COMMANDS (WITH SAMPLE WEIGHTS)</b>   | 46 |
| COMMUNICATION EXAMPLES                                   | 47 |
| CANOPEN                                                  | 50 |
| TECHNICAL SPECIFICATIONS AND CONNECTIONS                 | 50 |
| INSTRUMENT SETUP                                         | 50 |
| PC/PLC SETUP                                             | 51 |
| POSSIBLE COMMANDS TO BE SENT TO THE COMMAND REGISTER     | 53 |
| <b>REAL CALIBRATION COMMANDS (WITH SAMPLE WEIGHTS)</b>   | 54 |
| DEVICENET                                                | 55 |
| TECHNICAL SPECIFICATIONS AND CONNECTIONS                 | 55 |
| INSTRUMENT SETUP                                         | 55 |
| PC/PLC SETUP                                             | 56 |
| POSSIBLE COMMANDS TO BE SENT TO THE COMMAND REGISTER     | 58 |
| <b>REAL CALIBRATION COMMANDS (WITH SAMPLE WEIGHTS)</b>   | 59 |

| CC-LINK                                                | 60 |
|--------------------------------------------------------|----|
| TECHNICAL SPECIFICATIONS AND CONNECTIONS               | 60 |
| INSTRUMENT SETUP                                       | 60 |
| PC/PLC SETUP                                           | 61 |
| POSSIBLE COMMANDS TO BE SENT TO THE COMMAND REGISTER   | 63 |
| REAL CALIBRATION COMMANDS (WITH SAMPLE WEIGHTS)        | 64 |
| ETHERNET TCP/IP                                        | 65 |
| TECHNICAL SPECIFICATIONS                               | 65 |
| INSTRUMENT SETUP                                       | 65 |
| PC SETUP                                               | 67 |
| DIAGNOSTIC                                             | 68 |
| WEBSITE                                                | 70 |
| ETHERCAT                                               | 72 |
| TECHNICAL SPECIFICATIONS                               | 72 |
| PC/PLCSETUP                                            | 72 |
| POSSIBLE COMMANDS TO BE SENT TO THE COMMAND REGISTER   | 74 |
| REAL CALIBRATION COMMANDS (WITH SAMPLE WEIGHTS)        | 75 |
| ETHERNET/IP                                            | 76 |
| TECHNICAL SPECIFICATIONS                               | 76 |
| INSTRUMENT SETUP                                       | 76 |
| PC/PLC SETUP                                           | 77 |
| POSSIBLE COMMANDS TO BE SENT TO THE COMMAND REGISTER   | 79 |
| REAL CALIBRATION COMMANDS (WITH SAMPLE WEIGHTS)        | 80 |
| MODBUS/TCP                                             | 81 |
| TECHNICAL SPECIFICATIONS                               | 81 |
| PC/PLCSETUP                                            | 81 |
| IPADDRESSSETTING                                       | 81 |
| POWERLINK                                              | 83 |
| TECHNICAL SPECIFICATIONS                               | 83 |
| INSTRUMENT SETUP                                       | 83 |
| PC/PLC SETUP                                           | 83 |
| POSSIBLE COMMANDS TO BE SENT TO THE COMMAND REGISTER   | 85 |
| REAL CALIBRATION COMMANDS (WITH SAMPLE WEIGHTS)        | 86 |
| PROFIBUS-DP                                            | 87 |
| TECHNICAL SPECIFICATIONS                               | 87 |
| INSTRUMENT SETUP                                       | 87 |
| PC/PLC SETUP                                           | 87 |
| POSSIBLE COMMANDS TO BE SENT TO THE COMMAND REGISTER   | 91 |
| <b>REAL CALIBRATION COMMANDS (WITH SAMPLE WEIGHTS)</b> | 91 |

| PROFINET-IO                                            | 92  |
|--------------------------------------------------------|-----|
| TECHNICAL SPECIFICATIONS                               | 92  |
| INSTRUMENT SETUP                                       | 92  |
| PC/PLC SETUP                                           | 93  |
| POSSIBLE COMMANDS TO BE SENT TO THE COMMAND REGISTER   | 95  |
| <b>REAL CALIBRATION COMMANDS (WITH SAMPLE WEIGHTS)</b> | 96  |
| SERCOSIII                                              | 97  |
| TECHNICAL SPECIFICATIONS                               | 97  |
| INSTRUMENT SETUP                                       | 97  |
| PC/PLC SETUP                                           | 97  |
| POSSIBLE COMMANDS TO BE SENT TO THE COMMAND REGISTER   | 99  |
| <b>REAL CALIBRATION COMMANDS (WITH SAMPLE WEIGHTS)</b> | 100 |
| RESERVED FOR THE INSTALLER                             | 101 |
| MENU LOCKING                                           | 101 |
| MENU UNLOCKING                                         | 101 |
| TEMPORARY MENU UNLOCKING                               | 101 |
| DATA DELETION AND PROGRAM SELECTION                    | 101 |
| KEYPAD OR DISPLAY LOCKING                              | 102 |
| WARRANTY                                               | 103 |

#### **RECOMMENDATIONS FOR THE PROPER USE OF WEIGHING INSTRUMENT**

- Keep away from heat sources and direct sunlight
- Do not wash with water jets
- Do not dip in water
- Do not spill liquid on the instrument
- Do not use solvents to clean the instrument
- Do not install in areas subject to explosion hazard
- If the working temperature reaches the permitted limits, it is advisable to distance the instrument to ensure adequate air flow and avoid malfunctions (Example: sudden shutdowns or disconnections)

#### **RECOMMENDATIONS FOR INSTRUMENT INSTALLATION**

The terminals to be connected to ground as indicated in the instrument's wiring diagram, must have the same potential as the weighed structure (same earthing pit or earthing system). If you are unable to ensure this condition, connect a grounding wire from the terminals of the instrument (including the terminal - SUPPLY) to the weighed structure.

The cell cable should be individually led to its panel input should not share a conduit with other cables, connect it directly to the instrument terminal strip without breaking its route with support terminal strips. Use "RC" filters on the instrument-driven solenoid valve and remote control switch coils. Avoid inverters in the instrument panel. If inevitable, use special filters for the inverters and separate them with sheet metal partitions. The panel installer must provide electric protections for the instruments (fuses, door lock switch etc.). It is advisable to leave the equipment always switched on to prevent the formation of condensation.

#### MAXIMUM CABLE LENGTHS

- RS485: 1000 meters with AWG24, shielded and twisted cables
- Analog current output: up to 500 meters with 0.5 mm<sup>2</sup> cable
- Analog voltage output: up to 300 meters with 0.5 mm<sup>2</sup> cable

#### **RECOMMENDATIONS FOR LOAD CELL INSTALLATION**

**INSTALLING LOAD CELLS**: the load cells must be placed on rigid, stable in-line structures. It is important to use the mounting modules for load cells to compensate for misalignment of the support surfaces.

**CONNECTING SEVERAL CELLS IN PARALLEL**: connect several cells in parallel by using a watertight junction box and terminal box if necessary. The cell connection extension cables must be shielded, led individually into their piping or conduit and laid as far as possible from the power cables (in case of 4-wire connections, use cables with 4x1 mm<sup>2</sup> minimum cross-section).

**PROTECTION OF THE CELL CABLE:** use water-proof sheaths and joints in order to protect the cables of the cells.

**MECHANICAL RESTRAINTS (pipes, etc.)**: when pipes are present, we recommend the use of hoses and flexible couplings with open mouthpieces and rubber protection. In case of hard pipes, place the pipe support or anchor bracket as far as possible from the weighed structure (at a distance at least 40 times the diameter of the pipe).

**WELDING**: avoid welding with the load cells already installed. If this cannot be avoided, place the welder ground clamp close to the required welding point to prevent sending current through the load cell body.

**WINDY CONDITIONS** -**KNOCKS**- **VIBRATIONS**: the use of weigh modules is strongly recommended for all load cells to compensate for misalignment of the support surfaces. The system designer must ensure that the plant is protected against lateral shifting and tipping relating to: shocks and vibration, windy conditions, seismic activity in the installation setting and stability of the support structure.

**GROUNDING THE WEIGHED STRUCTURE**: by means of a copper wire with suitable cross-section, connect the cell upper support plate with the lower support plate, then connect all the lower plates to a single grounding system. Electrostatic charges accumulated because of the product rubbing against the pipes and the weighed container walls are discharged to the ground without going through or damaging the load cells. Failure to implement a proper grounding system may not affect the operation of the weighing system, however, this does not rule out the possibility that the cells and connected instrument may be damaged. It is not recommended to achieve grounding continuity through metal parts contained in the weighed structure.

FAILURE TO FOLLOW THE INSTALLATION RECOMMENDATIONS WILL BE CONSIDERED A MISUSE OF THE EQUIPMENT

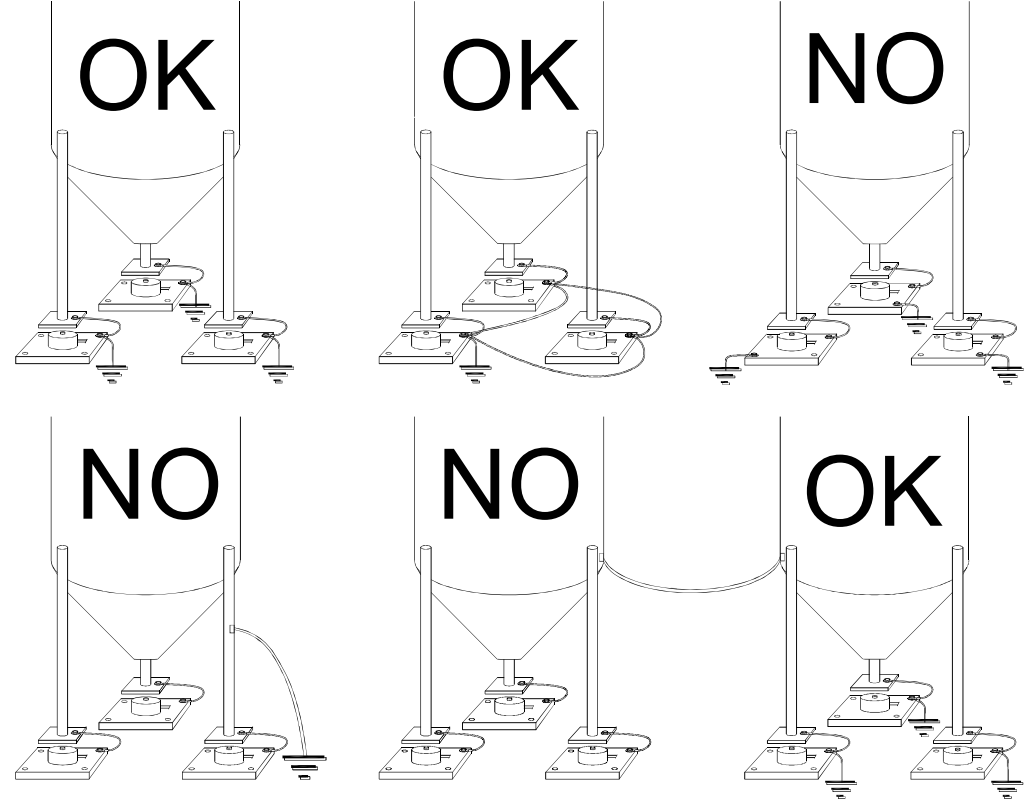

INF1 Installation & User Manual 15-352

### 000000 **A** <sup>3 s</sup>

#### ► NU-CEL

From the weight display, press for 3 seconds: the display shows the response signal of the load cells expressed in mV with four decimals. Example: a load cell with 2.000 mV/V sensitivity provides a response signal between 0 and 10 mV.

#### LOAD CELL TESTING

#### Load cell resistance measurement (use a digital multimeter):

- Turn off the instrument.
- Disconnect the load cells from the instrument and make sure that there is no moisture in the load cell junction box caused by condensation or water infiltration. If so, drain the system or replace it if necessary.
- The value between the positive signal wire and the negative signal wire must be equal or similar to the one indicated in the load cell data sheet (output resistance).
- The value between the positive excitation wire and the negative excitation wire must be equal or similar to the one indicated in the load cell data sheet (input resistance).
- The insulation value between the shield and any other cell wire and between any other cell wire and the body of the load cell must be higher than 20 Mohm.

#### Load cell voltage measurement (use a digital multimeter):

- Turn on the instrument.
- Remove the load cell to be tested from beneath the container or lift the container support.
- Make sure that the two excitation wires from the load cell that are connected to the instrument (or amplifier) read 5 VDC  $\pm 3\%$ .
- Measure the response signal between the positive and the negative signal wires by directly connecting them to the multimeter, and make sure that it reads between 0 and 0.5 mV.
- Apply load to the load cell and make sure that there is a signal increment.

# IF ONE OF THE ABOVE CONDITIONS IS NOT MET, PLEASE CONTACT TECHNICAL SUPPORT.

#### MAIN INSTRUMENT SPECIFICATIONS

The INF1 is a weight transmitter with a 6-wire load cell input, suitable for assembly on back panel fitted Omega/DIN rail.

Dimensions: 25x115x120 mm. Six-digit semi-alphanumeric display, 8 mm height, 7 segment. Four-key keyboard.

RS485 serial port for connection to: PC/PLC up to 32 instruments (max 99 with line repeaters) by ASCII or ModBus R.T.U. protocol, remote display.

Optional: integrated CANopen, DeviceNet, CC-Link, PROFIBUS DP, Modbus/TCP, Ethernet TCP/IP, Ethernet/IP, PROFINET IO, EtherCAT, POWERLINK, SERCOS III output.

Optoisolated 16 bit analog output (tension or current).

#### **TECHNICAL SPECIFICATIONS**

| POWER SUPPLY & CONSUMPTION                                                   | 12/24 VDC ±10%; 5 W                      |
|------------------------------------------------------------------------------|------------------------------------------|
| No. OF LOAD CELLS IN PARALLEL & SUPPLY                                       | max 8 (350 ohm); 5 VDC / 120 mA          |
| LINEARITY                                                                    | < 0.01% F.S.                             |
| ANALOG OUTPUT LINEARITY                                                      | < 0.01% F.S.                             |
| THERMAL DRIFT                                                                | < 0.0005% F.S./°C                        |
| ANALOG OUTPUT THERMAL DRIFT                                                  | < 0.003 % F.S./°C                        |
| A/D CONVERTER                                                                | 24 bit (1600000 points)                  |
| DIVISIONS                                                                    |                                          |
| (with measurement range $\pm 10 \text{ mV} = \text{sens. } 2 \text{ mV/V}$ ) | ±9999999                                 |
| MEASUREMENT RANGE                                                            | ±39 mV                                   |
| MAX SENSITIVITY OF USABLE LOAD CELLS                                         | ±7 mV/V                                  |
| MAX CONVERSIONS PER SECOND                                                   | 300 conversions/second                   |
| DISPLAY RANGE                                                                | ±999999                                  |
| NO. OF DECIMALS / DISPLAY INCREMENTS                                         | 0 - 4 / x 1 x 2 x 5 x 10 x 20 x 50 x 100 |
| DIGITAL FILTER / READINGS PER SECOND                                         | 10 levels / 5 - 300 Hz                   |
| 3 RELAY OUTPUTS                                                              | max 115 VAC; 150 mA                      |
| 2 DIGITAL INPUTS                                                             | optoisolated 5 - 24 VDC PNP              |
| SERIAL PORTS                                                                 | RS485                                    |
| BAUD RATE                                                                    | 2400, 4800, 9600, 19200, 38400, 115200   |
| HUMIDITY (non condensing)                                                    | 85%                                      |
| STORAGE TEMPERATURE                                                          | -30°C +80°C                              |
| WORKING TEMPERATURE                                                          | -20°C +60°C                              |
| OPTOISOLATED ANALOG OUTPUT 16                                                | 0-20 mA; 4-20 mA (max 300 ohm);          |
| bit - 65535 divisions                                                        | 0-10 V; 0-5 V, ±10 V; ±5 V (min 10       |
|                                                                              | kohm)                                    |

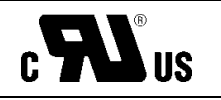

RELAY OUTPUTSmax 30 VAC, 60 VDC; 150 mAEquipment to be powered by 12-24 VDC LPS or Class 2 power source.

#### **BASIC INFORMATION**

- It is recommended that the power supply negative pole be grounded.
- It is possible to supply up to 8 350 ohm load cells, or 16 700 ohm load cells.
- For 4-wire load cells, make a jumper between EX- and REF- and between EX+ and REF+.
- Connect terminal "- SUPPLY" to the RS485 common of the connected instruments in the event that these receive alternating current input or that they have an optically isolated RS485.
- In case of an RS485 network with several devices, it is recommended to activate the 120 ohm termination resistance on the two devices located at the ends of the network. This is described in the **RS485 SERIAL COMMUNICATION** section.

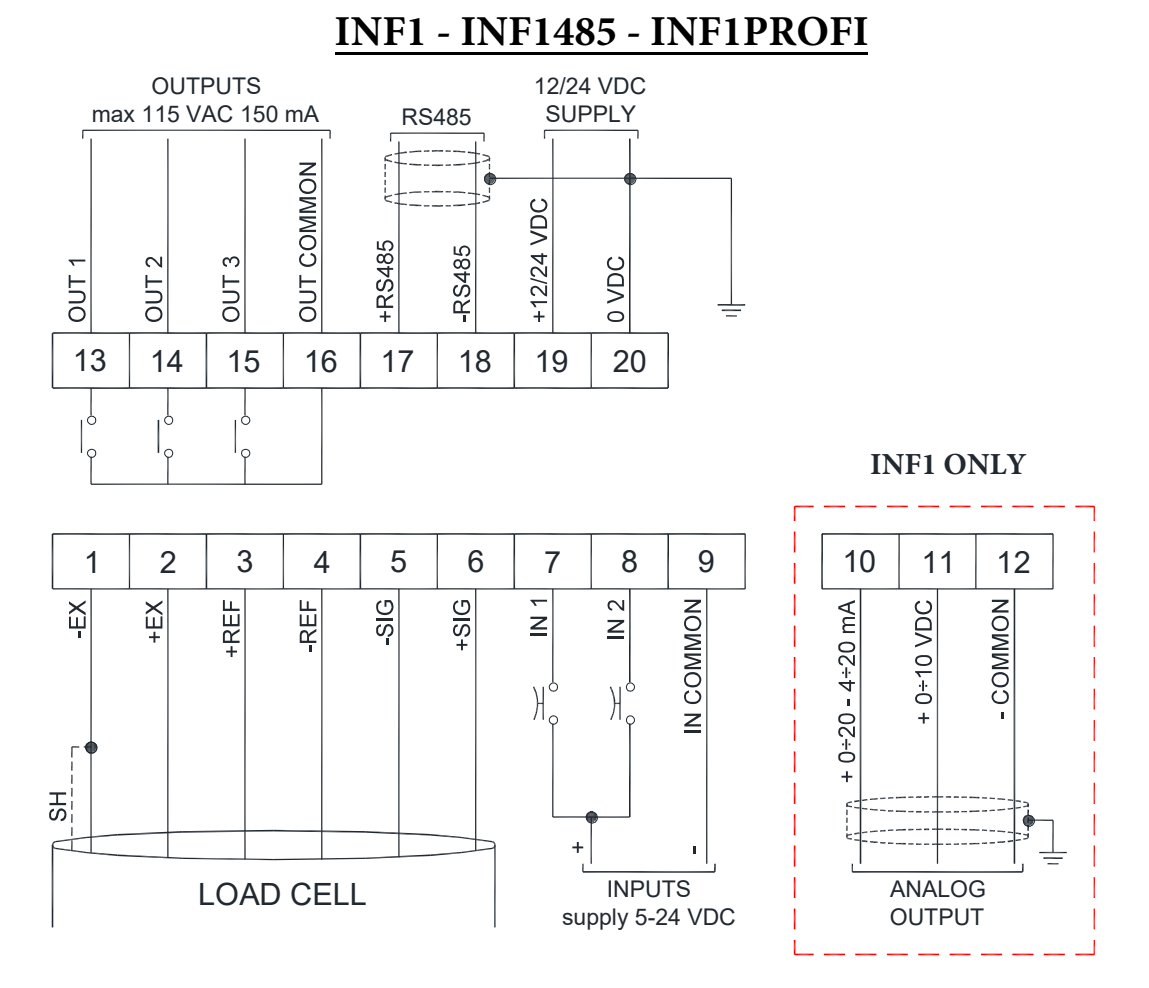

#### WIRING DIAGRAM

**3 outputs**: controlled by setpoint values or by remote device via protocol. **2 inputs** (default: input 1= SEMI-AUTOMATIC ZERO; input 2= NET/GROSS): settable to have the following functions: SEMI-AUTOMATIC ZERO, NET/GROSS, PEAK or REMOTE CONTROL (see **INPUT AND OUPUT CONFIGURATION**).

#### **TERMINALS LEGEND**

| 1  | -LOAD CELL EXCITATION (-EX)         | 11 | +ANALOG OUTPUT<br>0-10 V                 |
|----|-------------------------------------|----|------------------------------------------|
| 2  | +LOAD CELL EXCITATION (+EX)         | 12 | -ANALOG OUTPUT<br>COMMON                 |
| 3  | +LOAD CELL REF/SENSE                | 13 | OUTPUT No. 1                             |
| 4  | -LOAD CELL REF/SENSE                | 14 | OUTPUT No. 2                             |
| 5  | -LOAD CELL SIGNAL                   | 15 | OUTPUT No. 3                             |
| 6  | +LOAD CELL SIGNAL                   | 16 | OUTPUT COMMON                            |
| 7  | INPUT No. 1 (+VDC min 5 V max 24 V) | 17 | RS485: +                                 |
| 8  | INPUT No. 2 (+VDC min 5 V max 24 V) | 18 | RS485: -                                 |
| 9  | INPUT COMMON (-VDC 0 V)             | 19 | +SUPPLY (12/24 VDC)                      |
| 10 | +ANALOG OUTPUT 0-20 or 4-20<br>mA   | 20 | -SUPPLY(12/24 VDC) RS485:<br>Shield, GND |

INF1 (other models)

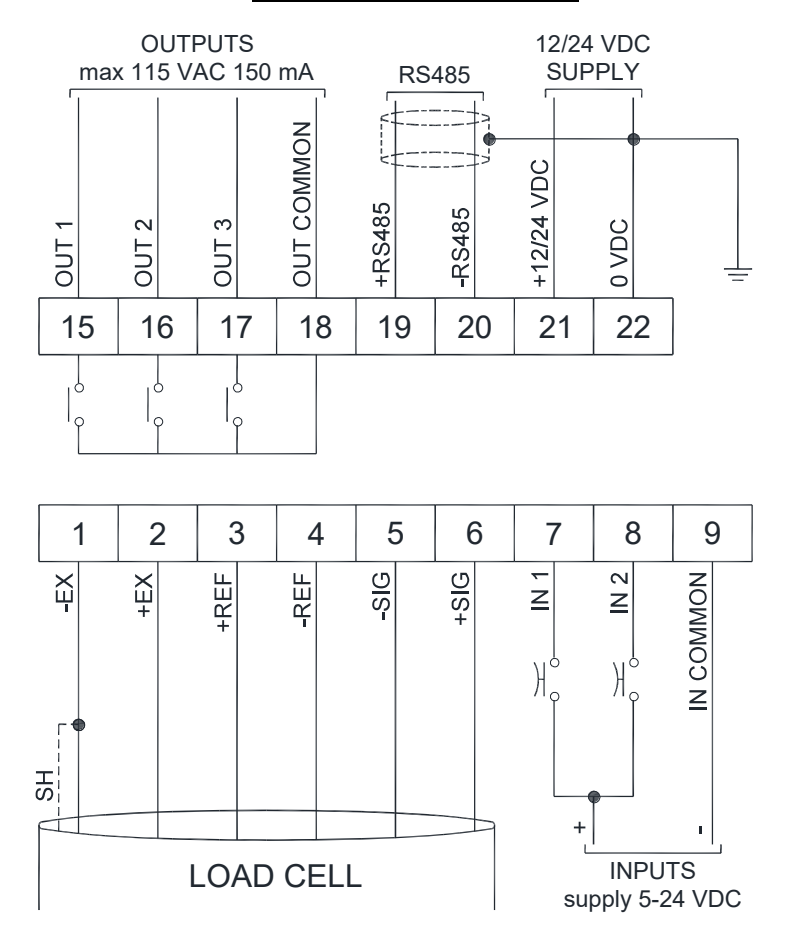

**3 outputs**: controlled by setpoint values or by remote device via protocol. **2 inputs** (default: input 1= SEMI-AUTOMATIC ZERO; input 2= NET/GROSS): settable to have the following functions: SEMI-AUTOMATIC ZERO, NET/GROSS, PEAK or REMOTE CONTROL (see **INPUT AND OUTPUT CONFIGURATION**).

#### **TERMINALS LEGEND**

| 1 | -LOAD CELL EXCITATION (-EX)         | 15 | OUTPUT No. 1               |
|---|-------------------------------------|----|----------------------------|
| 2 | +LOAD CELL EXCITATION (+EX)         | 16 | OUTPUT No. 2               |
| 3 | +LOAD CELL REF/SENSE                | 17 | OUTPUT No. 3               |
| 4 | -LOAD CELL REF/SENSE                | 18 | OUTPUT COMMON              |
| 5 | -LOAD CELL SIGNAL                   | 19 | RS485: +                   |
| 6 | +LOAD CELL SIGNAL                   | 20 | RS485: -                   |
| 7 | INPUT No. 1 (+VDC min 5 V max 24 V) | 21 | +SUPPLY (12/24 VDC)        |
| 8 | INPUT No. 2 (+VDC min 5 V max 24 V) | 22 | -SUPPLY (12/24 VDC) RS485: |
| 9 | INPUT COMMON (-VDC 0 V)             |    | SHIELD, GIVD               |

#### LED AND KEYS FUNCTIONS

| LED | Main function                                            | Secondary function       |
|-----|----------------------------------------------------------|--------------------------|
| NET | net weight (semi-automatic tare or preset tare)          | LED lit: output 3 closed |
| →0← | zero (deviation from zero not more than ±0.25 divisions) | LED lit: output 2 closed |
|     | stability                                                | LED lit: output 1 closed |
| kg  | unit of measure: kg                                      |                          |
| g   | unit of measure: g                                       | LED lit: input 2 closed  |
| L   | unit of measure other than kg or g                       | LED lit: input 1 closed  |

To activate the secondary LED function, during weight display press and hold down the keys  $\blacksquare$  and  $\blacksquare$  (press  $\blacksquare$  immediately followed by  $\blacksquare$  ).

| KEY                 | Short press                                    | Long press (3 s)    | Into menus                   |
|---------------------|------------------------------------------------|---------------------|------------------------------|
| ~                   |                                                | Tara resotting      | Cancel or return to          |
| ~                   | Semi-automatic zero                            | Tate resetting      | previous menu                |
|                     | Gross -> Net                                   | Net -> Cross        | Select figure to be modified |
|                     | Gloss - Anet                                   | Net -7 (1085        | or go to previous menu item. |
|                     |                                                | mV load cell test   | Modify selected figure or    |
|                     |                                                | III v Ioad een test | go to next menu item         |
|                     | Setting setpoint and hysteresis                |                     | Confirm or enter             |
|                     |                                                |                     | in submenu                   |
|                     | Setting general parameters                     |                     |                              |
| <b>→</b> + <b>×</b> | (press 🗲 immediately followed                  |                     |                              |
|                     | by 🗙 )                                         |                     |                              |
|                     | Setting preset tare (press 🗲                   |                     |                              |
|                     | immediately followed by $\blacktriangleleft$ ) |                     |                              |

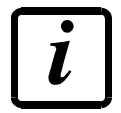

Into menu LEDs light up in sequence to indicate that it is not displaying a weight.

#### MENU MAP

Into menu changes are applied right after pressing the key (no further confirmation is required).

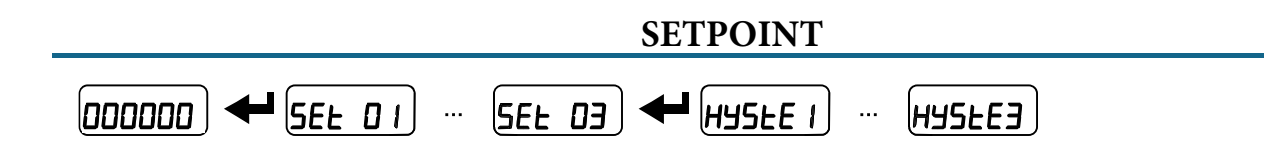

#### SYSTEM PARAMETERS

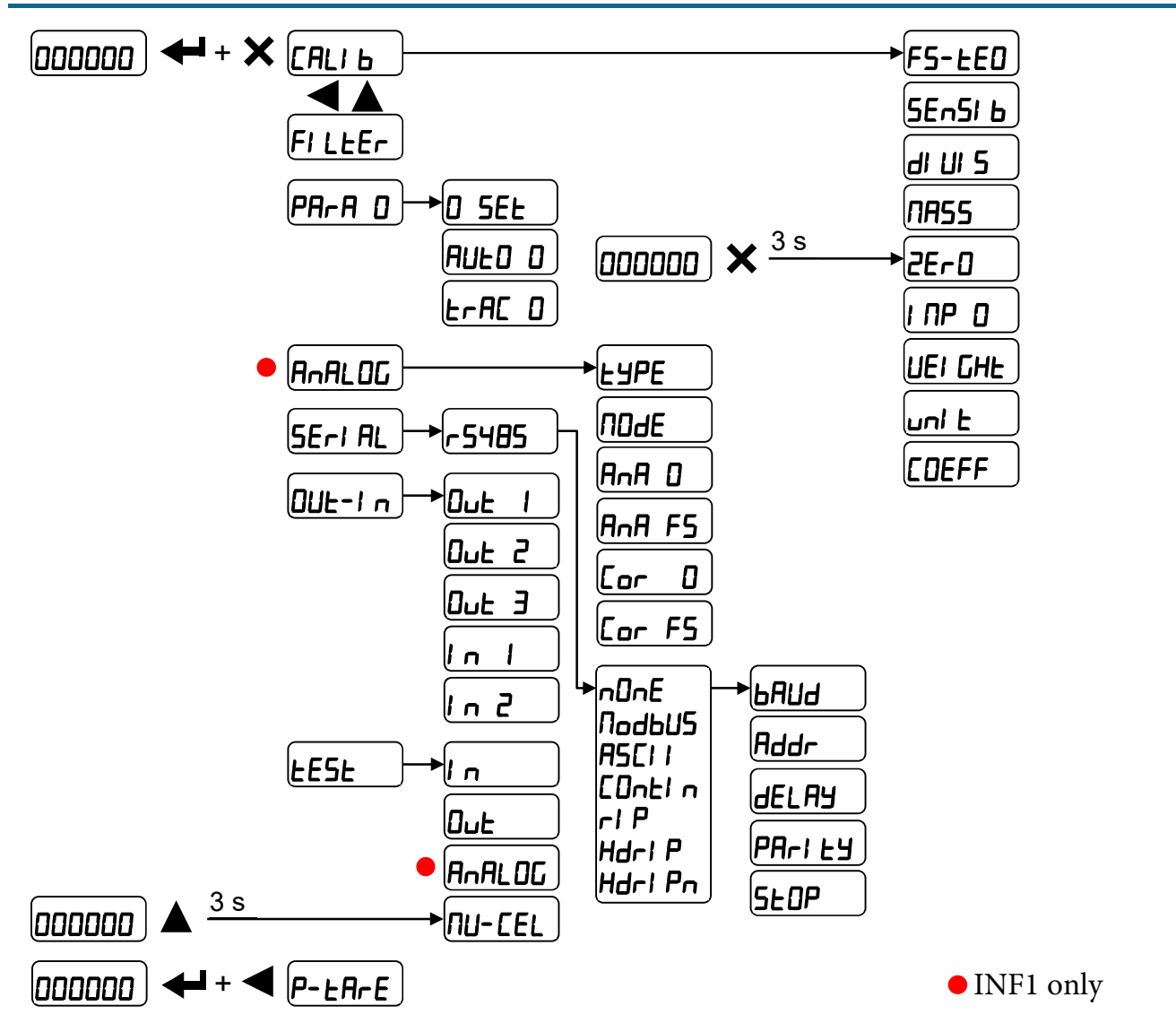

Upon switch-on, the display shows in sequence:

- $111111 \rightarrow 999999 (ONLY in case of approved program);$
- instrument model (e.g.: **LLb** );
- **5***U* followed by the software code (e.g.: **5***U* **5**);
- program type: **bA5E**(base);
- r followed by the software version (e.g.: r I. IJ. 00);
- HU followed by the hardware code (e.g.: HU IDH);
- serial number (e.g.: 1005 15 );

Check that the display shows the weight and that when loading the load cells, there is an increase in weight. If there is not, check and verify the connections and correct positioning of the load cells.

- <u>If the instrument has already been theoretical CALIBRATED</u> (plant system identification tag present on the instrument and on the cover: load cell's rated data already entered
  - Reset to zero (see TARE WEIGHT ZERO SETTING).
  - Check the calibration with sample weights and correct the indicated weight if necessary (see **REAL CALIBRATION (WITH SAMPLE WEIGHTS)**).
- If the instrument HAS NOT BEEN CALIBRATED (missing plant system identification tag) proceed with calibration:
  - If load cells data is unknown, follow the procedure in the REAL CALIBRATION (WITH SAMPLE WEIGHTS) section.
  - Enter the rated data of the load cells following the procedure given in the **THEORETICAL CALIBRATION** section.
  - Reset to zero (see TARE WEIGHT ZERO SETTING).
  - Check the calibration with sample weights and correct the indicated weight if necessary (see **REAL CALIBRATION (WITH SAMPLE WEIGHTS)**).
- If you use the analog output, set the desired analog output type and the full scale value (see **ANALOG OUTPUT**).
- If you use serial communication, set the related parameters (see SERIAL COMMUNICATION SETTING).
- If setpoints are used, set the required weight values and the relevant parameters (see **SETPOINT PROGRAMMING** and **INPUT AND OUTPUT CONFIGURATION**).

From the weight display, press simultaneously keys 🗲 and 🗙 to access the parameter setting.

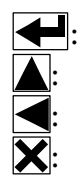

- to enter a menu/confirm the data entry.
- to modify the displayed figure or menu item.
- to select a new figure or modify the displayed menu item.
- to cancel and return to the previous menu.

#### THEORETICAL CALIBRATION

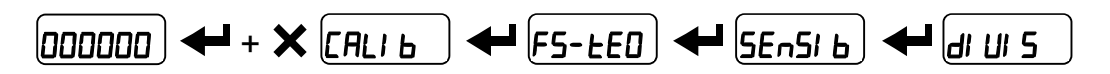

This function allows the load cell rated values to be set.

To perform the theoretical calibration set the following parameters in sequence:

- F5-EED(default: dEno): the system full scale is given by one cell capacity multiplied by the number of cells used. Example: 4 cells of 1000 kg → FULL SCALE = 1,000 x 4 = 4,000. The instrument is supplied with a theoretical full scale value dEnD corresponding to 10,000. To restore factory values, set 0 as full scale.
- **5En5!** b: (default: 2.00000 mV/V): sensitivity is a load cell rated parameter expressed in mV/V. Set the average sensitivity value indicated on the load cells. It's possible to set a value between 0.50000 and 7.00000 mV/V. Example of 4-cell system with sensitivity: 2.00100, 2.00150, 2.00200, 2.00250; enter 2.00175, calculated as (2.00100 + 2.00150 + 2.00200 + 2.00250) / 4.
- dI UI 5 : the division (resolution) is the minimum weight increment value which can be displayed. It is automatically calculated by the system according to the performed calibration, so that it is equal to 1/10000 of full scale. It can be changed and be variable between 0.0001 and 100 with x1 x2 x5 x10 increments.
  - By modifying the theoretical full scale, the sensitivity or the division, the real calibration is canceled and the theoretical calibration only is considered valid.
  - If the theoretical full scale and the recalculated full scale in real calibration (see **REAL CALIBRATION (WITH SAMPLE WEIGHTS)**) are equal, this means that the calibration currently in use is theoretical; if they are different, the calibration in use is the real calibration based on sample weights.
  - By modifying the theoretical full scale or the divisions, the system's parameters containing a weight value will be set to default values (setpoint, hysteresis, etc.).

#### MAXIMUM CAPACITY

**NA55**: maximum displayable weight (from 0 to max full scale; default: 0). When the weight exceeds this value by 9 divisions, the display shows -----. To disable this function, set 0.

#### TARE WEIGHT ZERO SETTING

| <b>←</b> + X | САЦЬ |      | 2Er0 |
|--------------|------|------|------|
| • • •        |      | <br> |      |

# This menu may also be accessed directly from the weight display, holding down the $\mathbf{X}$ key for 3 seconds.

# Perform this procedure after having set the THEORETICAL CALIBRATION data.

Use this function to set to zero the weight of the empty system after commissioning and then later on to compensate zero variations due to the presence of product residues. Procedure:

- Confirm the message **2E**-**D** by pressing **-**.
- The weight value to be set to zero is displayed. In this phase all of the LEDs are flashing.
- Confirming once again, the weight is set to zero (the value is stored to the permanent memory).
- Press to display the value of the total weight reset by the instrument, given by the sum of all of the previous zero settings.

#### ZERO VALUE MANUAL ENTRY

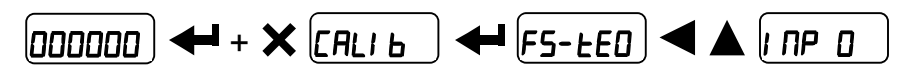

**WARNING:** Perform this procedure only if it's not possible to reset weighted structure tare, for example because it contains product that cannot be unloaded. Set in this parameter the estimated zero value (from 0 to max 999999; default: 0).

### 000000 ← + × (ALI b ← F5-E0) < ▲ UEI GHE

After having performed the THEORETICAL CALIBRATION and TARE WEIGHT ZERO SETTING, this function allows correct calibration to be done using sample weights of known value and if necessary, any deviations of the indicated value from the correct value to be corrected.

Load a sample weight onto the weighing system that is **at least 50%** of the maximum quantity to be weighed.

By confirming the message  $UEI \ GHE$  the flashing value of the weight currently on the system is displayed. In this phase all of the LEDs are off. Adjust the value on display by using the arrow keys if necessary. After confirming, the new set weight will appear with all the LEDs flashing. After an additional confirmation, the message  $UEI \ GHE$  will be restored and by repeatedly pressing the key  $\mathbf{x}$  the weight will once again be displayed.

**Example**: for a system of maximum capacity 1,000 kg and 1 kg division, two sample weights are available, one of 500 kg and the other one of 300 kg. Load both weights onto the system and correct the indicated weight to 800. Now remove the 300 kg weight, the system must show 500, then remove the 500 kg weight too and the system must read zero. If this does not happen, it means that there is a mechanical problem affecting the system linearity.

# WARNING: identify and correct any mechanical problems before repeating the procedure.

- If theoretical full scale and recalculated full scale in real calibration are equal, it means that the theoretical calibration is currently in use. Otherwise, the real calibration based on sample weights is in use.
- If the correction made changes the previous full scale for more than 20%, all the parameters with settable weight values are reset to default values.

#### LINEARISATION OPTION ON MAX 5 POINTS:

It is possible to perform a linearisation of the weight repeating the above-described procedure up to a maximum of five points, using five different sample weights. The procedure ends by pressing the 🗶 button or after entering the fifth value; at this point it will no longer be possible to change the calibration value, but only to perform a new real calibration. To perform a new calibration, return to the weight display and then re-enter the calibration menu.

By pressing **A** after confirming the sample weight that has been set, the full scale appears recalculated according to the value of the maximum sample weight entered, with reference to the cell sensitivity set in the theoretical calibration (**5En5l b**).

#### FILTER ON THE WEIGHT

### 000000 + + X CALI 6 + FILEEr

Setting this parameter allows a stable weight display to be obtained. To increase the effect (weight more stable) increase the value (from 0 to 9, default 4). As seen in the diagram:

- By confirming the **FI LEE** message, the currently programmed filter value is displayed.
- By changing and confirming the value, the weight is displayed and it will be possible to experimentally verify its stability.
- If stability is not satisfactory, confirming brings back the message **FI LEE**<sub>r</sub> and the filter may be modified again until an optimum result is achieved.

The filter enables to stabilize a weight as long as its variations are smaller than the corresponding "response time". It is necessary to set this filter according to the type of application and to the full scale value set.

| FILTER VALUE | Response times [ms] | Display and serial port<br>refresh frequency [Hz] |
|--------------|---------------------|---------------------------------------------------|
| 0            | 12                  | 300                                               |
| 1            | 150                 | 100                                               |
| 2            | 260                 | 50                                                |
| 3            | 425                 | 25                                                |
| 4 (default)  | 850                 | 12.5                                              |
| 5            | 1700                | 12.5                                              |
| 6            | 2500                | 12.5                                              |
| 7            | 4000                | 10                                                |
| 8            | 6000                | 10                                                |
| 9            | 7000                | 5                                                 |

#### ANTI PEAK

When the weight is stable, the anti peak filter removes any sudden disturbances with a maximum duration of 1 second. Confirm the filter on the weight with  $\blacksquare$  and select one of the following options:

- Ant POn : anti peak filter enabled (default).
- **AnLPOF** : anti peak filter disabled.

### 

#### **RESETTABLE WEIGHT SETTING FOR SMALL WEIGHT CHANGES**

**D 5EL** (from 0 to max full scale; default: 300; considered decimals: 300 - 30.0 - 3.00 - 0.300): this parameter indicates the maximum weight value resettable by external contact, keypad or serial protocol.

#### AUTOMATIC ZERO SETTING AT POWER-ON

**RUED D** (from 0 to max 20% of full scale; default: 0): if at switch-on the weight value is lower than the value set in this parameter and does not exceed the **D** 5EE value, the weight is reset. To disable this function, set 0.

#### ZERO TRACKING

**L** $\cap$ **A** $\square$  **D** (from 1 to 5, default:  $\cap$ **D** $\cap$ **E** ): when the weight value is stable and after a second, it deviates from zero by a figure in divisions smaller or equal to the figure in divisions set in this parameter, the weight is set to zero. To disable this function, set  $\cap$ **D** $\cap$ **E**.

**Example:** if the parameter  $dI \sqcup I = 5$  is set to 5 and E - RE = 0 is set to 2, the weight will be automatically set to zero for variations smaller than or equal to 10 ( $dI \sqcup I = 5 \times E - RE = 0$ ).

### 000000 ++ × (RLI b + F5-EE0 < A uni E

These are the available units of measure:

| HI LOG:    | kilograms                                                |
|------------|----------------------------------------------------------|
| <b>G</b> : | grams                                                    |
| E:         | tons                                                     |
| Lb:        | pounds*                                                  |
| nEUbon:    | newtons*                                                 |
| LI ErE:    | liters*                                                  |
| ЬЯг:       | bars*                                                    |
| AFU:       | atmospheres*                                             |
| PI ECE:    | pieces*                                                  |
| пЕU-П:     | newton meters*                                           |
| НI LO-П:   | kilogram meters*                                         |
| OLHEr:     | other generic units of measure not included in the list* |
|            | -                                                        |

For units marked with \* it is also possible to set the display coefficient (parameter **CDEFF**, see the related section). To use **CDEFF** is necessary to enable it, closing the **CDEFF** input (see **INPUT AND OUTPUT CONFIGURATION**).

#### **DISPLAY COEFFICIENT**

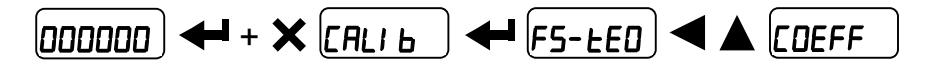

By setting the coefficient **CDEFF** the display is changed accordingly.

If one of the inputs is set to *CDEFF* mode (see **INPUT AND OUTPUT CONFIGURATION**) when the input is closed the value will be displayed modified according to the *CDEFF* coefficient, when the input is opened the standard weight display will be restored.

**CDEFF** (max settable value: 99.9999; default: 1.0000): will have different meaningsaccording to the value set in L, i.e. the selected unit of measure. (see SETTING UNITSOF MEASURE).

If the unit of measure chosen is:

Lb: pounds, the value set in **CDEFF** will be multiplied by the weight value currently displayed. **nEULon**: newton, the value set in **CDEFF** will be multiplied by the weight value currently displayed. LI LrE: liters, in **CDEFF** set the specific weight in kg/l, assuming that the system is calibrated in kg. **bAr**: bar, the value set in **CDEFF** will be multiplied by the weight value currently displayed. **ALN**: atmosphere, the value set in **CDEFF** will be multiplied by the weight value currently displayed.

**PI ECE**: pieces, in **CDEFF** set the weight of one piece.

 $\neg EU \neg \Pi$ : newton meters, the value set in  $\Box DEFF$  will be multiplied by the weight value currently displayed.

**HI LD-***Π*: kilogram meters, the value set **CDEFF** will be multiplied by the weight value currently in displayed.

**DEHEr**: generic unit of measure not included in the list, the value set in **EDEFF** will be multiplied by the weight value currently displayed.

**WARNING:** All other settings (setpoint, hysteresis, calibration ...) are expressed in weight value. If you want to convert them to a new unit of measurement, perform one of the following procedures for changing the system calibration. The parameter **EDEFF** must remain set to 1.0000.

#### THEORETICAL CALIBRATION'S CHANGE FOR OTHER UNITS OF MEASURE

Set in the parameter **F5-LED** the F.SCALE value divided by the conversion coefficient from kg to the new unit of measure.

**Example:** the 4 load cells of 1000 kg are placed under a scale for olive oil, which has a specific gravity of 0.916 kg/l. Setting the F.SCALE =  $(4 \times 1000) / 0.916 = 4367$ , the system works in liters of olive oil. Also, if you set the parameter  $U_{III} = L_{IL} = L_{IL} = C$  (see **SETTING UNITS OF MEASURE**), the system will display the symbol "l" instead of "kg"

#### **REAL CALIBRATION'S CHANGE FOR OTHER UNITS OF MEASURE**

Load a known quantity of product liters on the scale (equal to at least 50% of the maximum amount that you must weigh) and enter the product loaded value in liters into the UEI GHE parameter. Also, if you set the parameter Un L = L L F E (see SETTING UNITS OF MEASURE), the system will display the symbol "l" instead of "kg".

#### INPUT AND OUTPUT CONFIGURATION

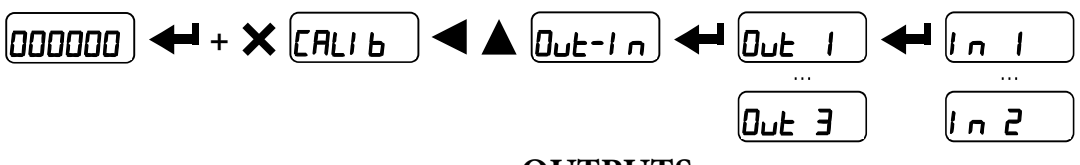

#### **OUTPUTS**

The outputs are set by default as follows: OPEn/ 5EE/ Gr055/ P05nEG/ OFF.

#### Possible operation modes:

- **DPEn** (normally open): the relay is de-energized and the contact is open when the weight is lower than the programmed setpoint value. It closes when the weight is higher than or equal to the programmed setpoint value.
- **CLD5E** (normally closed): the relay is energized and the contact is closed when the weight is lower than the programmed setpoint value. It opens when the weight is higher than or equal to the programmed setpoint value.
- **5EE**: the contact will switch on the basis of weight, according to setpoint (see **SETPOINT PROGRAMMING**).
- **PLC**: the contact will not switch on the basis of weight, but is controlled by remote protocol commands.
- **5EAbLE**: relay switching occurs when the weight is stable.
- ALArn: relay switching occurs when one of the following alarms is triggered: ErEEL, Er OL, Er Ad, -----, Er OF; the operation mode is forced to ELOSE (normally closed).

If the operation mode **5EL** is selected, the following options are also active:

- **Gr055**: the contact will switch on the basis of gross weight.
- **nEL**: the contact will switch on the basis of net weight (If the net function is not active, the contact will switch on the basis of gross weight).
- **PD5nEG**: relay switching occurs for both positive and negative weight values.
- **PD5**: relay switching occurs for positive weight values only.
- **nEL**: relay switching occurs for negative weight values only.
- By confirming with the setpoint operation can be set to the value 0:
- **DFF**: relay switching will not occur if the setpoint value is 0.
- On:
  - setpoint = 0 and switching = PD5nEL: relay switching occurs when the weight is 0.
     The relay will switch again when the weight is other than zero, taking hysteresis into account (both for positive and for negative weights).
  - setpoint = 0 and switching = **PD5**: relay switching occurs for a weight higher than or equal to 0, the relay will switch again for values below 0, taking hysteresis into account.
  - setpoint = 0 and switching = **nEL**: relay switching occurs for a weight lower than or equal to 0, the relay will switch again for values above 0, taking hysteresis into account.

#### **INPUTS**

Default: input 1 = 2E - 0 input 2 = -E - L0

#### Possible operation modes:

- **nE-LO** (NET/GROSS): by closing this input for no more than one second, it's making an operation of SEMI-AUTOMATIC TARE and the display will show the net weight. To display the gross weight again, hold the NET/GROSS input closed for 3 seconds.
- ZErD: by closing the input for no more than one second, the weight is set to zero (see WEIGHT ZERO-SETTING FOR SMALL VARIATIONS (SEMI-AUTOMATIC ZERO)).
- **PERH** : keeping the input closed, the maximum weight value reached remains on display. Opening the input the current weight is displayed.
- **PLC**: closes the input, no operation is performed. The input status may however be read remotely by way of the communication protocol.
- **COntin**: closing the input for a maximum of one second, the weight is transmitted over the serial connection according to the fast continuous transmission protocol only once (**only if COntin is set in the item 5Er/AL**).
- **CDEFF**: when the input is closed, the weight is displayed based on the set coefficient (see setting of the units of measure and coefficient), otherwise the weight is displayed.

#### SEMI-AUTOMATIC TARE (NET/GROSS)

# **WARNING:** THE SEMI-AUTOMATIC TARE OPERATION IS LOST UPON INSTRUMENT POWER-OFF.

To perform a net operation (SEMI-AUTOMATIC TARE), close the NET/GROSS input or press the  $\checkmark$  key for less than 3 seconds. The instrument displays the net weight (just set to zero) and the NET symbol lights up. To display the gross weight again, keep the NET/GROSS input closed or press  $\checkmark$  for 3 seconds.

This operation can be repeated many times by the operator to allow the loading of several products.

#### Example:

Put the box on the scale, the display shows the box weight; press  $\checkmark$ , the display shows the net weight to zero; introduce the product in the box, the display shows the product weight. This operation can be repeated several times.

While the net weight is displayed, keep  $\blacktriangle$  pressed to display the preset tare. When the key is released the net weight will be displayed again.

The semi-automatic tare operation is not allowed if the gross weight is zero.

### 000000) 🗲 + 🗲 P-LArE

# It is possible to manually set a preset tare value to be subtracted from the display value provided that the $P- \models R-E \leq \max$ capacity condition is verified.

By default the instrument shows the last programmed preset tare value: to apply it, press  $\blacktriangle$  and then  $\checkmark$ . After setting the tare value, go back to the weight display. The display shows the net weight (subtracting the preset tare value) and the NET LED lights up to show that a tare has been entered. To delete a preset tare and return to gross weight display, hold down  $\checkmark$  for about 3 seconds or keep the NET/GROSS input (if any) closed for the same length of time (3 seconds). The preset tare value is set to zero. The NET LED is turned off when the gross weight is displayed once again.

# While the net weight is displayed, keep **A** pressed to display the gross weight. When the key is released the net weight will be displayed again.

- IF A SEMI-AUTOMATIC TARE (NET) IS ENTERED, IT IS NOT POSSIBLE TO ACCESS THE ENTER PRESET TARE FUNCTION.

- IF A PRESET TARE IS ENTERED, IT'S STILL POSSIBLE TO ACCESS THE SEMI-AUTOMATIC TARE (NET) FUNCTION. THE TWO DIFFERENT TYPES OF TARE ARE ADDED.

#### ALL THE SEMI-AUTOMATIC TARE (NET) AND PRESET TARE FUNCTIONS WILL BE LOST WHEN THE INSTRUMENT IS TURNED OFF.

#### SEMI-AUTOMATIC ZERO (ZERO-SETTING FOR SMALL VARIATIONS)

By closing the SEMI-AUTOMATIC ZERO input, the weight is set to zero. Alternatively, by pressing the  $\mathbf{X}$  key, the **5EDrEP** message is displayed for 3 seconds, by pressing the weight is set to zero.

This function is only allowed if the weight is lower than the  $\Box$  5EE value (see **RESETTABLE WEIGHT SETTING FOR SMALL WEIGHT CHANGES**), otherwise the alarm  $E^{----}$  appears and the weight is not set to zero.

WARNING: The zero-setting is lost upon instrument power-off.

By keeping the PEAK input closed the maximum weight value reached remains displayed. By opening the input the current weight is displayed.

If you wish to use this input to view a sudden variation peak, set the FILTER ON THE WEIGHT to 0.

#### ANALOG OUTPUT

| <u> </u> | CALI 6 | ] 🔺 🔺 | AnALOG |
|----------|--------|-------|--------|
|----------|--------|-------|--------|

- **LYPE**: Selects the analog output type (4-20 mA, 0-20 mA, 0-10 V, 0-5 V, ±10 V, ±5 V; default: 4-20 mA).

For the output  $\pm 10$  V and  $\pm 5$  V a soldered jumper must be closed (the operation makes the other analog outputs unusable):

- open the instrument.
- locate in the printed circuit board the soldered jumper highlighted in the picture below:

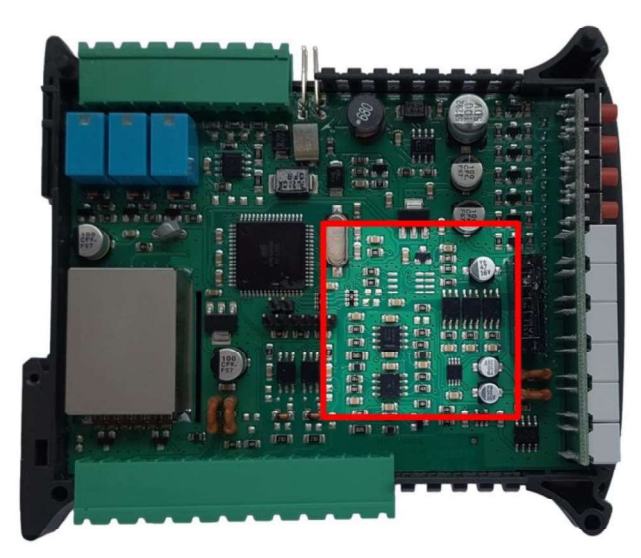

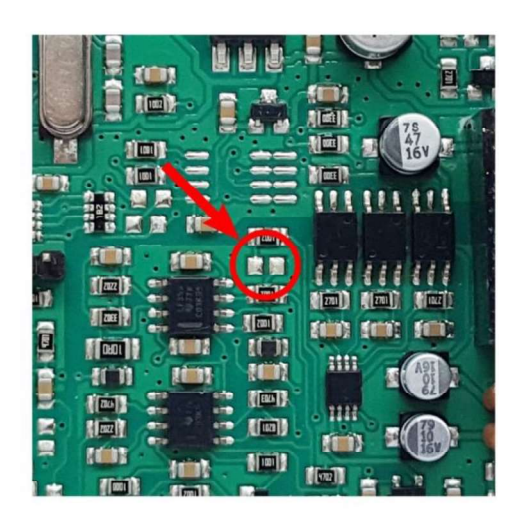

- close the jumper shorting the pads with a drop of tin.
- *NDdE* : choice of a weight followed by the analog output: gross (*GrD55*) or net (*nEE*). If the net function is not active, the analog output varies according to gross weight.
- **AnA D**: set the weight value for which you wish to obtain the minimum analog output value.

Only set a value different from zero if you wish to limit the analog output range. If for instance you require a 4 mA signal at a full scale value of 10,000 kg and a 20 mA signal at 5,000 kg, use 5,000 kg instead of zero.

- AnA F5: set the weight value at which you want to obtain the maximum analog output value. It must correspond to the value set in the PLC program (default: calibration full scale). Example: if I am using a 4-20 mA output and in the PLC program I want to have 20 mA = 8,000 kg, I will set the parameter to 8,000.
- COr O: analog output correction to zero: if necessary adjust the analog output, allowing the PLC to indicate 0. The "-" can be set for the last digit on the left. Example: If I use a 4-20 mA output and the minimum analog setting on the PLC or tester reads 4.1 mA, I must set the parameter to 3.9 to obtain 4.0 on the PLC or tester.
- COr F5: correction of analog output to full scale: If necessary permit the modification of the analog output, by allowing the PLC to indicate the value set in the parameter AnA F5. Example: If I am using a 4-20 mA output with the analog set to full scale and the PLC or tester reads 19.9 mA, I must set the parameter to 20.1 to get 20.0 on the PLC or tester.

| ANALOG OUTPUT TYPE | Minimum | Maximum |
|--------------------|---------|---------|
| 0-10 V             | -0.150  | 10.200  |
| 0-5 V              | -0.150  | 5.500   |
| ±10 V              | -10.300 | 10.200  |
| ±5 V               | -5.500  | 5.500   |
| 0-20 mA            | -0.200  | 22.000  |
| 4-20 mA            | -0.200  | 22.000  |

Minimum and maximum values which can be set for zero and full scale corrections:

**NOTE:** the analog output may also be used in the opposite manner, i.e. the weight setting that corresponds to the analog zero ( $A_n R_n$ ) may be greater than the weight set for the analog full scale ( $A_n R_n F_n$ ). The analog output will increase towards full scale as the weight decreases, the analog output will decrease as the weight increases.

For example:

 $A \cap A = 10000$   $A \cap A = 5 = 0$  analog output  $0 \div 10$  V

```
Weight = 0 kg analog output = 10 V
Weight =5000 kg analog output = 5 V
Weight =10000 kg analog output = 0 V
```

All analog outputs of the instrument are ACTIVE and SINGLE ENDED type, therefore they can be connected only to PASSIVE receiver devices. The minimum load allowed for voltage outputs is 10 kohm, the maximum load allowed for current outputs is 300 ohm.

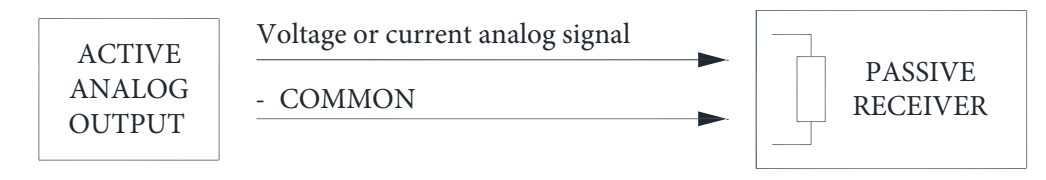

### 000000 ++ × [ALI 6 < A SEri AL + F5485

- nOnE: it disables any type of communication (default).
- Nodbl/5: MODBUS-RTU protocol; possible addresses: from 1 to 99 (see Communication Protocols).
- **ASCII** : ASCII bidirectional protocol; possible addresses: from 1 to 99 (see **Communication Protocols**).
  - NOd Ed
- COntinuous weight transmission protocol (see Communication Protocols), at the frequency set HErt2 in item (from 10 to 300).
  - NOd E (set: PArI EY =nOnE, 5EOP= 1).
  - NOd Ed(set: PArIEY= nOnE, SEOP= 1).
  - **LAUd**: transmission speed (2400, 4800, 9600, 19200, 38400, 115200; default: 9600).
  - *Hddr*: instrument address (from 1 to 99; default: 1).
  - HErE2: maximum transmission frequency (10 20 30 40 50 60 70 80 100 200 300; default: 10); to be set when the EDnEI n transmission protocol is selected. Maximum setting frequency (HErE2):
    - 20 Hz with minimum baud rate 2400 baud.
    - 40 Hz with minimum baud rate 4800 baud.
    - 80 Hz with minimum baud rate 9600 baud.
    - 100 Hz with minimum baud rate 19200 baud.
    - 200 Hz with minimum baud rate 38400 baud.
    - 300 Hz with minimum baud rate 38400 baud.
  - **dELRU**: delay in milliseconds which elapses before the instrument replies (from 0 to 200 ms; default: 0).
  - PArl Ly:
    - **nDnE**: no parity (default).
    - **EUEn**: even parity.
    - **Ddd**: odd parity.
  - **5LOP** : stop bit (1 2; default: 1).

#### **RS485 SERIAL COMMUNICATION**

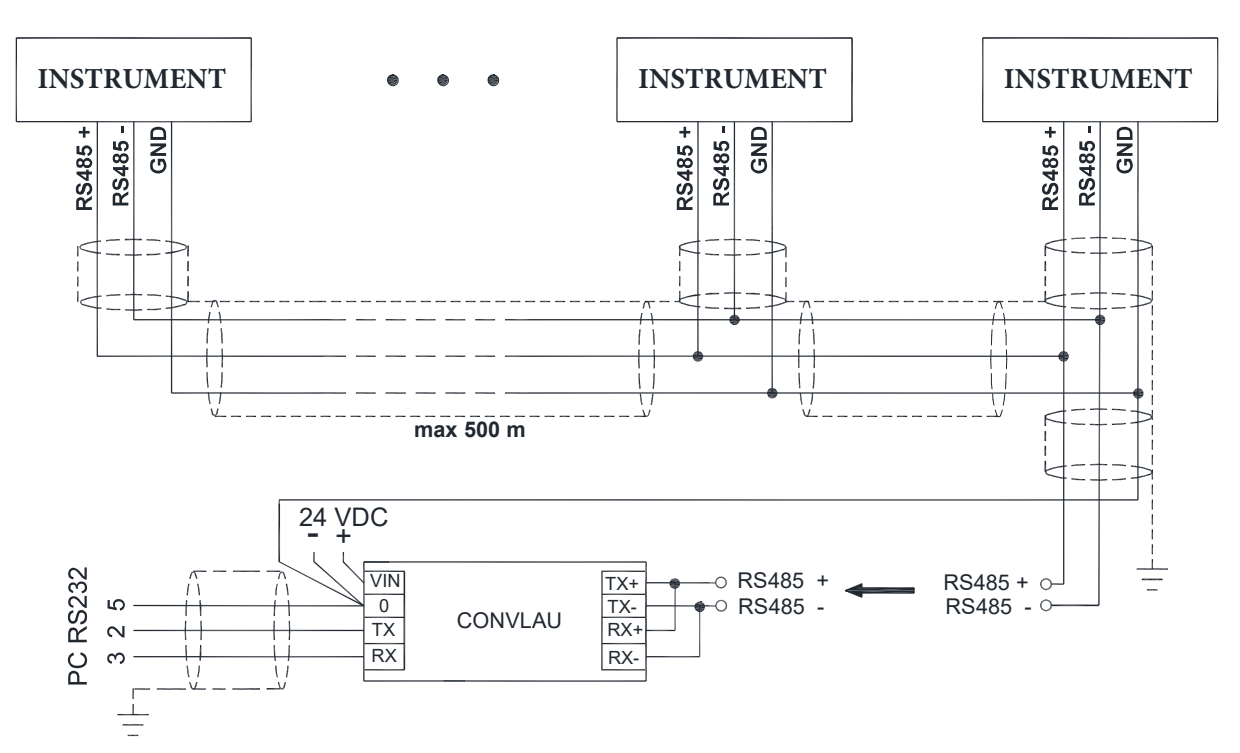

If the RS485 network exceeds 100 meters in length or a baud-rate over 9600 is used, two terminating resistors are needed at the ends of the network: close the two jumpers indicated in the picture on the furthest instruments. If there are different instruments or converters, refer to the specific manuals to determine whether it is necessary to connect the above-mentioned resistors.

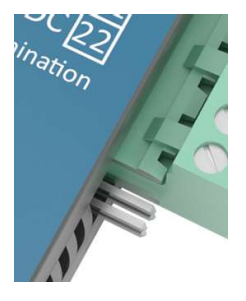

#### DIRECT CONNECTION BETWEEN RS485 AND RS232 WITHOUT CONVERTER

Since a two-wire RS485 output may be used directly on the RS-232 input of a PC or remote display, it is possible to implement instrument connection to an RS-232 port in the following manner:

| INSTRUMEN      | T             | RS232 |  |
|----------------|---------------|-------|--|
| RS485 <b>–</b> | $\rightarrow$ | RXD   |  |
| RS485 +        | $\rightarrow$ | GND   |  |

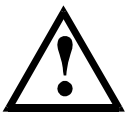

This type of connection allows A SINGLE instrument to be used in a ONE WAY mode.

### 

- Input Test:

In: ensure that for each open input D is displayed, I is displayed when the input is closed.

- Output Test:

**Dut**: setting **D** ensure that the corresponding output opens. Setting *I* ensure that the corresponding output closes.

#### - Analog Output Option Test:

**AnALDE**: allows the analog signal to range between the minimum and the maximum values starting from the minimum.

**NA**: current output test.

**UOLE**: voltage output test.

#### - Millivolt Test:

*ПU-CEL*: displays the response signal of each load cell expressed in mV with four decimals.

From the weight display, press 🗲 to access the setpoint setting.

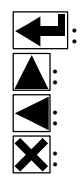

to enter a menu/confirm the data entry. to modify the displayed figure or menu item. to select a new figure or modify the displayed menu item. to cancel and return to the previous menu.

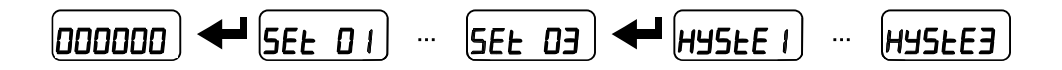

- **5EL** (from 0 to max full scale; default: 0): Setpoint; relay switching occurs when the weight exceeds the value set in this parameter. The type of switching is settable (see **INPUT AND OUTPUT CONFIGURATION**).
- **HY5EE** (from 0 to max full scale; default: 0): Hysteresis, is the value to be subtracted from the setpoint to obtain contact switching for decreasing weight. For example with a setpoint at 100 and hysteresis at 10, the switching occurs at 90 for decreasing weight.

These values are set to zero if the calibration is changed significantly (see **THEORETICAL CALIBRATION** and **REAL CALIBRATION** (WITH SAMPLE WEIGHTS)).

#### ALARMS

- **EFEL** : The load cell is not connected or is incorrectly connected. The load cell signal exceeds 39 mV. The conversion electronics (AD converter) is malfunctioning. The load cell is a 4-wire configuration and there are no jumpers between EX- and REF- and between EX+ and REF+. The references are not connected or incorrectly connected.
- **Er OL** : The weight display exceeds 110% of the full scale.
- **Er Rd** : Internal instrument converter failure. Check load cell connections, if necessary contact technical support.
- -----: The weight exceeds the maximum capacity by 9 divisions.
- Er OF : Maximum displayable value exceeded (value higher than 999999 or lower than -999999).
- **E**<sup>-----</sup>: Weight too high, zero setting not possible.
- **TAH-PU**: This message appears in the sample weight setting and in real calibration, after the fifth sample weight value has been entered.
- **Error** : The value set for the parameter is beyond the permitted values. Press **X** to quit the setting mode, leaving the previous value unchanged. **Examples:** A number of decimals are selected for full scale, that exceed the instruments display potential. The value is above the maximum setting value. The weight value set in sample weight verification does not match the detected mV increase. The analog output correction goes beyond the permitted limits.
- **LDC** : lock active on menu item, keypad or display.
- nOd! **5P**: it's not possible to display the number properly because it is greater than 999999 or less than -999999.

|                                  | Er[EL    | Er OL    | Er Ad    |          | Er OF                                        | E                                                                 |
|----------------------------------|----------|----------|----------|----------|----------------------------------------------|-------------------------------------------------------------------|
| MODE                             |          |          |          |          |                                              |                                                                   |
| Bit LSB                          | 76543210 | 76543210 | 76543210 | 76543210 | 76543210                                     | The response to the                                               |
| Status<br>Register<br>MODBUS RTU | xxxxxx1  | xxxx1xxx | xxxxx1x  | xxxxx1xx | On gross:<br>xxx1xxxx<br>On net:<br>xx1xxxxx | zero command is a<br>"value not valid"<br>error<br>(error code 3) |
| ASCII                            | O-F_     | O-L_     | O-F_     | 0-L_     | O-F                                          | &aa#CR                                                            |
| RIP *                            | O-F_     | O-L_     | O-F_     | O-L_     | O-F_                                         | O-F_                                                              |
| HDRIP-N                          | _ERCEL   | _ER_OL   | _ER_AD   | #####    | _ER_OF                                       | O_SET                                                             |
| CONTIN                           | _ERCEL   | _ER_OL   | _ER_AD   | ^^^^     | _ER_OF                                       | O_SET                                                             |

#### Serial protocol alarms:

\* For RIP remote displays, if the message exceeds 5 digits the display reads

With an alarm, the relays open and the analog outputs go to the lowest possible value according to the following table:

| RANGE        | 0-20 mA | 4-20 mA | 0-5 V  | 0-10 V | ±10 V | $\pm 5 \mathrm{V}$ |
|--------------|---------|---------|--------|--------|-------|--------------------|
| Output value | -0.2 mA | 3.5 mA  | -0.5 V | -0.5 V | 0 V   | 0 V                |

#### CONTINUOUS FAST WEIGHT TRANSMISSION PROTOCOL

This protocol allows the continuous transmission of weight at high update frequencies. Up to 300 strings per second are transmitted with a minimum transmission rate of 38400 baud. Following communication modes are available (see **SERIAL COMMUNICATION SETTINGS**):

- **NDd E**: communication compatible with TX RS485 instruments
- **NDd Ed**: communication compatible with TD RS485 instruments

If **nod L** is set, the following string is transmitted to PC/PLC: **xxxxxCRLF** 

where: **XXXXXX**.....6 characters of gross weight (48 – 57 ASCII) CR.....1 character return to the start (13 ASCII) **LF**.....1 character on new line (10 ASCII)

In case of negative weight, the first character from the left of the weight characters takes on the value "-" (minus sign - ASCII 45).

In case of error or alarm, the 6 characters of the weight are substituted by the messages found in the table of the ALARMS section.

If **NDd Ld** is set, the following string is transmitted to PC/PLC: &<u>TzzzzzPzzzzz</u>\ckckCR

**CR**.....1 character of end string (13 ASCII)

In case of negative weight, the first character from the left of the weight characters takes on the value "-" (minus sign - ASCII 45).

In case of an error or alarm, the 6 characters of the gross weight are substituted by the messages found in the table in the ALARMS section.

**FAST TRANSMISSION VIA EXTERNAL CONTACT:** it is possible to transmit the weight a single time, by closing an input for no more than a second (see **INPUT AND OUTPUT CONFIGURATION** and **SERIAL COMMUNICATION SETTINGS**).

The instrument replies to the requests sent from a PC/PLC.

It is possible to set a waiting time for the instrument before it transmits a response (see dELRY parameter in the SERIAL COMMUNICATION SETTINGS section).

- **NOd Ed**: communication compatible with TD RS485 instruments

#### **Captions:**

| \$            | Beginning of a request string (36 ASCII)                           |
|---------------|--------------------------------------------------------------------|
| & or &&I      | Beginning of a response string (38 ASCII)                          |
| <b>aa</b> 2   | characters of instrument address (48 – 57 ASCII)                   |
| <b>!</b> 1    | character to indicate the correct reception (33 ASCII)             |
| ?1            | character to indicate a reception error (63 ASCII)                 |
| <b>#</b> 1    | character to indicate an error in the command execution (23 ASCII) |
| <b>ckck</b> 2 | ASCII characters of Check-Sum (for further information,            |
|               | see CHECK-SUM CALCULATION)                                         |
| <b>CR</b> 1   | character for string end (13 ASCII)                                |
| <b>\</b> 1    | character of separation (92 ASCII)                                 |
|               |                                                                    |

#### SETPOINT PROGRAMMING

Warning: the new values of setpoint are active immediately. The PC

transmits the ASCII string: **\$aaxxxxxyckckCR** 

where: **xxxxxx**.....6 characters for the setpoint value (48 – 57 ASCII)

 $\mathbf{y} = \mathbf{A}$  .....set the value in the setpoint 1

**y** = B .....set the value in the setpoint 2

 $\mathbf{y} = \mathbf{C}$ .....set the value in the setpoint 3

Possible instrument responses:

- correct reception: **&&<u>aa!</u>\ckckCR**
- incorrect reception: &&aa?\ckckCR

Example: to set 500 in setpoint number 3, the PC must transmit the following command: **§01000500C47 (Cr)** 

The setpoint are stored in the RAM memory and lost upon instrument power off. It is necessary to send a special command to save them permanently in the EEPROM memory. Please note that the writing number allowed in the EEPROM memory is limited (about 100000).

The PC transmits the ASCII string: \$<u>aaMEM</u>ckckCR

Possible instrument responses:

- correct reception: **&&<u>aa!</u>\ckckCR**
- incorrect reception: &&<u>aa?\ckckCR</u>

#### READING WEIGHT, SETPOINT AND PEAK (IF PRESENT) FROM PC

The PC transmits the ASCII string: \$aajckckCR

- where: j = a.....to read setpoint 1
  - $\mathbf{j} = \mathbf{b}$ .....to read setpoint 2
  - j = c.....to read setpoint 3

j = t.....to read gross weight

- j = n.....to read net weight
- j = p...... to read the gross weight peak if the RSEII parameter is set as NOdU60, if the RSEII parameter is set to NOd Ed the gross weight will be read. To read the points, set the F5\_EEO parameter equal to 50000

Possible instrument responses:

- correct reception: **&<u>aaxxxxxxj</u>\ckckCR**
- incorrect reception: **&&aa?\ckckCR**
- In case of peak not configured: **<u>aa</u>#CR**

where: **xxxxxx**.....6 characters of the required weight value

**Notes**: in case of negative weight, the first character from the left of the weight characters takes on the value "-" (minus sign - ASCII 45). If the weight value is under -99999, the minus sign "-" is sent alternated with the most significant figure.
#### **Error messages:**

If there is an instrument alarm for exceeding 110% of the full scale or 9 divisions above the value of the parameter **NA55**, the instrument will send the string: &<u>aassO-Lst\ckck</u>

If there is an instrument alarm due to faulty connection of the load cells or another alarm, the instrument will send: &aassO-Fst\ckck

where: **s**......1 separator character (32 ASCII – space)

Generally refer to the ALARMS section.

#### SEMI-AUTOMATIC ZERO (WEIGHT ZERO-SETTING FOR SMALL VARIATIONS)

The PC transmits the ASCII string: **\$aaZEROckckCR** 

Possible instrument responses:

- correct reception: **&&aa!\ckckCR**
- incorrect reception: &&<u>aa?</u>\ckckCR
- the current weight is over the maximum resettable value: **&<u>aa</u>#CR**

#### SWITCHING FROM GROSS TO NET WEIGHT

The PC transmits the ASCII string: **\$aaNETckckCR** 

Possible instrument responses:

- correct reception: **&&aa!\ckckCR**
- incorrect reception: **&&<u>aa?</u>\ckckCR**

#### SWITCHING FROM NET TO GROSS WEIGHT

The PC transmits the ASCII string: \$aaGROSSckckCR

Possible instrument responses:

- correct reception: &&aa!\ckckCR
- incorrect reception: &&<u>aa?\ckckCR</u>

#### The PC transmits the ASCII string: **\$aaDckckCR**

Possible instrument responses:

- correct reception: **&aaxy\ckckCR**
- incorrect reception: &&<u>aa?</u>\ckckCR

where:  $\mathbf{x}$ .....numberofdecimals

- $\mathbf{y} = 3$  ..... for division value = 1
- $\mathbf{y} = 4$  ..... for division value = 2
- $\mathbf{y} = 5$  ..... for division value = 5
- $\mathbf{y} = 6$  ..... for division value = 10
- $\mathbf{y} = 7$  ..... for division value = 20
- $\mathbf{y} = 8$  ..... for division value = 50
- $\mathbf{y} = 9$  ..... for division value = 100

### TARE ZERO-SETTING

The PC transmits the ASCII string: \$aazckckCR

where: z.....command of weight zero-setting (122 ASCII)

Possible instrument responses:

- correct reception: &aaxxxxxt\ckckCR
- incorrect reception: &&<u>aa?\ckckCR</u>
- the gross weight is not displayed on the instrument: &aa#CR

where: **xxxxx**.....6 characters to indicate the required weight value **t**.....character to indicate the weight (116 ASCII)

**Example:** <u>zeroing the weight of the instrument with address 2</u> For the calibration you have to make sure that the system is unloaded or that the instrument measures a signal equal to the mV in the same condition:

query: \$02z78(Cr) response: &0200000t\76(Cr)

If the zeroing works correctly the instrument sends the zeroed weight value ("000000").

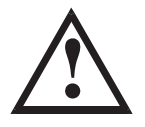

The calibration values are stored permanently in the EEPROM memory and the number of allowed writings is limited (about 100000). After the tare zero-setting, this function will allow the operator to check the calibration obtained by using sample weights and automatically correct any change between the displayed value and the actual value.

Load a sample weight onto the weighing system that is at least 50% of the Full Scale, or simulate a corresponding mV signal to the instrument.

The PC transmits the ASCII string: \$<u>aasxxxxxx</u>ckckCR

Possible instrument responses:

- correct reception: &aaxxxxxt\ckckCR
- incorrect reception or full scale equal to zero: **&&aa?\ckckCR**

where: t......character of gross weight identification (116 ASCII) **xxxxxx** ..... 6 characters to indicate the value of current weight

In case of correct reception, the read value has to be equal to the sample weight.

Example: calibration of the instrument no. 1 with a sample weight of 20000 kg: query: \$01s02000070 (Cr) response: &01020000t\77 (Cr)

In case of correct calibration, the read value has to be "020000".

## **KEYPAD LOCK (BLOCK ACCESS TO THE INSTRUMENT)**

The PC transmits the ASCII string: **\$aaKEYckckCR** 

Possible instrument responses:

- correct reception: **&&aa!\ckckCR**
- incorrect reception: &&<u>aa?\ckckCR</u>

### **KEYPAD UNLOCK**

The PC transmits the ASCII string: **\$<u>aaFRE</u>ckckCR** 

Possible instrument responses:

- correct reception: &&<u>aa!\ckckCR</u>
- incorrect reception: &&<u>aa?\ckckCR</u>

The PC transmits the ASCII string: \$aaKDISckckCR Possible

instrument responses:

- correct reception: &&<u>aa!\ckckCR</u>
- incorrect reception: &&aa?\ckckCR

## CHECK-SUM CALCULATION

The two ASCII characters (**ckck**) are the representation of a hexadecimal digit in ASCII characters. The check digit is calculated by executing the operation of XOR (exclusive OR) of 8-bit ASCII codes of only the string underlined.

The procedure to perform the calculation of check-sum is the following:

- Consider only the string characters highlighted with underlining
- Calculate the exclusive OR (XOR) of 8-bit ASCII codes of the characters

Example:

| character | decimal ASCII code | hexadecimal ASCII code | e binary ASCII code |
|-----------|--------------------|------------------------|---------------------|
| 0         | 48                 | 30                     | 00110000            |
| 1         | 49                 | 31                     | 00110001            |
| t         | 116                | 74                     | 01110100            |
| XOR =     | 117                | 75                     | 01110101            |

- The result of the XOR operation expressed in hexadecimal notation is made up of 2 hexadecimal digit (that is, numbers from 0 to 9 and/or letters from A to F). In this case the hexadecimal code is 0x75.
- The checksum is made up of the 2 characters that represent the result of the XOR operation in hexadecimal notation (in our example the character "7" and the character "5").

The MODBUS-RTU protocol allows the management of the reading and writing of the following registries according to the specifications found on the reference document for this **Modicon PI-MBUS-300** standard.

To select the MODBUS-RTU communication see the **SERIAL COMMUNICATION SETTINGS** section.

Check if the *master* MODBUS-RTU in use (or the development tool) requires the disclosure of registers based on 40001 or 0. In the first case the registers numbering corresponds to the one in the table. In the second case the register must be determined as the value in the table minus 40001. **Example:** the register 40028 shall be reported as 27 (= 40028-40001).

When specifically indicated, certain data will be written directly in the EEPROM type memory. This memory has a limited number of writing operations (100000), therefore it is necessary to pay particular attention not to execute unnecessary operations on said locations. The instrument makes sure that no writing occurs if the value to be memorized is equal to the value in memory.

The numerical data found below is expressed in decimal notation. if the prefix 0x is entered the notation will be hexadecimal.

#### MODBUS-RTU DATA FORMAT

The data received and transmitted by way of the MODBUS-RTU protocol have the following characteristics:

- 1 start bit
- 8 bit of data, *least significant bit* sent first
- Settable parity bit
- Settable stop bit

## FUNCTIONS SUPPORTED IN MODBUS

Among the commands available in the MODBUS-RTU protocol, only the following are utilized for management of communication with the instrument, other commands could be incorrectly interpreted and generate errors or blocks of the system:

| FUNCTION  | DESCRIPTION                                          |
|-----------|------------------------------------------------------|
| 03 (0x03) | READ HOLDING REGISTER (READ PROGRAMMABLE REGISTERS)  |
| 16 (0x10) | PRESET MULTIPLE REGISTERS (WRITE MULTIPLE REGISTERS) |

Interrogation frequency is linked to the communication speed set (the instrument stands by for at least 3 bytes before starting calculations for an eventual response to the interrogation query). The *dELRY* parameter present in the **SERIAL COMMUNICATION SETTING** section,

allows the instrument to respond with a further delay and this directly influences the number of interrogations possible in the unit of time.

# For additional information on this protocol refer to the general technical specifications PI\_MBUS\_300.

General queries and answers to and from one slave instrument are composed as follows:

## FUNCTION 3: Read holding registers (READ PROGRAMMABLE REGISTERS)

QUERY

| Address | Function | 1st register address | No. registers | 2 byte |
|---------|----------|----------------------|---------------|--------|
| А       | 0x03     | 0x0000               | 0x0002        | CRC    |

Tot. byte = 8 *RESPONSE* 

| Address | Function | No. bytes | 1st register | 2nd register | 2 byte |
|---------|----------|-----------|--------------|--------------|--------|
| А       | 0x03     | 0x04      | 0x0064       | 0x00C8       | CRC    |

Tot. byte = 3+2\*No. registers+2

where: No. registers ..number of Modbus registers to write beginning from the address no. 1 No. byte.....number of bytes of the following data

#### FUNCTION 16: Preset multiple registers (WRITE MULTIPLE REGISTERS)

QUERY

| A 0x10 0x0000 0x0002 0x04 0x0000 0x0000 CR | Address | Function | 1st reg. add. | No. reg. | No. bytes | Val.reg.1 | Val.reg.2 | 2 byte |
|--------------------------------------------|---------|----------|---------------|----------|-----------|-----------|-----------|--------|
|                                            | А       | 0x10     | 0x0000        | 0x0002   | 0x04      | 0x0000    | 0x0000    | CRC    |

Tot. byte = 7+2\*No.

#### registers+2 *RESPONSE*

| A 0x10 0x0000 0x0002 CRC | Address | Function | 1st reg. address | No. reg. | 2 byte |
|--------------------------|---------|----------|------------------|----------|--------|
|                          | А       | 0x10     | 0x0000           | 0x0002   | CRC    |

Tot. byte = 8

where: No. registers .. number of Modbus registers to read beginning from the address no. 1

No. byte ...... number of bytes of the following data

Val.reg.1.....contents of the register beginning from the first

The response contains the number of registers modified beginning from the address no. 1.

## COMMUNICATION ERROR MANAGEMENT

The communication strings are controlled by way of the CRC (Cyclical Redundancy Check). In case of communication error the slave will not respond with any string. The master must consider a time-out for reception of the answer. If it does not receive an answer it deduces that there has been a communication error.

In the case of the string received correctly but not executable, the slave responds with an EXCEPTIONAL RESPONSE. The "Function" field is transmitted with the msb at 1.

#### EXCEPTIONAL RESPONSE

| Address | Function     | Code | 2 byte |
|---------|--------------|------|--------|
| А       | Funct + 0x80 |      | CRC    |

| CODE | DESCRIPTION                                                        |
|------|--------------------------------------------------------------------|
| 1    | ILLEGAL FUNCTION (the function is not valid or is not supported)   |
| 2    | ILLEGAL DATA ADDRESS (the specified data address is not available) |
| 3    | ILLEGAL DATA VALUE (the data received has an invalid value)        |

#### LIST OF AVAILABLE REGISTERS

# The MODBUS-RTU protocol implemented on this instrument can manage a maximum of 32 registers read and written in a single query or response.

R.....the register may only be read
W.....the register may only be written
R/W .....the register may be both read and written
H.....high half of the DOUBLE WORD containing the number
L....low half of the DOUBLE WORD containing the number

| Register | Description         | Saving in EEPROM | Access |
|----------|---------------------|------------------|--------|
| 40001    | Firmware version    | -                | R      |
| 40002    | Instrument type     | -                | R      |
| 40003    | Year of manufacture | -                | R      |
| 40004    | Serial number       | -                | R      |
| 40005    | Program type        | -                | R      |
| 40006    | COMMAND REGISTER    | NO               | W      |
| 40007    | STATUS REGISTER     | -                | R      |
| 40008    | GROSS WEIGHT H      | -                | R      |
| 40009    | GROSS WEIGHT L      | -                | R      |
| 40010    | NET WEIGHT H        | -                | R      |
| 40011    | NET WEIGHT L        | -                | R      |
| 40012    | PEAK WEIGHT H       | -                | R      |

| 40013                                                                                                    | PEAK WEIGHT L                                                                                                    | -                                                                                                    | R                                                                                                    |
|----------------------------------------------------------------------------------------------------|----------------------------------------------------------------------------------------------------|----------------------------------------------------------------------------------------------------|----------------------------------------------------------------------------------------------------|
| 40014                                                                                                    | Divisions and Units of measure                                                                                                    | -                                                                                                    | R                                                                                                    |
| 40015                                                                                                    | Coefficient H                                                                                                    | -                                                                                                    | R                                                                                                    |
| 40016                                                                                                    | Coefficient L                                                                                                    | -                                                                                                    | R                                                                                                    |
| 40017                                                                                                    | SETPOINT 1 H                                                                                                    |                                                                                                    | R/W                                                                                                    |
| 40018                                                                                                    | SETPOINT 1 L                                                                                                    |                                                                                                    | R/W                                                                                                    |
| 40019                                                                                                    | SETPOINT 2 H                                                                                                    |                                                                                                    | R/W                                                                                                    |
| 40020                                                                                                    | SETPOINT 2 L                                                                                                    |                                                                                                    | R/W                                                                                                    |
| 40021                                                                                                    | SETPOINT 3 H                                                                                                    | Only after command                                                                                                    | R/W                                                                                                    |
| 40022                                                                                                    | SETPOINT 3 L                                                                                                    | 99 of the Command                                                                                                    | R/W                                                                                                    |
| 40023                                                                                                    | HYSTERESIS 1 H                                                                                                    | Register                                                                                                    | R/W                                                                                                    |
| 40024                                                                                                    | HYSTERESIS 1 L                                                                                                    | Register                                                                                                    | R/W                                                                                                    |
| 40025                                                                                                    | HYSTERESIS 2 H                                                                                                    |                                                                                                    | R/W                                                                                                    |
| 40026                                                                                                    | HYSTERESIS 2 L                                                                                                    |                                                                                                    | R/W                                                                                                    |
| 40027                                                                                                    | HYSTERESIS 3 H                                                                                                    |                                                                                                    | R/W                                                                                                    |
| 40028                                                                                                    | HYSTERESIS 3 L                                                                                                    |                                                                                                    | R/W                                                                                                    |
|                                                                                                    |                                                                                                    |                                                                                                    |                                                                                                    |
| 40029                                                                                                    | INPUTS                                                                                                    | -                                                                                                    | R                                                                                                    |
| 40029<br>40030                                                                                                    | INPUTS<br>OUTPUTS                                                                                                    | NO                                                                                                    | R<br>R/W                                                                                                    |
| 40029         40030         40037                                                                                     | INPUTS<br>OUTPUTS<br>Sample weight for instrument calibration H                                                                                                    | -<br>NO<br>Use with command                                                                                                    | R<br>R/W<br>R/W                                                                                               |
| 40029         40030         40037         40038                                                                       | INPUTS<br>OUTPUTS<br>Sample weight for instrument calibration H<br>Sample weight for instrument calibration L                                                                                                    | -<br>NO<br>Use with command<br>101 of the Command<br>Register                                                                                                  | R<br>R/W<br>R/W<br>R/W                                                                                        |
| 40029         40030         40037         40038         40043                                                         | INPUTS<br>OUTPUTS<br>Sample weight for instrument calibration H<br>Sample weight for instrument calibration L<br>Weight value corresponding to<br>ZERO of the analog output H                                                                                                    | -<br>NO<br>Use with command<br>101 of the Command<br>Register                                                                                                  | R<br>R/W<br>R/W<br>R/W                                                                                        |
| 40029         40030         40037         40038         40043         40044                                           | INPUTS<br>OUTPUTS<br>Sample weight for instrument calibration H<br>Sample weight for instrument calibration L<br>Weight value corresponding to<br>ZERO of the analog output H<br>Weight value corresponding to<br>ZERO of the analog output L                                                                                                    | -<br>NO<br>Use with command<br>101 of the Command<br>Register<br>Only after command                                                                            | R<br>R/W<br>R/W<br>R/W<br>R/W                                                                                 |
| 40029         40030         40037         40038         40043         40044         40045                             | INPUTS<br>OUTPUTS<br>Sample weight for instrument calibration H<br>Sample weight for instrument calibration L<br>Weight value corresponding to<br>ZERO of the analog output H<br>Weight value corresponding to<br>ZERO of the analog output L<br>Weight value corresponding to the full<br>scale of the analog output H                                                                                            | -<br>NO<br>Use with command<br>101 of the Command<br>Register<br>Only after command<br>99 of the Command<br>Register                                           | R<br>R/W<br>R/W<br>R/W<br>R/W<br>R/W                                                                          |
| 40029         40030         40037         40038         40043         40044         40045         40046               | INPUTS<br>OUTPUTS<br>Sample weight for instrument calibration H<br>Sample weight for instrument calibration L<br>Weight value corresponding to<br>ZERO of the analog output H<br>Weight value corresponding to<br>ZERO of the analog output L<br>Weight value corresponding to the full<br>scale of the analog output H<br>Weight value corresponding to the full<br>scale of the analog output L                  | NO<br>Use with command<br>101 of the Command<br>Register<br>Only after command<br>99 of the Command<br>Register                                                | R         R/W         R/W         R/W         R/W         R/W         R/W         R/W                         |
| 40029         40030         40037         40038         40043         40044         40045         40046         40073 | INPUTS<br>OUTPUTS<br>Sample weight for instrument calibration H<br>Sample weight for instrument calibration L<br>Weight value corresponding to<br>ZERO of the analog output H<br>Weight value corresponding to<br>ZERO of the analog output L<br>Weight value corresponding to the full<br>scale of the analog output H<br>Weight value corresponding to the full<br>scale of the analog output L<br>Preset tare H | -<br>NO<br>Use with command<br>101 of the Command<br>Register<br>Only after command<br>99 of the Command<br>Register<br>Use with command<br>130 of the Command | R         R/W         R/W         R/W         R/W         R/W         R/W         R/W         R/W         R/W |

**WARNING**: at the time of writing the setpoint values are saved to RAM (they will be lost upon the next power-off). To store them permanently to EEPROM so that they are maintained at power-on, the 99 command of the Command Register must be sent.

#### **STATUS REGISTER (40007)**

| Bit 0 | Load cell error               | Bit 8         | Net weight negative sign             |
|-------|-------------------------------|---------------|--------------------------------------|
| Bit 1 | AD converter malfunction      | Bit 9         | Peak weight negative sign            |
| Bit 2 | Maximum weight                | <b>Bit 10</b> | Net display mode                     |
|       | exceeded by 9 divisions       |               |                                      |
| Bit 3 | Gross weight higher than      | Bit 11        | Weight stability                     |
|       | 110% of full scale            |               |                                      |
| Bit 4 | Gross weight beyond 999999 or | Bit 12        | Weight within $\pm \frac{1}{4}$ of a |
|       | less than -999999             |               | division around ZERO                 |
| Bit 5 | Net weight beyond 999999      | <b>Bit 13</b> |                                      |
|       | or less than -999999          |               |                                      |
| Bit 6 |                               | <b>Bit 14</b> |                                      |
| Bit 7 | Gross weight negative sign    | Bit 15        |                                      |

#### INPUTS REGISTER (40029) (read only)

| Bit 0  | INPUT 1 status |
|--------|----------------|
| Bit 1  | INPUT 2 status |
| Bit 2  |                |
| Bit 3  |                |
| Bit 4  |                |
| Bit 5  |                |
| Bit 6  |                |
| Bit 7  |                |
| Bit 8  |                |
| Bit 9  |                |
| Bit 10 |                |
| Bit 11 |                |
| Bit 12 |                |
| Bit 13 |                |
| Bit 14 |                |
| Bit 15 |                |

#### OUTPUTS REGISTER (40030) (read/write)

| Bit 0  | OUTPUT 1 status   |
|--------|-------------------|
| Bit 1  | OUTPUT 2 status   |
| Bit 2  | OUTPUT 3 status 3 |
| Bit 3  |                   |
| Bit 4  |                   |
| Bit 5  |                   |
| Bit 6  |                   |
| Bit 7  |                   |
| Bit 8  |                   |
| Bit 9  |                   |
| Bit 10 |                   |
| Bit 11 |                   |
| Bit 12 |                   |
| Bit 13 |                   |
| Bit 14 |                   |
| Bit 15 |                   |

The output status can be read at any time but can be set (written) only if the output has been set as *PLE* (see **INPUTS AND OUTPUTS CONFIGURATION**). Otherwise, the outputs will be managed according to the current weight status with respect to the relevant setpoint.

#### **DIVISIONS AND UNITS OF MEASURE REGISTER (40014)**

This register contains the current setting of the divisions (parameter dI UI 5) and of the units of measure (parameter UnI E).

| H Byte          | L Byte   |
|-----------------|----------|
| Unit of measure | Division |

Use this register together with the Coefficient registers to calculate the value displayed by the instrument.

Least significant byte (L Byte)

3

4

4

4

0.001

0.0002

Most significant byte (H Byte)

| Division<br>value | Divisor | Decimals | Unit of<br>measure<br>value | Unit of measure<br>description | Coefficient effect<br>on the read gross<br>weight |
|-------------------|---------|----------|-----------------------------|--------------------------------|---------------------------------------------------|
| 0                 | 100     | 0        | 0                           | Kilograms                      | No effect                                         |
| 1                 | 50      | 0        | 1                           | Grams                          | No effect                                         |
| 2                 | 20      | 0        | 2                           | Tons                           | No effect                                         |
| 3                 | 10      | 0        | 3                           | Pounds                         | No effect                                         |
| 4                 | 5       | 0        | 4                           | Newton                         | Multiplies                                        |
| 5                 | 2       | 0        | 5                           | Litres                         | Divides                                           |
| 6                 | 1       | 0        | 6                           | Bar                            | Multiplies                                        |
| 7                 | 0.5     | 1        | 7                           | Atmospheres                    | Multiplies                                        |
| 8                 | 0.2     | 1        | 8                           | Pieces                         | Divides                                           |
| 9                 | 0.1     | 1        | 9                           | Newton Metres                  | Multiplies                                        |
| 10                | 0.05    | 2        | 10                          | Kilogram Metres                | Multiplies                                        |
| 11                | 0.02    | 2        | 11                          | Other                          | Multiplies                                        |
| 12                | 0.01    | 2        |                             |                                |                                                   |
| 13                | 0.005   | 3        |                             |                                |                                                   |
| 14                | 0.002   | 3        |                             |                                |                                                   |

15

16

17

18

## POSSIBLE COMMANDS TO BE SENT TO COMMAND REGISTER (40006)

| 0   | No command                | 1   |                                                            |
|-----|---------------------------|-----|------------------------------------------------------------|
| 6   |                           | 7   | SEMI-AUTOMATIC TARE<br>enabling (net weight displaying)    |
| 8   | SEMI-AUTOMATIC ZERO       | 9   | SEMI-AUTOMATIC TARE<br>disabling (gross weight displaying) |
| 20  |                           | 21  | Keypad lock                                                |
| 22  | Keypad and display unlock | 23  | Keypad and display lock                                    |
| 98  |                           | 99  | Save data in EEPROM                                        |
| 100 | TARE WEIGHT ZERO          | 101 | Sample weight storage for calibration                      |
|     | SETTING for calibration   |     |                                                            |
| 130 | Preset tare enabling      | 131 | Reserved                                                   |

## ANALOG OUTPUT SETTING

Write the weight into registers "Weight value corresponding to the Full Scale of the analog output H" (40045) and "Weight value corresponding to the Full Scale of the analog output L" (40046), otherwise write the weight into registers "Weight value corresponding to ZERO of the analog output H" (40043) and "Weight value corresponding to ZERO of the analog output L" (40044). After writing the value, send the command 99 from the Command Register to save it to EEPROM memory.

## **REAL CALIBRATION COMMANDS (WITH SAMPLE WEIGHTS)**

- Unload the system and reset to zero the displayed weight value with the command 100 "TARE WEIGHT ZERO SETTING for calibration" of the Command Register.
- Load a sample weight on the system and send its value to the registers 40037-40038.
- To save the value, send the command 101 "Sample weight storage for calibration" to the Command Register.

If the operation is successfully completed, the two sample weight registers are set to zero.

In order to correctly set the sample weight, consider the value of the Division register (40014). **Example:** to set the sample weight to 100 kg and the division 0.001, then the value to enter is 100000 (100 / 0.001 = 100000).

The numerical data below is expressed in hexadecimal notation with the prefix h.

#### **EXAMPLE 1**

Command for multiple writing of registers (command 16, h10 hexadecimal). Assuming that we wish to write the value 0 to the register 40017 and the value 2000 to the register 40018, the string to generate would be:

#### h01 h10 h00 h10 h00 h02 h04 h00 h00 h07 hD0 hF1 h0F

The instrument will respond with the string:

#### h01 h10 h00 h10 h00 h02 h40 h0D

| Query field name                | hex | Response field name             | hex |
|---------------------------------|-----|---------------------------------|-----|
| Instrument address              | h01 | Instrument address              | h01 |
| Function                        | h10 | Function                        | h10 |
| Address of the first register H | h00 | Address of the first register H | h00 |
| Address of the first register L | h10 | Address of the first register L | h10 |
| Number of registers H           | h00 | Number of registers H           | h00 |
| Number of registers L           | h02 | Number of registers L           | h02 |
| Byte count                      | h04 | CRC16 L                         | h40 |
| Datum 1 H                       | h00 | CRC16 H                         | h0D |
| Datum 1 L                       | h00 |                                 |     |
| Datum 2 H                       | h07 |                                 |     |
| Datum 2 L                       | hD0 |                                 |     |
| CRC16 L                         | hF1 |                                 |     |
| CRC16 H                         | h0F |                                 |     |

#### EXAMPLE 2

Command for multiple writing of registers (command 16, h10 hexadecimal). Assuming that we wish to write two setpoint values on the instrument, at 2000 (setpoint 1: 40017-40018) and 3000 (setpoint 2: 40019-40020) respectively, the following string must be sent:

#### h01 h10 h00 h10 h00 h04 h08 h00 h00 h07 hD0 h00 h00 h0B hB8 hB0 hA2

The instrument will respond with the string:

| Query field name                | hex | Response field name             | hex |
|---------------------------------|-----|---------------------------------|-----|
| Instrument address              | h01 | Instrument address              | h01 |
| Function                        | h10 | Function                        | h10 |
| Address of the first register H | h00 | Address of the first register H | h00 |
| Address of the first register L | h10 | Address of the first register L | h10 |
| Number of registers H           | h00 | Number of registers H           | h00 |
| Number of registers L           | h04 | Number of registers L           | h04 |
| Byte count                      | h08 | CRC16 L                         | hC0 |
| Datum 1 H                       | h00 | CRC16 H                         | hOF |
| Datum 1 L                       | h00 |                                 |     |
| Datum 2 H                       | h07 |                                 |     |
| Datum 2 L                       | hD0 |                                 |     |
| Datum 3 H                       | h00 |                                 |     |
| Datum 3 L                       | h00 |                                 |     |
| Datum 4 H                       | h0B |                                 |     |
| Datum 4 L                       | hB8 |                                 |     |
| CRC16 L                         | hB0 |                                 |     |
| CRC16 H                         | hA2 |                                 |     |

h01 h10 h00 h10 h00 h04 hC0 h0F

### EXAMPLE 3

Multiple commands reading for registers (command 3, h03 hexadecimal). Assuming that we wish to read the gross weight value (in the example 4000) and net weight value (in the example 3000), reading from address 40008 to address 40011 must be performed by sending the following string:

#### h01 h03 h00 h07 h00 h04 hF5 hC8

The instrument will respond with the string:

#### h01 h03 h08 h00 h00 h0F hA0 h00 h00 h0B hB8 hB3 h30

| Query field name                | hex | Response field name | hex |
|---------------------------------|-----|---------------------|-----|
| Instrument address              | h01 | Instrument address  | h01 |
| Function                        | h03 | Function            | h03 |
| Address of the first register H | h00 | Byte count          | h08 |
| Address of the first register L | h07 | Datum 1 H           | h00 |
| Number of registers H           | h00 | Datum 1 L           | h00 |
| Number of registers L           | h04 | Datum 2 H           | h0F |
| CRC16 L                         | hF5 | Datum 2 L           | hA0 |
| CRC16 H                         | hC8 | Datum 3 H           | h00 |
|                                 |     | Datum 3 L           | h00 |
|                                 |     | Datum 4 H           | h0B |
|                                 |     | Datum 4 L           | hB8 |
|                                 |     | CRC16 L             | hB3 |
|                                 |     | CRC16 H             | h30 |

For additional examples regarding the generation of correct control characters (CRC16) refer to the manual **Modicon PI-MBUS-300.** 

### **TECHNICAL SPECIFICATIONS AND CONNECTIONS**

| Baud rate [kb/s] | 10, 20, 50, 125, 250, 500, 800, 1000                                                                         |
|------------------|----------------------------------------------------------------------------------------------------|
| Node ID          | 1÷127                                                                                                    |
| Terminals legend | 10       CAN GND         11       CAN L         12       CAN SHLD         13       CAN H         14       NC |

The instrument features a CANopen port that allows the exchange of weight and main parameters.

## **INSTRUMENT SETUP**

## + X $\rightarrow$ CAnOPn

- *Addr* (default: 1): set the instrument address in the CANopen network.
- **bRUd** (default: 1000 kb/s): set the instrument baud rate in the CANopen network.
- **SURP** (default: **nD**): it allows to select the reading/writing of the byte in LITTLE-ENDIAN or BIG-ENDIAN mode.
  - **YE5**: BIG ENDIAN
  - n**D**: LITTLE ENDIAN

In order to apply the changes, turn the instrument off, wait for 10 seconds and turn it back on.

The instrument works as *slave* in a synchronous CANopen network (activate the SYNC object on the network master).

Load the eds file attached to the instrument to the CANopen *master* development system. When configuring CANopen Guard Time and Lifetime Factor, set values 100 ms and 4. The data exchanged by the instrument are:

| Output Data from<br>instrument (Reading) | Index | Sub-Index | Data type  | Addresses     |
|------------------------------------------|-------|-----------|------------|---------------|
| Gross Weight [4 byte]                    | 4100  | 01        | UNSIGNED32 | 0x0000-0x0003 |
| Net Weight [4byte]                       | 4100  | 02        | UNSIGNED32 | 0x0004-0x0007 |
| Exchange Register [4 byte]               | 4101  | 01        | UNSIGNED32 | 0x0008-0x000B |
| Status Register [2 byte]                 | 4101  | 02        | UNSIGNED16 | 0x000C-0x000D |
| Digital Inputs status [1 byte]           | 4101  | 03        | UNSIGNED8  | 0x000E        |
| Digital Outputs status [1 byte]          | 4101  | 04        | UNSIGNED8  | 0x000F        |

| Input Data to instrument (Writing)ndex |      | Sub-Index | Data type  | Addresses     |
|----------------------------------------|------|-----------|------------|---------------|
| Command Register [2 byte]              | 4000 | 01        | UNSIGNED16 | 0x0000-0x0001 |
| Digital Outputs Command [2 byte]       | 4000 | 02        | UNSIGNED16 | 0x0002-0x0003 |
| Exchange Register [4 byte]             | 4000 | 03        | UNSIGNED32 | 0x0004-0x0007 |

**GROSS WEIGHT, NET WEIGHT:** the weight values are expressed as positive integer numbers, including decimal figures, but without decimal point. Read the Status Register to obtain information about sign and possible errors on the weight.

#### **DIGITAL INPUTS STATUS**

| Bit 0 | INPUT 1 status |
|-------|----------------|
| Bit 1 | INPUT 2 status |
| Bit 2 |                |
| Bit 3 |                |
| Bit 4 |                |
| Bit 5 |                |
| Bit 6 |                |
| Bit 7 |                |

Bit = 1: high input; Bit = 0: low input

#### **DIGITAL OUTPUTS STATUS**

| Bit 0 | OUTPUT 1 status |
|-------|-----------------|
| Bit 1 | OUTPUT 2 status |
| Bit 2 | OUTPUT 3 status |
| Bit 3 |                 |
| Bit 4 |                 |
| Bit 5 |                 |
| Bit 6 |                 |
| Bit 7 |                 |

#### DIGITAL OUTPUT COMMANDS

Allows control of the outputs set to **PLC** mode (see **INPUT AND OUTPUT CONFIGURATION**):

| Bit 0 | OUTPUT 1 status | Bit 8  |               |
|-------|-----------------|--------|---------------|
| Bit 1 | OUTPUT 2 status | Bit 9  |               |
| Bit 2 | OUTPUT 3 status | Bit 10 |               |
| Bit 3 |                 | Bit 11 |               |
| Bit 4 |                 | Bit 12 |               |
| Bit 5 |                 | Bit 13 |               |
| Bit 6 |                 | Bit 14 |               |
| Bit 7 |                 | Bit 15 | Force outputs |

Bit = 1: output is closed; Bit = 0: output is open

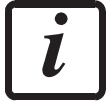

Setting bit 15 to 1 on the PLC, the master takes control of all the outputs, whatever their setting.

#### STATUS REGISTER

| Bit 0 | Load cell error            | Bit 8         | Net weight negative sign             |
|-------|----------------------------|---------------|--------------------------------------|
| Bit 1 | AD converter malfunction   | Bit 9         | Peak weight negative sign            |
| Bit 2 | Maximum weight             | Bit 10        | Net display mode                     |
|       | exceeded by 9 divisions    |               |                                      |
| Bit 3 | Gross weight higher than   | Bit 11        | Weight stability                     |
|       | 110% of full scale         |               |                                      |
| Bit 4 | Gross weight beyond 999999 | Bit 12        | Weight within $\pm \frac{1}{4}$ of a |
|       | or less than -999999       |               | division around ZERO                 |
| Bit 5 | Net weight beyond 999999   | <b>Bit 13</b> |                                      |
|       | or less than -999999       |               |                                      |
| Bit 6 |                            | <b>Bit 14</b> |                                      |
| Bit 7 | Gross weight negative sign | Bit 15        |                                      |

#### POSSIBLE COMMANDS TO BE SENT TO THE COMMAND REGISTER

| 0     | No command                | 1     |                                       |
|-------|---------------------------|-------|---------------------------------------|
| 6     |                           | 7     | SEMI-AUTOMATIC TARE                   |
|       |                           |       | enabling (net weight displaying)      |
| 8     | SEMI-AUTOMATIC ZERO       | 9     | SEMI-AUTOMATIC TARE                   |
|       |                           |       | disabling (gross weight displaying)   |
| 20    |                           | 21    | Keypad lock                           |
| 22    | Keypad and display unlock | 23    | Keypad and display lock               |
| 86    |                           | 87**  | Preset tare reading                   |
| 88**  | Preset tare writing       | 89    |                                       |
| 90**  | Setpoint 1 reading        | 91**  | Setpoint 2 reading                    |
| 92**  | Setpoint 3 reading        | 93**  | Setpoint 1 writing                    |
| 94**  | Setpoint 2 writing        | 95**  | Setpoint 3 writing                    |
| 98    |                           | 99    | Save data in EEPROM                   |
| 100   | TARE WEIGHT ZERO          | 101   | Sample weight storage for calibration |
|       | SETTING for calibration   |       |                                       |
| 102** | Sample Weight reading     | 103** | Sample Weight writing                 |

\*\*) The instrument features two Exchange Registers (one for reading and one for writing), which must be used together with the Command Register in order to access these values. These are the procedures to follow:

- READING: send the desired datum reading command (e.g.: 90 for "Setpoint 1 reading") to the Command Register and read the content of the Exchange Register.
- WRITING: write the value that you want to set in the Exchange Register and send the desired datum writing command (e.g.: 93 for "Setpoint 1 writing") to the Command Register.

If it is necessary to execute the same command twice consecutively, send command 0 between the first command and the following one.

#### Setpoint Reading/Writing

The setpoints are weight values expressed as positive integer numbers, include decimal figures but without decimal point.

Setpoints are stored to RAM and lost upon instrument power off. To save them in EEPROM, so that they are maintained upon instrument power on, it is necessary to send the command 99 "Save data in EEPROM" of the Command Register.

## **REAL CALIBRATION COMMANDS (WITH SAMPLE WEIGHTS)**

- Unload the system and reset to zero the displayed weight value with the command 100 "TARE WEIGHT ZERO SETTING for calibration" of the Command Register.
- Load a sample weight on the system, write its value into the Exchange Register and send the command 103 "Sample Weight writing" to the Command Register;
- To save the value send the command 101 "Sample weight storage for calibration" to the Command Register.

If the operation is successfully completed, the command 102 "Sample Weight reading" returns a value equal to zero.

## **TECHNICAL SPECIFICATIONS AND CONNECTIONS**

| Baud rate [kb/s] | 125, 250, 500 |  |
|------------------|---------------|--|
| Addresses        | 1-63          |  |
|                  |               |  |
|                  | 10 CAN V -    |  |
|                  | 11 CAN L      |  |
| Terminals legend | 12 CAN SHLD   |  |
|                  | 13 CAN H      |  |
|                  | 14CAN V +     |  |

It is necessary to activate the termination resistance on the two devices located at the ends of the network closing the jumper.

The instrument features a DeviceNet port that allows to exchange the weight and the main parameters with a DeviceNet *master*.

## **INSTRUMENT SETUP**

## $\textcircled{+} \times \rightarrow \mathsf{dEUnEt}$

- **Add**r (default: 1): set the instrument address in the DeviceNet network.
- **bRUd** (default: 500 kb/s): set the instrument baud rate in the DeviceNet network.
- **SURP** (default: **nD**): it allows to select the reading/writing of the byte in LITTLE-ENDIAN or BIG-ENDIAN mode
  - **YES**: BIG ENDIAN
  - n**D**: LITTLE ENDIAN

In order to apply the changes, turn the instrument off, wait for 10 seconds and turn it back on.

The instrument works as *slave* in a DeviceNet network.

Load the eds file attached to the instrument to the DeviceNet *master* development system. The data exchanged by the instrument are:

| Output Data from instrument (Reading) | Addresses     |
|---------------------------------------|---------------|
| Gross Weight [4 byte]                 | 0x0000-0x0003 |
| Net Weight [4byte]                    | 0x0004-0x0007 |
| Exchange Register [4 byte]            | 0x0008-0x000B |
| Status Register [2 byte]              | 0x000C-0x000D |
| Digital Inputs status [1 byte]        | 0x000E        |
| Digital Outputs status [1 byte]       | 0x000F        |

| Input Data to instrument (Writing) | Addresses     |
|------------------------------------|---------------|
| Command Register [2 byte]          | 0x0000-0x0001 |
| Digital Outputs Command [2 byte]   | 0x0002-0x0003 |
| Exchange Register [4 byte]         | 0x0004-0x0007 |

**GROSS WEIGHT, NET WEIGHT:** the weight values are expressed as positive integer numbers, including decimal figures, but without decimal point. Read the Status Register to obtain information about sign and possible errors on the weight.

#### **DIGITAL INPUTS STATUS**

| Bit 0 | INPUT 1 status |
|-------|----------------|
| Bit 1 | INPUT 2 status |
| Bit 2 |                |
| Bit 3 |                |
| Bit 4 |                |
| Bit 5 |                |
| Bit 6 |                |
| Bit 7 |                |

Bit = 1: high input; Bit = 0: low input

### DIGITAL OUTPUTS STATUS

| Bit 0 | OUTPUT 1 status |
|-------|-----------------|
| Bit 1 | OUTPUT 2 status |
| Bit 2 | OUTPUT 3 status |
| Bit 3 |                 |
| Bit 4 |                 |
| Bit 5 |                 |
| Bit 6 |                 |
| Bit 7 |                 |

#### DIGITAL OUTPUT COMMANDS

Allows control of the outputs set to **PLC** mode (see **INPUT AND OUTPUT CONFIGURATION**):

| Bit 0 | OUTPUT 1 status | Bit 8  |               |
|-------|-----------------|--------|---------------|
| Bit 1 | OUTPUT 2 status | Bit 9  |               |
| Bit 2 | OUTPUT 3 status | Bit 10 |               |
| Bit 3 |                 | Bit 11 |               |
| Bit 4 |                 | Bit 12 |               |
| Bit 5 |                 | Bit 13 |               |
| Bit 6 |                 | Bit 14 |               |
| Bit 7 |                 | Bit 15 | Force outputs |

Bit = 1: output is closed; Bit = 0: output is open

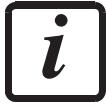

Setting bit 15 to 1 on the PLC, the master takes control of all the outputs, whatever their setting.

#### STATUS REGISTER

| Bit 0 | Load cell error            | Bit 8         | Net weight negative sign             |
|-------|----------------------------|---------------|--------------------------------------|
| Bit 1 | AD converter malfunction   | Bit 9         | Peak weight negative sign            |
| Bit 2 | Maximum weight             | Bit 10        | Net display mode                     |
|       | exceeded by 9 divisions    |               |                                      |
| Bit 3 | Gross weight higher than   | Bit 11        | Weight stability                     |
|       | 110% of full scale         |               |                                      |
| Bit 4 | Gross weight beyond 999999 | Bit 12        | Weight within $\pm \frac{1}{4}$ of a |
|       | or less than -999999       |               | division around ZERO                 |
| Bit 5 | Net weight beyond 999999   | Bit 13        |                                      |
|       | or less than -999999       |               |                                      |
| Bit 6 |                            | <b>Bit 14</b> |                                      |
| Bit 7 | Gross weight negative sign | Bit 15        |                                      |

#### POSSIBLE COMMANDS TO BE SENT TO THE COMMAND REGISTER

| 0     | No command                | 1     |                                       |
|-------|---------------------------|-------|---------------------------------------|
| 6     |                           | 7     | SEMI-AUTOMATIC TARE                   |
|       |                           |       | enabling (net weight displaying)      |
| 8     | SEMI-AUTOMATIC ZERO       | 9     | SEMI-AUTOMATIC TARE                   |
|       |                           |       | disabling (gross weight displaying)   |
| 20    |                           | 21    | Keypad lock                           |
| 22    | Keypad and display unlock | 23    | Keypad and display lock               |
| 86    |                           | 87**  | Preset tare reading                   |
| 88**  | Preset tare writing       | 89    |                                       |
| 90**  | Setpoint 1 reading        | 91**  | Setpoint 2 reading                    |
| 92**  | Setpoint 3 reading        | 93**  | Setpoint 1 writing                    |
| 94**  | Setpoint 2 writing        | 95**  | Setpoint 3 writing                    |
| 98    |                           | 99    | Save data in EEPROM                   |
| 100   | TARE WEIGHT ZERO          | 101   | Sample weight storage for calibration |
|       | SETTING for calibration   |       |                                       |
| 102** | Sample Weight reading     | 103** | Sample Weight writing                 |

\*\*) The instrument features two Exchange Registers (one for reading and one for writing), which must be used together with the Command Register in order to access these values. These are the procedures to follow:

- READING: send the desired datum reading command (e.g.: 90 for "Setpoint 1 reading") to the Command Register and read the content of the Exchange Register.
- WRITING: write the value that you want to set in the Exchange Register and send the desired datum writing command (e.g.: 93 for "Setpoint 1 writing") to the Command Register.

If it is necessary to execute the same command twice consecutively, send command 0 between the first command and the following one.

#### Setpoint Reading/Writing

The setpoints are weight values expressed as positive integer numbers, include decimal figures but without decimal point.

Setpoints are stored to RAM and lost upon instrument power off To save them in EEPROM, so that they are maintained upon instrument power on, it is necessary to send the command 99 "Save data in EEPROM" of the Command Register.

## **REAL CALIBRATION COMMANDS (WITH SAMPLE WEIGHTS)**

- Unload the system and reset to zero the displayed weight value with the command 100 "TARE WEIGHT ZERO SETTING for calibration" of the Command Register.
- Load a sample weight on the system, write its value into the Exchange Register and send the command 103 "Sample Weight writing" to the Command Register;
- To save the value send the command 101 "Sample weight storage for calibration" to the Command Register.

If the operation is successfully completed, the command 102 "Sample Weight reading" returns a value equal to zero.

## **TECHNICAL SPECIFICATIONS AND CONNECTIONS**

| Baud rate                         | 156 k, 625 k, 2500 k, 5 M, 10 M                                                           |  |
|-----------------------------------|-------------------------------------------------------------------------------------------|--|
| Addresses                         | 1÷64                                                                                      |  |
| CC-LINK status<br>led indications | off Timeout/reset<br>steady redCC-LINK OK                                                 |  |
| Terminals legend                  | 10       CCL DA         11       CCL DB         12       CCL DG         13       CCL SL D |  |
|                                   | 14 CCL SLD                                                                                |  |

To activate the termination resistance of CC-LINK network close the related jumper.

The instrument features a CC-LINK port that allows to exchange the weight and the main parameters with a CC-LINK *master*.

## **INSTRUMENT SETUP**

## $\textcircled{+} \times \longrightarrow \texttt{ELI nH}$

- *Addr* (default: 1): set the instrument address in the CC-LINK network.
- **bRUd** (default: 10 Mb/s): set the instrument baud rate in the CC-LINK network.

The instrument works as Remote Device Station in a CC-LINK network and occupies 3 stations. Load the csp file attached to the instrument to the CC-LINK *master* development system. Insert and configure the INFCC-LINK in an existing project. The data exchanged by the instrument are:

| Output Data from instrument (Reading) | Addresses       |
|---------------------------------------|-----------------|
| Gross Weight [4 byte]                 | Wr0000 – Wr0001 |
| Net Weight [4byte]                    | Wr0002 – Wr0003 |
| Exchange Register [4 byte]            | Wr0004 – Wr0005 |
| Status Register [2 byte]              | Wr0006          |
| Digital Inputs status [2 byte]        | Wr0007          |
| Digital Outputs status [2 byte]       | Wr0008          |
| -                                     | Wr0009-Wr000B   |

| Input Data to instrument (Writing) | Addresses     |  |  |  |
|------------------------------------|---------------|--|--|--|
| Command Register [2 byte]          | Ww0000        |  |  |  |
| Digital Outputs Command [2 byte]   | Ww0001        |  |  |  |
| Exchange Register [4 byte]         | Ww0002-Ww0003 |  |  |  |
| -                                  | Ww0004-Ww000B |  |  |  |

**GROSS WEIGHT, NET WEIGHT:** the weight values are expressed as positive integer numbers, including decimal figures, but without decimal point. Read the Status Register to obtain information about sign and possible errors on the weight.

#### **DIGITAL INPUTS STATUS**

| Bit 0 | INPUT 1 status |
|-------|----------------|
| Bit 1 | INPUT 2 status |
| Bit 2 |                |
| Bit 3 |                |
| Bit 4 |                |
| Bit 5 |                |
| Bit 6 |                |
| Bit 7 |                |

Bit = 1: high input; Bit = 0: low input

#### DIGITAL OUTPUTS STATUS

| Bit 0 | OUTPUT 1 status |
|-------|-----------------|
| Bit 1 | OUTPUT 2 status |
| Bit 2 | OUTPUT 3 status |
| Bit 3 |                 |
| Bit 4 |                 |
| Bit 5 |                 |
| Bit 6 |                 |
| Bit 7 |                 |

#### DIGITAL OUTPUT COMMANDS

# Allows control of the outputs set to **PLL** mode (see **INPUT AND OUTPUT CONFIGURATION**):

| Bit 0 | OUTPUT 1 status | Bit 8  |               |
|-------|-----------------|--------|---------------|
| Bit 1 | OUTPUT 2 status | Bit 9  |               |
| Bit 2 | OUTPUT 3 status | Bit 10 |               |
| Bit 3 |                 | Bit 11 |               |
| Bit 4 |                 | Bit 12 |               |
| Bit 5 |                 | Bit 13 |               |
| Bit 6 |                 | Bit 14 |               |
| Bit 7 |                 | Bit 15 | Force outputs |

Bit = 1: output is closed; Bit = 0: output is open

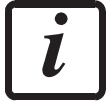

Setting bit 15 to 1 on the PLC, the master takes control of all the outputs, whatever their setting.

#### STATUS REGISTER

| Bit 0 | Load cell error            | Bit 8         | Net weight negative sign             |
|-------|----------------------------|---------------|--------------------------------------|
| Bit 1 | AD converter malfunction   | Bit 9         | Peak weight negative sign            |
| Bit 2 | Maximum weight             | Bit 10        | Net display mode                     |
|       | exceeded by 9 divisions    |               |                                      |
| Bit 3 | Gross weight higher than   | Bit 11        | Weight stability                     |
|       | 110% of full scale         |               |                                      |
| Bit 4 | Gross weight beyond 999999 | Bit 12        | Weight within $\pm \frac{1}{4}$ of a |
|       | or less than -999999       |               | division around ZERO                 |
| Bit 5 | Net weight beyond 999999   | <b>Bit 13</b> |                                      |
|       | or less than -999999       |               |                                      |
| Bit 6 |                            | <b>Bit 14</b> |                                      |
| Bit 7 | Gross weight negative sign | Bit 15        |                                      |

#### POSSIBLE COMMANDS TO BE SENT TO THE COMMAND REGISTER

| 0     | No command                | 1     |                                                            |
|-------|---------------------------|-------|------------------------------------------------------------|
| 6     |                           | 7     | SEMI-AUTOMATIC TARE<br>enabling (net weight displaying)    |
| 8     | SEMI-AUTOMATIC ZERO       | 9     | SEMI-AUTOMATIC TARE<br>disabling (gross weight displaying) |
| 20    |                           | 21    | Keypad lock                                                |
| 22    | Keypad and display unlock | 23    | Keypad and display lock                                    |
| 86    |                           | 87**  | Preset tare reading                                        |
| 88**  | Preset tare writing       | 89    |                                                            |
| 90**  | Setpoint 1 reading        | 91**  | Setpoint 2 reading                                         |
| 92**  | Setpoint 3 reading        | 93**  | Setpoint 1 writing                                         |
| 94**  | Setpoint 2 writing        | 95**  | Setpoint 3 writing                                         |
| 98    |                           | 99    | Save data in EEPROM                                        |
| 100   | TARE WEIGHT ZERO          | 101   | Sample weight storage for calibration                      |
|       | SETTING for calibration   |       |                                                            |
| 102** | Sample Weight reading     | 103** | Sample Weight writing                                      |
| 130   | Preset tare enabling      | 131   |                                                            |

\*\*) The instrument features two Exchange Registers (one for reading and one for writing), which must be used together with the Command Register in order to access these values. These are the procedures to follow:

- READING: send the desired datum reading command (e.g.: 90 for "Setpoint 1 reading") to the Command Register and read the content of the Exchange Register.
- WRITING: write the value that you want to set in the Exchange Register and send the desired datum writing command (e.g.: 93 for "Setpoint 1 writing") to the Command Register.

If it is necessary to execute the same command twice consecutively, send command 0 between the first command and the following one.

#### Setpoint Reading/Writing

The setpoints are weight values expressed as positive integer numbers, include decimal figures but without decimal point.

Setpoints are stored to RAM and lost upon instrument power off; to save them in EEPROM, so that they are maintained upon instrument power on, it is necessary to send the command 99 "Save data in EEPROM" of the Command Register.

#### Preset tare

Write the preset tare value through the command 88 "Write preset tare". Send the command 130 "Enable preset tare" to enable the preset tare.

## **REAL CALIBRATION COMMANDS (WITH SAMPLE WEIGHTS)**

- Unload the system and reset to zero the displayed weight value with the command 100 "TARE WEIGHT ZERO SETTING for calibration" of the Command Register.
- Load a sample weight on the system, write its value into the Exchange Register and send the command 103 "Sample Weight writing" to the Command Register;
- To save the value send the command 101 "Sample weight storage for calibration" to the Command Register.

If the operation is successfully completed, the command 102 "Sample Weight reading" returns a value equal to zero.

## **TECHNICAL SPECIFICATIONS**

| Port                     | RJ45 10Base-T or 100Base-TX (auto-detect)                 |
|--------------------------|-----------------------------------------------------------|
| Link led indications     | off No link<br>amber                                      |
| Activity led indications | off No activity<br>amber Half Duplex<br>green Full Duplex |

The instrument features an ethernet TCP/IP port that allows to exchange the weight and the main parameters in an ethernet network, for example with a PC.

## **INSTRUMENT SETUP**

# $\textcircled{+} \times \longrightarrow EtHnEt$

- I PRddr (default: 192.8.0.141): set instrument IP address.
- **5UbnEt** (default: 255.255.255.0): set instrument Subnet Mask.
- **GREURY** (default: 192.8.0.111): set Gateway address of Ethernet network.
- *NDdE*: select communication protocol.
  - nOnE: disables any type of communication (default).
  - *Nodbu5*: MODBUS-RTU protocol; possible addresses: from 1 to 99.
  - **R5***CI I* : ASCII bidirectional protocol; possible addresses: from 1 to 99.

- NOd Ed

- **COntinuous** weight transmission protocol, at the frequency set in **HErt2** item (from 10 to 300).
  - NOd E (set: PArI EY = nOnE, SEOP = I).

- UEb5ru: see section WEBSITE.
  - **Add***r*: instrument address (from 1 to 99; default: 1).
  - **bRUd**: transmission speed (2400, 4800, 9600, 19200, 38400, 115200; default: 9600).
  - HErt2: maximum transmission frequency (10 20 30 40 50 60 70 80 100 200 300; default: 10); to be set when the Contraction protocol is selected. Maximum setting frequency (HErt2):
    - 20 Hz with minimum baud rate 2400 baud.
    - 40 Hz with minimum baud rate 4800 baud.
    - 80 Hz with minimum baud rate 9600 baud.
    - 100 Hz with minimum baud rate 19200 baud.
    - 200 Hz with minimum baud rate 38400 baud.
    - 300 Hz with minimum baud rate 38400 baud.
  - **dELRU**: delay in milliseconds which elapses before the instrument replies (from 0 to 200 ms; default: 0).
  - PArl Ly:
    - nOnE: no parity (default).
    - EUEn: even parity.
    - **Odd**: odd parity.
  - **5LOP**: stop bit (1 2; default: 1).

In order to apply the changes, turn the instrument off, wait for 10 seconds and turn it back on.

#### PC SETUP

A PC can be connected by a virtual serial port to the instrument via Ethernet TCP/IP. To install the virtual COM port, use the CPR Manager included in the supply: run file *CPR.exe*. Add a serial port, set an IP address (host) and a TCP port (10001), then save.

| 🔷 CPR Manager 4.3.0.1           |                                                                                                    |
|---------------------------------|----------------------------------------------------------------------------------------------------|
| <u>File Com Port Device Too</u> | ls <u>H</u> elp                                                                                       |
| 🏷 Add/Remove 🛛 🕞 Save 💽 Re      | efresh 🔑 Search For Devices 🤤 Exclude                                                                 |
| Com Ports Hide 🤤 [              | Settings Com 5 Tests                                                                                  |
| 🖃 🚞 All Com Ports (5)           | Com 5                                                                                                 |
| Com 1 (Inacce                   | Window's Port Name: Lantronix CPR Port (COM5)                                                         |
| Com 2 (Inacce                   | Window's Device Name: \Device\CprDevice5 Com Status: Closed                                           |
| Com 3 (Inacce                   | Window's Service Name: Uprovint Network Starus: Disconnected                                          |
|                                 | Reset to Defaults Cancel Edits                                                                        |
|                                 | Buffer Writes (Keep checked for better write performance)                                             |
|                                 | Server Reconnect 🛛 😴 Reconnect Limit (0 = forever)                                                    |
|                                 | No Net Close                                                                                          |
|                                 | Listen Mode Normal - port closed after disconnect TCP Port Add To Firewall                            |
|                                 | TCP KeepAlive 7200000 C KeepAlive Time (msec)                                                         |
|                                 | RFC 2217 DTR (In): Tie DTR to DCD, DSR always active     (TruPort)                                    |
|                                 | Service Host I TCP Por A WARNING! If the Host is on the other side of a router or a                   |
|                                 | 1 192.8.0.136 10001 Diagonal to be added to the firewall's exclusion list. You may experience trouble |
|                                 | 2 opening this com port if these UDP ports are not excluded.                                          |
|                                 | 3 Also, some legacy device servers respond on UDP port 43283. If                                      |
|                                 | 5<br>5                                                                                                |
|                                 | 6 but on caption reads 'Remove Rx Port's the the port this but on                                     |
|                                 | 7 Add Bx Port The Firewall is turned ON                                                               |
|                                 |                                                                                                    |
| < >                             |                                                                                                    |
| Device List                     | Collapse 🛃                                                                                            |
| <                               |                                                                                                    |
|                                 |                                                                                                    |

Use the just created virtual COM port to communicate with the instrument, using the protocol selected on it.

Alternatively connect to the instrument using a socket (e.g.: Winsock) on port 10001.

## DIAGNOSTIC

To verify the Ethernet configuration of the instrument, you can install the application Lantronix DeviceInstaller on a PC with Microsoft Windows operating system (run file *DevInst.exe*). Connect PC and instrument via LAN (point-to-point or through hub/switch), then run the application and click on Search:

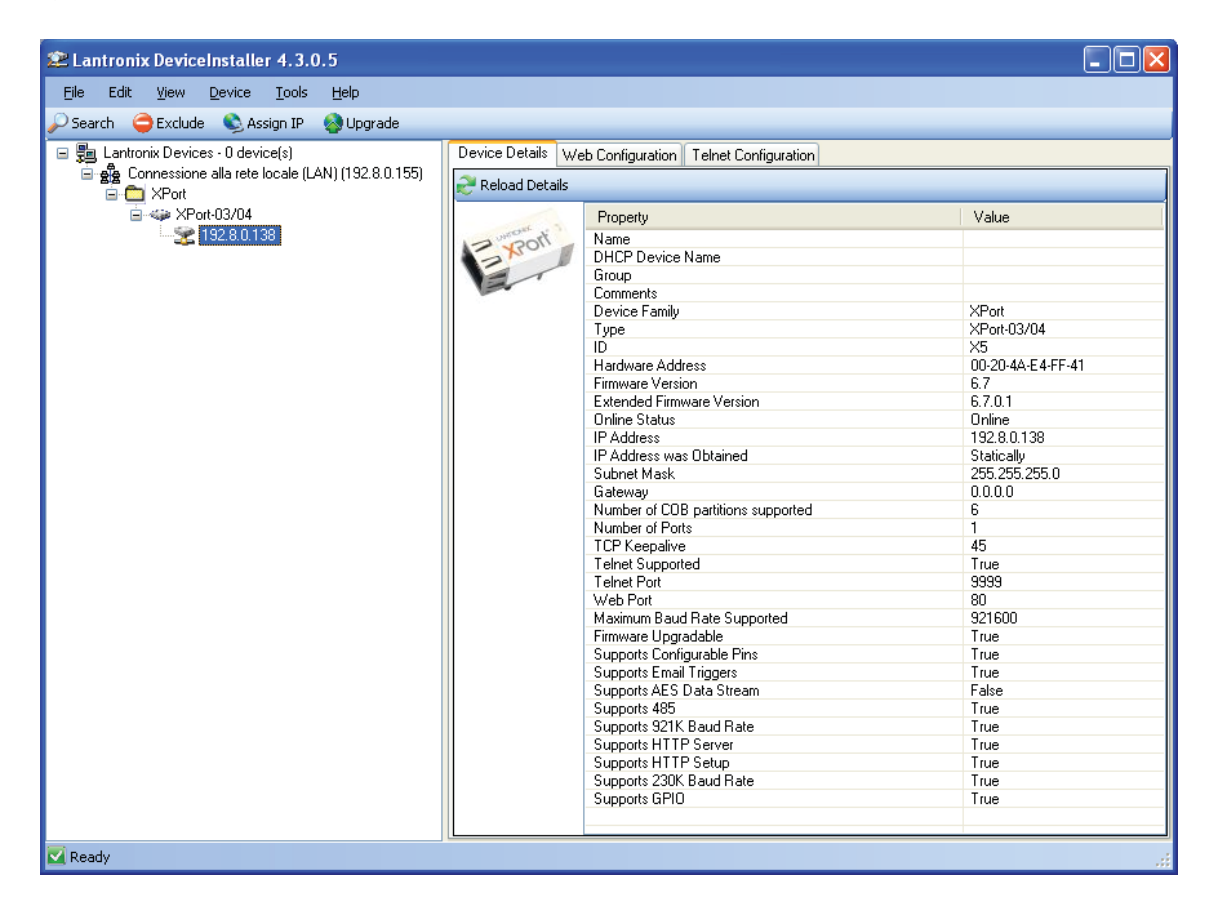

Select the found device and click on the Telnet Configuration tab. Click on Connect, and then press Enter on keyboard.

| <pre>is typew Device Toke Help<br/>Search Concressions also reto books [LANI(1922.0)<br/>Concressions also reto books [LANI(1922.0)<br/>Concressions also reto books also reto book</pre>                                                 | Eantronix DeviceInstaller 4.3.0.5                                |                                                                  |   |
|----------------------------------------------------------------------------------------------------|------------------------------------------------------------------|------------------------------------------------------------------|---|
| Sarch Carbon Centers - O device()<br>Control Devices - O device()<br>Control Devices - O device()<br>Control Device Detail Veb Configuration<br>P dedress, 192.80.138<br>P dedress, 192.80.138<br>P                                         | Eile Edit <u>V</u> iew <u>D</u> evice <u>T</u> ools <u>H</u> elp |                                                                  |   |
| <pre>Butwork Device: 0 device() Device Detail: Veb Configuration Corrections als net locals (LNI)(192.8) Corrections als net locals (LNI)(192.8) Device Detail: Veb Configuration Trigger 1:: 2 Trigger 1:: 2 Trigger 1:: 3 Trigger 1:: 1 Trigger 1:: 1 Trigger 1:: 1 Trigger 1:: 1 Trigger 1:: 1 Trigger 1:: 2 Trigger 1:: 2 Trigger 1:: 2 Trigger 1:: 2 Trigger 1:: 1 Trigger 1:: 1 Trigger 1:: 1 Trigger 1:: 1 Trigger 1:: 1 Trigger 1:: 1 Trigger 1:: 2 Trigger 1:: 2 Trigge</pre>                                                                                                    | 🔎 Search 😄 Exclude 🔍 Assign IP 🔗 Upgrade                         |                                                                  |   |
| <pre>Convestions alls rele locds (LAN) (152.80)</pre>                                                                                                    | Par Lantropix Devices - 0 device(s)                              | Device Details Web Configuration                                 |   |
| What       Products:       Prof. 999       Decompt 2000         Weak       Machino 0,00       Trigger input: X       Trigger input: X         Trigger input: X       Message:       Printity: L         Print Up: L       Min. motification interval: 1 s       Re-motification interval: 2 o s         - Trigger input: X       Trigger input: disabled       Channel: 1         Match: 00,00       Trigger input: X       Trigger input: X         Message:       Printity: L       Min. motification interval: 1 s         Re-motification interval: 1 s       Re-motification interval: 1 s         Ressage:       Printy: L         Min. notification interval: 1 s       Re-motification interval: 1 s         Ressage:       Printy: L         Min. notification interval: 1 s       Re-motification interval: 1 s         Ressage:       Printy: L         Trigger input: X       Trigger input: X         Trigger input: X       Trigger input: X         Trigger input: X       Trigger input: X         Message:       Priority: L         Min. notification interval: 1 s       Priority: L         Message:       Priority: L         Message:       Priority: L         Message:       Priority: L         Message: <t< td=""><td>E ge Connessione alla rete locale (LAN) (192.8.0.</td><td></td><td></td></t<>                                                                                                    | E ge Connessione alla rete locale (LAN) (192.8.0.                |                                                                  |   |
| <pre>Match: 00,00 Match: 00,00 Trigger input1: X Trigger input2: X Trigger input2: X</pre>                                                                                                    | 🖃 🧰 XPort                                                        | IP Address: 192.8.0.136 Port: 9999 Disconnect Clear              |   |
| Trigger inpud:: X<br>Trigger inpud:: X<br>Hessage:<br>Priority: L<br>Hin. notification interval: 1 s<br>Re-notification interval: 0 s<br>- Trigger inpud: disabled<br>Channel: 1<br>Match: 00,00<br>Trigger inpud:: X<br>Trigger inpud:: X<br>Hessage:<br>Priority: L<br>Hin. notification interval: 1 s<br>Re-notification interval: 0 s<br>- Trigger 3<br>Serial trigger inpud: disabled<br>Channel: 1<br>Match: 00,00<br>Trigger inpud: X<br>Trigger inpud: X<br>Ressage:<br>Priority: L<br>Hin. notification interval: 1 s<br>Re-notification interval: 1 s<br>Re-notification interval: 0 s<br>- Trigger inpud: X<br>Trigger inpud: X<br>Trigger inpud: X<br>Trigger inpud: 2 X<br>Trigger inpud: 2 X<br>Trigger inpud: 3<br>Serial trigger inpud: 3<br>Serial trigger inpud: 3<br>Serial trigger inpud: 3<br>Serial trigger inpud: 3<br>Serial trigger inpud: 3<br>Serial trigger inpud: 3<br>Serial trigger inpud: 3<br>Trigger inpud: 4<br>Trigger inpud: 4<br>Trigg | ☐ 4 XPort-03/04                                                  | Match: 00,00                                                     | ^ |
| <pre>httpger input: x<br/>Trigger input: x<br/>Hessage :<br/>Priority: L<br/>Min. notification interval: 1 s<br/>Re-notification interval: 0 s<br/>- Trigger 1<br/>Match: 00,00<br/>Trigger input: 1<br/>Match: 00,00<br/>Trigger input: X<br/>Trigger input: X<br/>Hessage :<br/>Priority: L<br/>Min. notification interval: 1 s<br/>Re-notification interval: 0 s<br/>- Trigger input: disabled<br/>Channel: 1<br/>Match: 00,00<br/>Trigger input: X<br/>Trigger input: X<br/>Trigger input: X<br/>Message :<br/>Priority: L<br/>Min. notification interval: 1 s<br/>Research: 2<br/>Channel: 1<br/>Min. notification interval: 1 s<br/>Research: 2<br/>Change Setup:<br/>0 Server<br/>1 Channel 1<br/>3 E-mail<br/>5 Expert</pre>                                                                                                    | 192.8.0.136                                                      | Trigger input: x                                                 |   |
| Message :<br>Priority: L<br>Hin. notification interval: 1 s<br>Re-notification interval: 0 s<br>- Trigger input: disabled<br>Channel: 1<br>Match: 00,00<br>Trigger input2: X<br>Trigger input3: X<br>Message :<br>Priority: L<br>Min. notification interval: 1 s<br>Re-notification interval: 0 s<br>- Trigger input: disabled<br>Channel: 1<br>Match: 00,00<br>Trigger input2: X<br>Trigger input2: X<br>Trigger input3: X<br>Message :<br>Priority: L<br>Min. notification interval: 1 s<br>Re-notification interval: 1 s<br>Re-notification interval: 1 s<br>Researe :<br>Priority: L<br>Min. notification interval: 1 s<br>Researe :<br>Priority: L<br>Min. notification interval: 1 s<br>Re-notification interval: 1 s<br>Re-notification interval: 1 s<br>Re-notification interval: 1 s<br>Re-notification interval: 0 s                                                                                                    |                                                                  | Tridger inputs: X                                                |   |
| Priority: L<br>Nin. notification interval: 1 s<br>Re-notification interval: 0 s<br>- Trigger 2<br>Serial trigger input: disabled<br>Channel: 1<br>Natch: 00,00<br>Trigger input3: X<br>Trigger input3: X<br>Message:<br>Priority: L<br>Nin. notification interval: 1 s<br>Re-notification interval: 0 s<br>- Trigger input: disabled<br>Channel: 1<br>Natch: 00,00<br>Trigger input1: X<br>Trigger input2: X<br>Trigger input2: X<br>Trigger input3: X<br>Message:<br>Priority: L<br>Nin. notification interval: 1 s<br>Re-notification interval: 1 s<br>Ressage:<br>Priority: L<br>Nin. notification interval: 1 s<br>Re-notification interval: 1 s<br>Ressage:<br>Priority: L<br>Nin. notification interval: 1 s<br>Re-notification interval: 1 s<br>Re-notification interval: 1 s<br>Re-notification interval: 0 s<br>Change Setup:<br>0 Setver<br>1 Channel 1<br>3 E-mail<br>5 Expert                                                                                                    |                                                                  | Message :                                                        |   |
| <pre>Min. notification interval: 1 s Re-notification interval: 0 s - Trigger 2 Serial trigger input: disabled Channel: 1 Match: 00,00 Trigger input2: X Trigger input3: X Message : Priority: L Min. notification interval: 1 s Re-notification interval: 0 s - Trigger input2: X Trigger input2: X Trigger input3: X Message : Priority: L Min. notification interval: 1 s Resage : Priority: L Min. notification interval: 1 s Resage : Priority: L Min. notification interval: 1 s Resage : Priority: L Min. notification interval: 0 s - Trigger input3: X Message : Priority: L Min. notification interval: 1 s Resage : Priority: L Min. notification interval: 1 s Resage : Priority: L Min. notification interval: 1 s Resage : Priority: L Min. notification interval: 1 s Resage : Priority: L Min. notification interval: 1 s Resage : Priority: L Min. notification interval: 1 s Resage : Priority: L Min. notification interval: 1 s Resage : Priority: L Min. notification interval: 1 s Resage : Priority: L Min. notification interval: 1 s Resage : Priority: L Min. notification interval: 1 s Resage : Priority: L Min. notification interval: 1 s Resage : Priority: L Min. notification interval: 2 s Change Setup: 0 Server 1 Channel 1 3 E-mail S Expert</pre>                                                                                                    |                                                                  | Priority: L                                                      |   |
| <pre>Re-notification interval : 0 s - Trigger 2 Serial trigger input: disabled Channel: 1 Match: 00,00 Trigger input3: X Hessage Priority: L Nin. notification interval: 1 s Re-notification interval: 0 s - Trigger input2: X Trigger input2: X Trigger input3: X Match: 00,00 Trigger input2: X Trigger input3: X Hessage: Priority: L Nin. notification interval: 1 s Re-notification interval: 1 s Resage: Priority: L Nin. notification interval: 1 s Re-notification interval: 1 s Re-notification interval: 0 s Change Setup: 0 Server 1 Channel 1 3 E-mail 5 Expert</pre>                                                                                                    |                                                                  | Min. notification interval: 1 s                                  |   |
| - Trigger 2<br>Serial trigger input: disabled<br>Channel: 1<br>Match: 00,00<br>Trigger input2: X<br>Trigger input3: X<br>Message :<br>Priority: L<br>Min. motification interval: 1 s<br>Re-notification interval: 0 s<br>- Trigger 3<br>Serial trigger input: disabled<br>Channel: 1<br>Match: 00,00<br>Trigger input2: X<br>Trigger input3: X<br>Message :<br>Priority: L<br>Min. motification interval: 1 s<br>Re-notification interval: 1 s<br>Re-notification interval: 1 s<br>Re-notification interval: 1 s<br>Re-notification interval: 0 s                                                                                                    |                                                                  | Re-notification interval : 0 s                                   |   |
| Serial trigger input: disabled<br>Channel: 1<br>Match: 00,00<br>Trigger input1: X<br>Trigger input2: X<br>Trigger input3: X<br>Message :<br>Priority: L<br>Min. notification interval: 1 s<br>Re-notification interval : 0 s<br>- Trigger 3<br>Serial trigger input: disabled<br>Channel: 1<br>Match: 00,00<br>Trigger input1: X<br>Trigger input2: X<br>Trigger input3: X<br>Message :<br>Priority: L<br>Min. notification interval: 1 s<br>Re-notification interval : 0 s<br>Change Setup:<br>0 Server<br>1 Channel 1<br>3 E-mail<br>5 Expert                                                                                                    |                                                                  | - Trigger 2                                                      |   |
| Channel: 1<br>Match: 00,00<br>Trigger input2: X<br>Trigger input2: X<br>Trigger input3: X<br>Message:<br>Priority: L<br>Min. notification interval: 1 s<br>Re-notification interval: 0 s<br>- Trigger 3<br>Serial trigger input: disabled<br>Channel: 1<br>Match: 00,00<br>Trigger input2: X<br>Trigger input2: X<br>Trigger input2: X<br>Message:<br>Priority: L<br>Min. notification interval: 1 s<br>Re-notification interval: 1 s<br>Re-notification interval: 0 s<br>Change Setup:<br>0 Server<br>1 Channel 1<br>3 E-mail<br>5 Expert                                                                                                    |                                                                  | Serial trigger input: disabled                                   |   |
| <pre>Match: 00,00 Trigger input1: X Trigger input2: X Trigger input3: X Message : Priority: L Min. notification interval: 1 s Re-notification interval: 0 s - Trigger input3: X Trigger input3: X Trigger input3: X Message : Priority: L Min. notification interval: 1 s Re-notification interval: 1 s Re-notification interval: 2 s Change Setup: 0 Server 1 Channel 1 3 E-mail 5 Expert</pre>                                                                                                    |                                                                  | Channel: 1                                                       |   |
| Trigger input1: X<br>Trigger input3: X<br>Trigger input3: X<br>Message :<br>Priority: L<br>Min. notification interval: 1 s<br>Re-notification interval: 1 s<br>Serial trigger 3<br>Serial trigger input: disabled<br>Channel: 1<br>Match: 00,00<br>Trigger input2: X<br>Trigger input2: X<br>Trigger input3: X<br>Message :<br>Priority: L<br>Min. notification interval: 1 s<br>Re-notification interval: 1 o s<br>Change Setup:<br>0 Server<br>1 Channel 1<br>3 E-mail<br>5 Expert                                                                                                    |                                                                  | Match: 00,00                                                     |   |
| Trigger input2: X<br>Trigger input2: X<br>Message :<br>Priority: L<br>Min. motification interval: 1 s<br>Re-notification interval: 0 s<br>- Trigger 3<br>Serial trigger input: disabled<br>Channel: 1<br>Match: 00,00<br>Trigger input2: X<br>Trigger input2: X<br>Trigger input2: X<br>Message :<br>Priority: L<br>Min. notification interval: 1 s<br>Re-notification interval: 1 o s<br>Change Setup:<br>0 Server<br>1 Channel 1<br>3 E-mail<br>5 Expert                                                                                                    |                                                                  | Trigger input: X                                                 |   |
| <pre>Message :<br/>Priority: L<br/>Min. notification interval: 1 s<br/>Re-notification interval: 0 s<br/>- Trigger 3<br/>Serial trigger input: disabled<br/>Channel: 1<br/>Match: 00,00<br/>Trigger input1: X<br/>Trigger input2: X<br/>Trigger input2: X<br/>Message :<br/>Priority: L<br/>Min. notification interval: 1 s<br/>Re-notification interval: 1 o s<br/>Change Setup:<br/>0 Server<br/>1 Channel 1<br/>3 E-mail<br/>5 Expert</pre>                                                                                                    |                                                                  | Irigger input: x                                                 |   |
| Priority: L<br>Min. notification interval: 1 s<br>Re-notification interval: 0 s<br>- Trigger 3<br>Serial trigger input: disabled<br>Channel: 1<br>Match: 00,00<br>Trigger input1: X<br>Trigger input2: X<br>Trigger input3: X<br>Message :<br>Priority: L<br>Min. notification interval: 1 s<br>Re-notification interval : 0 s<br>Change Setup:<br>0 Server<br>1 Channel 1<br>3 E-mail<br>5 Expert                                                                                                    |                                                                  | Message :                                                        |   |
| <pre>Nin. notification interval: 1 s Re-notification interval: 1 o s - Trigger 3 Serial trigger input: disabled Channel: 1 Natch: 00,00 Trigger input2: X Trigger input2: X Trigger input3: X Hessage: Priority: L Nin. notification interval: 1 s Re-notification interval: 0 s Change Setup: 0 Server 1 Channel 1 3 E-mail 5 Expert</pre>                                                                                                    |                                                                  | Priority: L                                                      |   |
| Re-notification interval : 0 s<br>- Trigger 3<br>Serial trigger input: disabled<br>Channel: 1<br>Match: 00,00<br>Trigger input1: X<br>Trigger input2: X<br>Trigger input3: X<br>Message :<br>Priority: L<br>Hin. notification interval: 1 s<br>Re-notification interval : 0 s<br>Change Setup:<br>0 Server<br>1 Channel 1<br>3 E-mail<br>5 Expert                                                                                                    |                                                                  | Min. notification interval: 1 s                                  |   |
| - Trigger 3<br>Serial trigger input: disabled<br>Channel: 1<br>Match: 00,00<br>Trigger input1: X<br>Trigger input2: X<br>Trigger input3: X<br>Message :<br>Priority: L<br>Hin. notification interval: 1 s<br>Re-notification interval: 1 o s<br>Change Setup:<br>0 Server<br>1 Channel 1<br>3 E-mail<br>5 Expert                                                                                                    |                                                                  | Re-notification interval : 0 s                                   |   |
| Serial trigger input: disabled<br>Channel: 1<br>Match: 00,00<br>Trigger input1: X<br>Trigger input2: X<br>Trigger input3: X<br>Message :<br>Priority: L<br>Min. notification interval: 1 s<br>Re-notification interval: 0 s<br>Change Setup:<br>0 Server<br>1 Channel 1<br>3 E-mail<br>5 Expert                                                                                                    |                                                                  | - Trigger 3                                                      |   |
| Channel: 1<br>Match: 00,00<br>Trigger input1: X<br>Trigger input2: X<br>Trigger input3: X<br>Message :<br>Priority: L<br>Hin. notification interval: 1 s<br>Re-notification interval : 0 s<br>Change Setup:<br>0 Server<br>1 Channel 1<br>3 E-mail<br>5 Expert                                                                                                    |                                                                  | Serial trigger input: disabled                                   |   |
| Attorn 00,00<br>Trigger input1: X<br>Trigger input2: X<br>Trigger input3: X<br>Message :<br>Priority: L<br>Min. notification interval: 1 s<br>Re-notification interval: 0 s<br>Change Setup:<br>0 Server<br>1 Channel 1<br>3 E-mail<br>5 Expert                                                                                                    |                                                                  | Channel: 1                                                       |   |
| Trigger input2: X<br>Trigger input3: X<br>Message :<br>Priority: L<br>Min. notification interval: 1 s<br>Re-notification interval : 0 s<br>Change Setup:<br>0 Server<br>1 Channel 1<br>3 E-mail<br>5 Expert                                                                                                    |                                                                  | Trigger input! X                                                 |   |
| Trigger input3: X<br>Message :<br>Priority: L<br>Min. notification interval: 1 s<br>Re-notification interval : 0 s<br>Change Setup:<br>0 Server<br>1 Channel 1<br>3 E-mail<br>5 Expert                                                                                                    |                                                                  | Trigger input2: X                                                |   |
| Message :<br>Priority: L<br>Min. notification interval: 1 s<br>Re-notification interval : 0 s<br>Change Setup:<br>0 Server<br>1 Channel 1<br>3 E-mail<br>5 Expert                                                                                                    |                                                                  | Trigger input3: X                                                |   |
| Priority: L<br>Min. notification interval: 1 s<br>Re-notification interval : 0 s<br>Change Setup:<br>0 Server<br>1 Channel 1<br>3 E-mail<br>5 Expert                                                                                                    |                                                                  | Message :                                                        |   |
| Change Setup:<br>0 Server<br>1 Channel 1<br>3 E-mail<br>5 Expert                                                                                                    |                                                                  | Priority: L                                                      |   |
| Change Setup:<br>O Server<br>1 Channel 1<br>3 E-mail<br>5 Expert                                                                                                    |                                                                  | All, hotification interval: 1 S<br>Re-notification interval: 0 S |   |
| Change Setup:<br>O Server<br>1 Channel 1<br>3 E-mail<br>5 Expert                                                                                                    |                                                                  |                                                                  |   |
| Change Setup:<br>O Server<br>1 Channel 1<br>3 E-mail<br>5 Expert                                                                                                    |                                                                  |                                                                  |   |
| O Server<br>1 Channel 1<br>3 E-mail<br>5 Expert                                                                                                    |                                                                  | Change Setup:                                                    |   |
| 3 E-mail<br>5 Expert                                                                                                    |                                                                  | 0 Server                                                         |   |
| 5 Expert                                                                                                    |                                                                  | 3 E-mail                                                         |   |
|                                                                                                    |                                                                  | 5 Expert                                                         |   |
| 6 Security                                                                                                    |                                                                  | 6 Security                                                       |   |
| 7 Defaults                                                                                                    |                                                                  | 7 Defaults                                                       |   |
| 8 Exit without save                                                                                                    |                                                                  | 8 Exit without save                                              |   |
| 9 Save and exit Tour choice /                                                                                                    | 2                                                                | 9 Save and exit Tour choice /                                    | ~ |
|                                                                                                    | Paula                                                            |                                                                  |   |

Press 0 to change server settings: change only the 4 fields of IP address and confirm the other parameters by pressing Enter. Set a static IP address.

Set **UEb5ru** operation mode (into **EtHnEt** menu on the instrument) and restart the instrument to apply changes. Open your web browser and point to the instrument address to be monitored, it will open the following page:

| FORCE MEASUREMENT SOLU                             |                                                   |                          |
|----------------------------------------------------|---------------------------------------------------|--------------------------|
| Status   Settings   Supprt                         |                                                   | [Refresh] [Logout]       |
|                                                    | Username<br>[LAUMAS]<br>Password<br>Login Support |                          |
| © Interface <sup>®</sup> , Inc All rights reserved | - Ver. 1.0 - www.interfaceforce.com               | S/N: 12120025 ver. 10202 |

Enter the "LAUMAS" user name and the password supplied with the instrument in respective fields, then press LOGIN to enter the status page:

| Status   Settings                | Supprt              |                     |                                        |                   |                            | [Refresh]   | [Logout   |
|----------------------------------|---------------------|---------------------|----------------------------------------|-------------------|----------------------------|-------------|-----------|
| ErCell ErAD                      | ≥ 9 div             | > 110%              | Gröver                                 | NetOver           | Net                        | Stab        | ZERO      |
| Gross weight                     | 1028                | 5.0 kg              | Input<br>Output                        |                   |                            |             |           |
| Net weight                       | 1028                | 5.0 kg              | SetPoint 1<br>SetPoint 2<br>SetPoint 3 | 200<br>300<br>500 | 0.0 kg<br>0.0 kg<br>0.3 kg |             |           |
| Semiautomatic ta                 | re Sen              | niautomatic zero    | Gross                                  | display           |                            | E2PROM S    | Save      |
| Keypad lock                      | Key                 | pad/Display lock    | Keypad/Di                              | splay unlock      |                            | Reset       |           |
| Interface <sup>®</sup> , Inc All | rights reserved - V | er. 1.0 - www.inter | faceforce.com                          |                   | S/                         | N: 12120025 | o ver. 10 |

If there is an incorrect parameter setting, the "INSTRUMENT DATA READING ERROR" message is displayed.

The instrument status page shows the gross and net weight read, the setpoint values set and allows you to send the main commands (Tare, Zero setting, E2PROM saving, etc.). It also shows instrument status, including possible anomalies:

| ErCell  | load cell error                              |
|---------|----------------------------------------------|
| ErAD    | instrument converter error                   |
| >9div   | weight exceeds maximum weight by 9 divisions |
| >110%   | weight exceeds 110% of full scale            |
| GrOver  | gross weight over 999999                     |
| NetOver | net weight over 999999                       |
| Net     | instrument shows the net weight              |
| Stab    | weight is stable                             |
| ZERO    | weight is zero                               |

Number of decimals and unit of measure are read by the instrument. If outputs are set in PLC mode, click on related icons to do a remote status check.

Click on Settings to enter the instrument configuration page:

| FORCE MEASUREMENT SOLUTIONS. |                                    |                                                    |                                                                 |  |  |
|------------------------------|------------------------------------|----------------------------------------------------|-----------------------------------------------------------------|--|--|
|                              |                                    |                                                    | [Refresh] [Logout]                                              |  |  |
| iglish 💌                     |                                    | Auto refresh                                       | 5 💌 sec.                                                        |  |  |
| 200.0                        | kg                                 |                                                    |                                                                 |  |  |
| 300.0                        | kg                                 |                                                    |                                                                 |  |  |
| 500.3                        | kg                                 |                                                    |                                                                 |  |  |
|                              | glish ♥<br>200.0<br>300.0<br>500.3 | IS.<br>glish ♥<br>200,0 kg<br>300,0 kg<br>500,3 kg | IS.<br>glish ✓ Auto refresh<br>200,0 kg<br>300,0 kg<br>500,3 kg |  |  |

In the configuration page you can:

- set language and page refresh time: by pressing SAVE SETTINGS data are saved on the instrument and will be used for subsequent accesses.
- set setpoint: by pressing SAVE SETTINGS the new values are sent to the instrument and activated, but will be lost at instrument restart or power off; to permanently save setpoint values, press E2PROM Save in status page.
## ETHERCAT

# **TECHNICAL SPECIFICATIONS**

Port2x RJ45 10Base-T or 100Base-TX (auto-detect)

The instrument features an ETHERCAT dual port that allows the exchange of weight and main parameters with an ETHERCAT *master*.

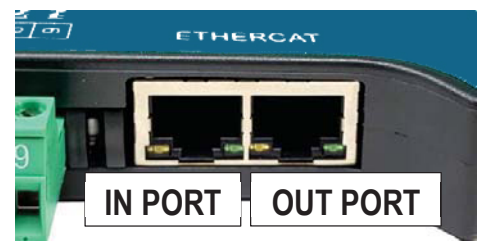

# PC/PLC SETUP

The instrument works as *slave* in an ETHERCAT network. Load the xml file attached to the instrument to the ETHERCAT *master* development system. Insert and configure the INFETHERCAT in an existing project. The data exchanged by the instrument are:

| Output Data from instrument (Reading) | Addresses     |
|---------------------------------------|---------------|
| Gross Weight [4 byte]                 | 0x0000-0x0003 |
| Net Weight [4byte]                    | 0x0004-0x0007 |
| Exchange Register [4 byte]            | 0x0008-0x000B |
| Status Register [2 byte]              | 0x000C-0x000D |
| Digital Inputs status [2 byte]        | 0x000E-0x000F |
| Digital Outputs status [2 byte]       | 0x0010-0x0011 |

| Input Data to instrument (Writing) | Addresses     |
|------------------------------------|---------------|
| Command Register [2 byte]          | 0x0000-0x0001 |
| Digital Outputs Command [2 byte]   | 0x0002-0x0003 |
| Exchange Register [4 byte]         | 0x0004-0x0007 |

**GROSS WEIGHT, NET WEIGHT:** the weight values are expressed as positive integer numbers, including decimal figures, but without decimal point. Read the Status Register to obtain information about sign and possible errors on the weight.

#### **DIGITAL INPUTS STATUS**

| Bit 0 | INPUT 1 status |
|-------|----------------|
| Bit 1 | INPUT 2 status |
| Bit 2 |                |
| Bit 3 |                |
| Bit 4 |                |
| Bit 5 |                |
| Bit 6 |                |
| Bit 7 |                |

#### DIGITAL OUTPUTS STATUS

| Bit 0 | OUTPUT 1 status |
|-------|-----------------|
| Bit 1 | OUTPUT 2 status |
| Bit 2 | OUTPUT 3 status |
| Bit 3 |                 |
| Bit 4 |                 |
| Bit 5 |                 |
| Bit 6 |                 |
| Bit 7 |                 |

Bit = 1: high input; Bit = 0: low input

## DIGITAL OUTPUTS COMMAND

Allows control of the outputs set to **PLL** mode (see **INPUT AND OUTPUT CONFIGURATION**):

| Bit 0 | OUTPUT 1 status | Bit 8  |               |
|-------|-----------------|--------|---------------|
| Bit 1 | OUTPUT 2 status | Bit 9  |               |
| Bit 2 | OUTPUT 3 status | Bit 10 |               |
| Bit 3 |                 | Bit 11 |               |
| Bit 4 |                 | Bit 12 |               |
| Bit 5 |                 | Bit 13 |               |
| Bit 6 |                 | Bit 14 |               |
| Bit 7 |                 | Bit 15 | Force outputs |

Bit = 1: output is closed; Bit = 0: output is open

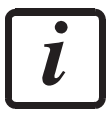

Setting bit 15 to 1 on the PLC, the master takes control of all the outputs, whatever their setting.

## **STATUS REGISTER**

| Bit 0 | Load cell error            | Bit 8         | Net weight negative sign             |
|-------|----------------------------|---------------|--------------------------------------|
| Bit 1 | AD converter malfunction   | Bit 9         | Peak weight negative sign            |
| Bit 2 | Maximum weight             | <b>Bit 10</b> | Net display mode                     |
|       | exceeded by 9 divisions    |               |                                      |
| Bit 3 | Gross weight higher than   | Bit 11        | Weight stability                     |
|       | 110% of full scale         |               |                                      |
| Bit 4 | Gross weight beyond 999999 | Bit 12        | Weight within $\pm \frac{1}{4}$ of a |
|       | or less than -999999       |               | division around ZERO                 |
| Bit 5 | Net weight beyond 999999   | Bit 13        |                                      |
|       | or less than -999999       |               |                                      |
| Bit 6 |                            | <b>Bit 14</b> |                                      |
| Bit 7 | Gross weight negative sign | Bit 15        |                                      |

## POSSIBLE COMMANDS TO BE SENT TO THE COMMAND REGISTER

| 0     | No command                | 1     |                                                            |
|-------|---------------------------|-------|------------------------------------------------------------|
| 6     |                           | 7     | SEMI-AUTOMATIC TARE<br>enabling (net weight displaying)    |
| 8     | SEMI-AUTOMATIC ZERO       | 9     | SEMI-AUTOMATIC TARE<br>disabling (gross weight displaying) |
| 20    |                           | 21    | Keypad lock                                                |
| 22    | Keypad and display unlock | 23    | Keypad and display lock                                    |
| 86    |                           | 87**  | Preset tare reading                                        |
| 88**  | Preset tare writing       | 89    |                                                            |
| 90**  | Setpoint 1 reading        | 91**  | Setpoint 2 reading                                         |
| 92**  | Setpoint 3 reading        | 93**  | Setpoint 1 writing                                         |
| 94**  | Setpoint 2 writing        | 95**  | Setpoint 3 writing                                         |
| 98    |                           | 99    | Save data in EEPROM                                        |
| 100   | TARE WEIGHT ZERO          | 101   | Sample weight storage for calibration                      |
|       | SETTING for calibration   |       |                                                            |
| 102** | Sample Weight reading     | 103** | Sample Weight writing                                      |
| 130   | Preset tare enabling      | 131   |                                                            |

\*\*) The instrument features two Exchange Registers (one for reading and one for writing), which must be used together with the Command Register in order to access these values. These are the procedures to follow:

- READING: send the desired datum reading command (e.g.: 90 for "Setpoint 1 reading") to the Command Register and read the content of the Exchange Register.
- WRITING: write the value that you want to set in the Exchange Register and send the desired datum writing command (e.g.: 93 for "Setpoint 1 writing") to the Command Register.

If it is necessary to execute the same command twice consecutively, send command 0 between the first command and the following one.

#### Setpoint Reading/Writing

The setpoints are weight values expressed as positive integer numbers, include decimal figures but without decimal point.

Setpoints are stored to RAM and lost upon instrument power off; to save them in EEPROM, so that they are maintained upon instrument power on, it is necessary to send the command 99 "Save data in EEPROM" of the Command Register.

#### Preset tare

Write the preset tare value through the command 88 "Write preset tare". Send the command 130 "Enable preset tare" to enable the preset tare.

# **REAL CALIBRATION COMMANDS (WITH SAMPLE WEIGHTS)**

- Unload the system and reset to zero the displayed weight value with the command 100 "TARE WEIGHT ZERO SETTING for calibration" of the Command Register.
- Load a sample weight on the system, write its value into the Exchange Register and send the command 103 "Sample Weight writing" to the Command Register;
- To save the value send the command 101 "Sample weight storage for calibration" to the Command Register.

If the operation is successfully completed, the command 102 "Sample Weight reading" returns a value equal to zero.

# **ETHERNET/IP**

## **TECHNICAL SPECIFICATIONS**

| Port                     | 2x RJ45 10Base-T or 100Base-TX (auto-detect)      |  |
|--------------------------|---------------------------------------------------|--|
| Link led indications     | offNo link<br>steady greenLink established        |  |
| Activity led indications | offNo activity<br>blinking amberActivity detected |  |

The instrument features an Ethernet/IP dual port that allows the exchange of weight and main parameters with an Ethernet/IP *scanner*.

## **INSTRUMENT SETUP**

# $\textcircled{+} \times \rightarrow \texttt{EtHnEt}$

- **SURP** (default: **nD**): it allows to select the reading/writing of the byte in LITTLE-ENDIAN or BIG-ENDIAN mode
  - **YE5**: BIG ENDIAN
  - n**D**: LITTLE ENDIAN
- I PAddr (default: 192.8.0.141): set instrument IP address.
- 5UbnEL (default: 255.255.255.0): set instrument Subnet Mask.
- **GAEUAY** (default: 192.8.0.111): set Gateway address of Ethernet network.

In order to apply the changes, press X until the display shows **ELHnEL**.

The instrument works as *adapter* in an Ethernet/IP network. Refer to one of the following procedures to configure the communication with the instrument:

- load the eds file attached to the instrument to the Ethernet/IP *scanner* development system.
- using a generic Ethernet/IP module, open a class 1 I/O connection with the following settings:

| Settings for class 1 communication     |     |   |  |
|----------------------------------------|-----|---|--|
| AssemblyAssembly InstanceSize (16-bit) |     |   |  |
| Input                                  | 101 | 9 |  |
| Output                                 | 100 | 4 |  |
| Configuration                          | 128 | 0 |  |

- If explicit messages are used and PLC supports class 3 connections (with appropriate interface), insert the data shown on table "Settings for class 1 communication".
- If explicit messages are used and PLC needs data read/write messages to be constructed manually, see table "Manual settings for communication". The arrays dimensions of exchanged data are the same as those reported on table "Settings for class 1 communication" (see "size" column, Assembly "Input" and "Output" rows).

| Manual settings for communication |      |                          |  |
|-----------------------------------|------|--------------------------|--|
| Field                             | Read | Write                    |  |
| Service                           | 0x0E | 0x10                     |  |
| Class                             | 0x04 | 0x04                     |  |
| Instance                          | 0x65 | 0x64                     |  |
| Attribute                         | 0x03 | 0x03                     |  |
| Data                              | NO   | Byte array to be written |  |

The data exchanged by the instrument are:

| Output Data from instrument (Reading) | Addresses – input assembly |
|---------------------------------------|----------------------------|
| Gross Weight [4 byte]                 | 0x0000-0x0003              |
| Net Weight [4 byte]                   | 0x0004-0x0007              |
| Exchange Register [4 byte]            | 0x0008-0x000B              |
| Status Register [2 byte]              | 0x000C-0x000D              |
| Digital Inputs status [2 byte]        | 0x000E-0x000F              |
| Digital Outputs status [2 byte]       | 0x0010-0x0011              |

| Input Data to instrument (Writing) | Addresses – output assembly |
|------------------------------------|-----------------------------|
| Command Register [2 byte]          | 0x0000-0x0001               |
| Digital Outputs Command [2 byte]   | 0x0002-0x0003               |
| Exchange Register [4 byte]         | 0x0004-0x0007               |

**GROSS WEIGHT, NET WEIGHT:** the weight values are expressed as positive integer numbers, including decimal figures, but without decimal point. Read the Status Register to obtain information about sign and possible errors on the weight.

#### **DIGITAL INPUTS STATUS**

| Bit 0 | INPUT 1 status |
|-------|----------------|
| Bit 1 | INPUT 2 status |
| Bit 2 |                |
| Bit 3 |                |
| Bit 4 |                |
| Bit 5 |                |
| Bit 6 |                |
| Bit 7 |                |

Bit = 1: high input; Bit = 0: low input

## DIGITAL OUTPUTS COMMAND

Allows control of the outputs set to *PLL* mode (see **INPUT AND OUTPUT CONFIGURATION**):

| Bit 0 | OUTPUT 1 status | Bit 8  |               |
|-------|-----------------|--------|---------------|
| Bit 1 | OUTPUT 2 status | Bit 9  |               |
| Bit 2 | OUTPUT 3 status | Bit 10 |               |
| Bit 3 |                 | Bit 11 |               |
| Bit 4 |                 | Bit 12 |               |
| Bit 5 |                 | Bit 13 |               |
| Bit 6 |                 | Bit 14 |               |
| Bit 7 |                 | Bit 15 | Force outputs |

Bit = 1: output is closed; Bit = 0: output is open

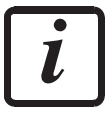

Setting bit 15 to 1 on the PLC, the Ethernet/IP *scanner* takes control of all the outputs, whatever their setting.

#### DIGITAL OUTPUTS STATUS

| Bit 0 | OUTPUT 1 status |
|-------|-----------------|
| Bit 1 | OUTPUT 2 status |
| Bit 2 | OUTPUT 3 status |
| Bit 3 |                 |
| Bit 4 |                 |
| Bit 5 |                 |
| Bit 6 |                 |
| Bit 7 |                 |

#### STATUS REGISTER

| Bit 0 | Load cell error            | Bit 8         | Net weight negative sign             |
|-------|----------------------------|---------------|--------------------------------------|
| Bit 1 | AD converter malfunction   | Bit 9         | Peak weight negative sign            |
| Bit 2 | Maximum weight             | Bit 10        | Net display mode                     |
|       | exceeded by 9 divisions    |               |                                      |
| Bit 3 | Gross weight higher than   | Bit 11        | Weight stability                     |
|       | 110% of full scale         |               |                                      |
| Bit 4 | Gross weight beyond 999999 | Bit 12        | Weight within $\pm \frac{1}{4}$ of a |
|       | or less than -999999       |               | division around ZERO                 |
| Bit 5 | Net weight beyond 999999   | Bit 13        |                                      |
|       | or less than -999999       |               |                                      |
| Bit 6 |                            | <b>Bit 14</b> |                                      |
| Bit 7 | Gross weight negative sign | Bit 15        |                                      |

## POSSIBLE COMMANDS TO BE SENT TO THE COMMAND REGISTER

| 0     | No command                | 1     |                                       |
|-------|---------------------------|-------|---------------------------------------|
| 6     |                           | 7     | SEMI-AUTOMATIC TARE                   |
| 0     |                           | 0     |                                       |
| 8     | SEMI-AUTOMATIC ZERO       | 9     | disabling (gross weight displaying)   |
| 20    |                           | 21    | Keypad lock                           |
| 22    | Keypad and display unlock | 23    | Keypad and display lock               |
| 86    |                           | 87**  | Preset tare reading                   |
| 88**  | Preset tare writing       | 89    |                                       |
| 90**  | Setpoint 1 reading        | 91**  | Setpoint 2 reading                    |
| 92**  | Setpoint 3 reading        | 93**  | Setpoint 1 writing                    |
| 94**  | Setpoint 2 writing        | 95**  | Setpoint 3 writing                    |
| 98    |                           | 99    | Save data in EEPROM                   |
| 100   | TARE WEIGHT ZERO          | 101   | Sample weight storage for calibration |
|       | SETTING for calibration   |       |                                       |
| 102** | Sample Weight reading     | 103** | Sample Weight writing                 |
| 130   | Preset tare enabling      | 131   |                                       |

\*\*) The instrument features two Exchange Registers (one for reading and one for writing), which must be used together with the Command Register in order to access these values. These are the procedures to follow:

- READING: send the desired datum reading command (e.g.: 90 for "Setpoint 1 reading") to the Command Register and read the content of the Exchange Register.
- WRITING: write the value that you want to set in the Exchange Register and send the desired datum writing command (e.g.: 93 for "Setpoint 1 writing") to the Command Register.

If it is necessary to execute the same command twice consecutively, send command 0 between the first command and the following one.

#### Setpoint Reading/Writing

The setpoint are weight values expressed as positive integer numbers, include decimal figures but without decimal point.

Setpoints are stored to RAM and lost upon instrument power off. To save them in EEPROM, so that they are maintained upon instrument power on, it is necessary to send the command 99 "Save data in EEPROM" of the Command Register.

#### Preset tare

Write the preset tare value through the command 88 "Write preset tare". Send the command 130 "Enable preset tare" to enable the preset tare.

# **REAL CALIBRATION COMMANDS (WITH SAMPLE WEIGHTS)**

- Unload the system and reset to zero the displayed weight value with the command 100 "TARE WEIGHT ZERO SETTING for calibration" of the Command Register.
- Load a sample weight on the system, write its value into the Exchange Register and send the command 103 "Sample Weight writing" to the Command Register;
- To save the value send the command 101 "Sample weight storage for calibration" to the Command Register.

If the operation is successfully completed, the command 102 "Sample Weight reading" returns a value equal to zero.

## MODBUS/TCP

#### **TECHNICAL SPECIFICATIONS**

| Port                     | RJ45 10Base-T or 100Base-TX (auto-detect)                 |  |
|--------------------------|-----------------------------------------------------------|--|
| Link led indications     | off No link<br>amber                                      |  |
| Activity led indications | off No activity<br>amber Half Duplex<br>green Full Duplex |  |

The instrument features a Modbus/TCP port that allows the exchange of weight and main parameters with a Modbus/TCP *master*.

#### **PC/PLC SETUP**

The instrument works as *slave* in a Modbus/TCP network.

#### **IP ADDRESS SETTING**

Install the Lantronix DeviceInstaller application on a PC with Microsoft Windows operating system (run the *DEVINST.exe* file). Connect the PC to the instrument via LAN (point-to point or by hub/switch), then run the application and click on Search:

| 😂 Lantronix DeviceInstaller 4.3.0.5                      |                  |                                       |                          |
|----------------------------------------------------------|------------------|---------------------------------------|--------------------------|
| <u>File Edit View D</u> evice <u>T</u> ools <u>H</u> elp |                  |                                       |                          |
| Search CEvolude Notician ID Devade                       |                  |                                       |                          |
|                                                          |                  |                                       |                          |
| 🖃 🚰 Lantronix Devices - 0 device(s)                      | Device Details W | eb Configuration Telnet Configuration |                          |
| E ge Connessione alla rete locale (LAN) (192.8.0.155)    | Reload Details   |                                       |                          |
|                                                          | ~                |                                       |                          |
| APort-U3/U4                                              | and and          | Property                              | Value                    |
|                                                          | 17 Port          | Name                                  |                          |
|                                                          | 2                | DHCP Device Name                      |                          |
|                                                          |                  | Group                                 |                          |
|                                                          |                  | Comments                              | 1.00                     |
|                                                          |                  | Device Family                         | XPort                    |
|                                                          |                  | lype                                  | XPort-U3/U4              |
|                                                          |                  |                                       | X5                       |
|                                                          |                  | Hardware Address                      | 00-20-4A-E4-FF-41        |
|                                                          |                  | Firmware Version                      | 6.7                      |
|                                                          |                  | Extended Firmware Version             | 6.7.0.1                  |
|                                                          |                  | Unline Status                         | Unline                   |
|                                                          |                  | IP Address<br>ID Address may Obtained | 132.8.0.138<br>Chefeelle |
|                                                          |                  | Coloress Was Obtained                 | Statically               |
|                                                          |                  | Subhet Mask                           | 200.200.200.0            |
|                                                          |                  | Number of COP partitions supported    | 0.0.0                    |
|                                                          |                  | Number of Cob partitions supported    | 1                        |
|                                                          |                  | TCP Keepeline                         | 45                       |
|                                                          |                  | Telpet Supported                      | 40<br>True               |
|                                                          |                  | Telnet Supported                      | 9999                     |
|                                                          |                  | Web Port                              | 80                       |
|                                                          |                  | Maximum Baud Bate Supported           | 921600                   |
|                                                          |                  | Firmware Upgradable                   | True                     |
|                                                          |                  | Supports Configurable Pins            | True                     |
|                                                          |                  | Supports Email Triggers               | True                     |
|                                                          |                  | Supports AES Data Stream              | False                    |
|                                                          |                  | Supports 485                          | True                     |
|                                                          |                  | Supports 921K Baud Rate               | True                     |
|                                                          |                  | Supports HTTP Server                  | True                     |
|                                                          |                  | Supports HTTP Setup                   | True                     |
|                                                          |                  | Supports 230K Baud Rate               | True                     |
|                                                          |                  | Supports GPI0                         | True                     |
|                                                          |                  |                                       |                          |
| Ready                                                    |                  |                                       |                          |
|                                                          |                  |                                       |                          |

Select the device found and click on Assign IP.

| 🔌 Assign IP Address |                                                                                                    |
|---------------------|----------------------------------------------------------------------------------------------------|
|                     | Assignment Method                                                                                                    |
|                     | Would you like to specify the IP address or should the unit get its settings from a server out on the network?                                                                                                    |
| 14 00 T             | Obtain an IP address automatically                                                                                                    |
|                     | Assign a specific IP address     Assign a specific IP address     Assign a specific IP addr |
|                     | TCP/IP Tutorial                                                                                                    |
|                     |                                                                                                    |
|                     |                                                                                                    |
|                     |                                                                                                    |
|                     |                                                                                                    |
| ÷                   |                                                                                                    |
|                     | < Back Next > Cancel                                                                                                    |

Select Assign a specific IP address, enter the desired values and click on Assign. Wait for the procedure to complete (no need to restart the instrument).

Modbus/TCP commands and registers are the same as ModbusRTU protocol: for details see **MODBUS-RTU PROTOCOL**.

## POWERLINK

### **TECHNICAL SPECIFICATIONS**

| Port      | 2x RJ45 10Base-T or 100Base-TX (auto-detect) |
|-----------|----------------------------------------------|
| Addresses | 1-239                                        |

The instrument features a POWERLINK dual port that allows the exchange of weight and main parameters with a POWERLINK *controller*.

### **INSTRUMENT SETUP**

# + XEtHnEt

- **nDdE**! **d** (default: 1): set the instrument address

# **PC/PLC SETUP**

The instrument works as *slave* in a POWERLINK network. Load the xdd file attached to the instrument to the POWERLINK *master* development system. Insert and configure the INFPOWERLINK in an existing project. The data exchanged by the instrument are:

| Output Data from instrument (Reading) | Addresses     |
|---------------------------------------|---------------|
| Gross Weight [4 byte]                 | 0x0000-0x0003 |
| Net Weight [4byte]                    | 0x0004-0x0007 |
| Exchange Register [4 byte]            | 0x0008-0x000B |
| Status Register [2 byte]              | 0x000C-0x000D |
| Digital Inputs status [2 byte]        | 0x000E-0x000F |
| Digital Outputs status [2 byte]       | 0x0010-0x0011 |

| Input Data to instrument (Writing) | Addresses     |
|------------------------------------|---------------|
| Command Register [2 byte]          | 0x0000-0x0001 |
| Digital Outputs Command [2 byte]   | 0x0002-0x0003 |
| Exchange Register [4 byte]         | 0x0004-0x0007 |

**GROSS WEIGHT, NET WEIGHT:** the weight values are expressed as positive integer numbers, including decimal figures, but without decimal point. Read the Status Register to obtain information about sign and possible errors on the weight.

#### **DIGITAL INPUTS STATUS**

| Bit 0 | INPUT 1 status |
|-------|----------------|
| Bit 1 | INPUT 2 status |
| Bit 2 |                |
| Bit 3 |                |
| Bit 4 |                |
| Bit 5 |                |
| Bit 6 |                |
| Bit 7 |                |

#### DIGITAL OUTPUTS STATUS

| Bit 0 | OUTPUT 1 status |
|-------|-----------------|
| Bit 1 | OUTPUT 2 status |
| Bit 2 | OUTPUT 3 status |
| Bit 3 |                 |
| Bit 4 |                 |
| Bit 5 |                 |
| Bit 6 |                 |
| Bit 7 |                 |

Bit = 1: high input; Bit = 0: low input

# DIGITAL OUTPUT COMMANDS

Allows control of the outputs set to **PLL** mode (see **INPUT AND OUTPUT CONFIGURATION**):

| Bit 0 | OUTPUT 1 status | Bit 8  |               |
|-------|-----------------|--------|---------------|
| Bit 1 | OUTPUT 2 status | Bit 9  |               |
| Bit 2 | OUTPUT 3 status | Bit 10 |               |
| Bit 3 |                 | Bit 11 |               |
| Bit 4 |                 | Bit 12 |               |
| Bit 5 |                 | Bit 13 |               |
| Bit 6 |                 | Bit 14 |               |
| Bit 7 |                 | Bit 15 | Force outputs |

Bit = 1: output is closed; Bit = 0: output is open

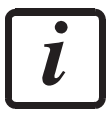

Setting bit 15 to 1 on the PLC, the master takes control of all the outputs, whatever their setting.

## **STATUS REGISTER**

| Bit 0 | Load cell error            | Bit 8         | Net weight negative sign             |
|-------|----------------------------|---------------|--------------------------------------|
| Bit 1 | AD converter malfunction   | Bit 9         | Peak weight negative sign            |
| Bit 2 | Maximum weight             | Bit 10        | Net display mode                     |
|       | exceeded by 9 divisions    |               |                                      |
| Bit 3 | Gross weight higher than   | Bit 11        | Weight stability                     |
|       | 110% of full scale         |               |                                      |
| Bit 4 | Gross weight beyond 999999 | Bit 12        | Weight within $\pm \frac{1}{4}$ of a |
|       | or less than -999999       |               | division around ZERO                 |
| Bit 5 | Net weight beyond 999999   | Bit 13        |                                      |
|       | or less than -999999       |               |                                      |
| Bit 6 |                            | <b>Bit 14</b> |                                      |
| Bit 7 | Gross weight negative sign | Bit 15        |                                      |

### POSSIBLE COMMANDS TO BE SENT TO THE COMMAND REGISTER

| -     | NT 1                      | -     |                                       |
|-------|---------------------------|-------|---------------------------------------|
| 0     | No command                | 1     |                                       |
| 6     |                           | 7     | SEMI-AUTOMATIC TARE                   |
|       |                           |       | enabling (net weight displaying)      |
| 8     | SEMI-AUTOMATIC ZERO       | 9     | SEMI-AUTOMATIC TARE                   |
|       |                           |       | disabling (gross weight displaying)   |
| 20    |                           | 21    | Keypad lock                           |
| 22    | Keypad and display unlock | 23    | Keypad and display lock               |
| 86    |                           | 87**  | Preset tare reading                   |
| 88**  | Preset tare writing       | 89    |                                       |
| 90**  | Setpoint 1 reading        | 91**  | Setpoint 2 reading                    |
| 92**  | Setpoint 3 reading        | 93**  | Setpoint 1 writing                    |
| 94**  | Setpoint 2 writing        | 95**  | Setpoint 3 writing                    |
| 98    |                           | 99    | Save data in EEPROM                   |
| 100   | TARE WEIGHT ZERO          | 101   | Sample weight storage for calibration |
|       | SETTING for calibration   |       |                                       |
| 102** | Sample Weight reading     | 103** | Sample Weight writing                 |
| 130   | Preset tare enabling      | 131   |                                       |

\*\*) The instrument features two Exchange Registers (one for reading and one for writing), which must be used together with the Command Register in order to access these values. These are the procedures to follow:

- READING: send the desired datum reading command (e.g.: 90 for "Setpoint 1 reading") to the Command Register and read the content of the Exchange Register.
- WRITING: write the value that you want to set in the Exchange Register and send the desired datum writing command (e.g.: 93 for "Setpoint 1 writing") to the Command Register.

If it is necessary to execute the same command twice consecutively, send command 0 between the first command and the following one.

#### Setpoint Reading/Writing

The setpoints are weight values expressed as positive integer numbers, include decimal figures but without decimal point.

Setpoints are stored to RAM and lost upon instrument power off; to save them in EEPROM, so that they are maintained upon instrument power on, it is necessary to send the command 99 "Save data in EEPROM" of the Command Register.

#### Preset tare

Write the preset tare value through the command 88 "Write preset tare". Send the command 130 "Enable preset tare" to enable the preset tare.

# **REAL CALIBRATION COMMANDS (WITH SAMPLE WEIGHTS)**

- Unload the system and reset to zero the displayed weight value with the command 100 "TARE WEIGHT ZERO SETTING for calibration" of the Command Register.
- Load a sample weight on the system, write its value into the Exchange Register and send the command 103 "Sample Weight writing" to the Command Register;
- To save the value send the command 101 "Sample weight storage for calibration" to the Command Register.

If the operation is successfully completed, the command 102 "Sample Weight reading" returns a value equal to zero.

# **PROFIBUS-DP**

### **TECHNICAL SPECIFICATIONS**

| Baud rate       | Up to 12 Mb/s               |
|-----------------|-----------------------------|
| Addresses       | 1-99                        |
|                 |                             |
| Profibus status | slow blinkingProfibus error |
| led indications | fast blinking Profibus OK   |

It is necessary to activate the termination resistance on the two devices located at the ends of the network.

The instrument features a Profibus-DP port that allows the exchange of weight and main parameters with a Profibus-DP *master*.

## **INSTRUMENT SETUP**

# + XPr0Fi

- Addr (default: 1): set the instrument address in the Profibus network

In order to apply the changes, turn the instrument off, wait for 10 seconds and turn it back on.

# **PC/PLC SETUP**

The instrument works as *slave* in a Profibus-DP network. Load the gsd file attached to the instrument to the Profibus-DP development system. Insert and configure the INFPROFIBUS in an existing project. Usable software modules are:

| NAME         | DESCRIPTION           | R/W  | SIZE            |
|--------------|-----------------------|------|-----------------|
| Gross Weight | Gross weight          | R    | 4 byte          |
| Net Weight   | Net weight            | R    | 4 byte          |
| Peak Weight  | Peak weight           | R    | 4 byte          |
| Setpoint 1   | Setpoint 1            | R/W* | 4 byte / 4 byte |
| Setpoint 2   | Setpoint 2            | R/W* | 4 byte / 4 byte |
| Setpoint 3   | Setpoint 3            | R/W* | 4 byte / 4 byte |
| Hysteresis 1 | Setpoint 1 hysteresis | R/W* | 4 byte / 4 byte |
| Hysteresis 2 | Setpoint 2 hysteresis | R/W* | 4 byte / 4 byte |
| Hysteresis 3 | Setpoint 3 hysteresis | R/W* | 4 byte / 4 byte |
| Division     | Divisions             | R    | 2 byte          |
| Unit         | Units of measure      | R    | 2 byte          |

| Visualization Coefficient Display coefficient |                  |      | 4 byte          |
|-----------------------------------------------|------------------|------|-----------------|
| Inputs                                        | Inputs status    | R    | 2 byte          |
| Outputs                                       | Outputs status   | R/W  | 2 byte / 2 byte |
| Status Register                               | Status register  | R    | 2 byte          |
| Command Register                              | Command register | W    | 2 byte          |
| Sample Weight                                 | Sample weight    | R/W* | 4 byte / 4 byte |

\*) 0x00000000 value in writing is ignored. To reset the value, write out 0x80000000.

**GROSS WEIGHT, NET WEIGHT, PEAK WEIGHT:** the weight values are expressed as positive integer numbers, including decimal figures, but without decimal point. Read the Status Register to obtain information about sign and possible errors in the weight. To find out the decimal figures, use the Division module. **Example:** If the read net weight is 100000 and the scale verification division (e) is 0.001, the real weight value is 100.000 kg.

**SETPOINT, HYSTERESIS:** the weight values are expressed as positive integer numbers, including decimal figures, but without decimal point.

- To set 0, write the conventional hexadecimal value hex 80000000 to the register (the most significant bit set to 1 and the other to 0).
- To set the values correctlyn use the Division module; example: if you want to set a setpoint to 100 kg and the scale verification division (e) is 0.001, set the setpoint value to 100000 (weight value with three decimals but without decimal point).
- If from PLC you set a value out of the permitted interval (from 0, not included, to full scale) the value is ignored and the bit 13 "Writing error" rises in the Status Register.

The setpoints are stored to RAM and lost upon instrument power off. To save them in EEPROM so that they are maintained upon instrument power on, it is necessary to send the command 99 "Save data in EEPROM" of the Command Register.

# DIVISION

The value of the register read by Profibus corresponds to the division of the instrument (parameter dI UI 5).

| Division value | Divisor | Decimals |
|----------------|---------|----------|
| 0              | 100     | 0        |
| 1              | 50      | 0        |
| 2              | 20      | 0        |
| 3              | 10      | 0        |
| 4              | 5       | 0        |
| 5              | 2       | 0        |
| 6              | 1       | 0        |
| 7              | 0.5     | 1        |
| 8              | 0.2     | 1        |
| 9              | 0.1     | 1        |
| 10             | 0.05    | 2        |
| 11             | 0.02    | 2        |
| 12             | 0.01    | 2        |
| 13             | 0.005   | 3        |
| 14             | 0.002   | 3        |
| 15             | 0.001   | 3        |
| 16             | 0.0005  | 4        |
| 17             | 0.0002  | 4        |
| 18             | 0.0001  | 4        |

## UNITS OF MEASURE

The value of the register read by Profibus corresponds to the unit of measure used by the instrument (parameter Unl L).

| Unit of measure value | Unit of measure description | Coefficient effect on the read gross weight |
|-----------------------|-----------------------------|---------------------------------------------|
| 0                     | Kilograms                   | No effect                                   |
| 1                     | Grams                       | No effect                                   |
| 2                     | Tons                        | No effect                                   |
| 3                     | Pounds                      | No effect                                   |
| 4                     | Newton                      | Multiplies                                  |
| 5                     | Litres                      | Divides                                     |
| 6                     | Bar                         | Multiplies                                  |
| 7                     | Atmospheres                 | Multiplies                                  |
| 8                     | Pieces                      | Divides                                     |
| 9                     | Newton Metres               | Multiplies                                  |
| 10                    | Kilogram Metres             | Multiplies                                  |
| 11                    | Other                       | Multiplies                                  |

**DISPLAY COEFFICIENT:** contains the **LDEFF** parameter value expressed as integer number, with four decimal figures, but without decimal point.

Example: if the module contains 12000, the **CDEFF** parameter value is 1.2000. Interface Inc, www.interfaceforce.com 89 INF1 Installation & User Manual 15-352

#### **DIGITAL INPUTS STATUS**

| Bit 0 | INPUT 1 status |
|-------|----------------|
| Bit 1 | INPUT 2 status |
| Bit 2 |                |
| Bit 3 |                |
| Bit 4 |                |
| Bit 5 |                |
| Bit 6 |                |
| Bit 7 |                |

#### DIGITAL OUTPUTS STATUS

| Bit 0 | OUTPUT 1 status |
|-------|-----------------|
| Bit 1 | OUTPUT 2 status |
| Bit 2 | OUTPUT 3 status |
| Bit 3 |                 |
| Bit 4 |                 |
| Bit 5 |                 |
| Bit 6 |                 |
| Bit 7 |                 |

Bit = 1: high input; Bit = 0: low input

# DIGITAL OUTPUTS COMMAND

Allows control of the outputs set to **PLC** mode (see **INPUT AND OUTPUT CONFIGURATION**):

| Bit 0 | OUTPUT 1 status | Bit 8  |               |
|-------|-----------------|--------|---------------|
| Bit 1 | OUTPUT 2 status | Bit 9  |               |
| Bit 2 | OUTPUT 3 status | Bit 10 |               |
| Bit 3 |                 | Bit 11 |               |
| Bit 4 |                 | Bit 12 |               |
| Bit 5 |                 | Bit 13 |               |
| Bit 6 |                 | Bit 14 |               |
| Bit 7 |                 | Bit 15 | Force outputs |

Bit = 1: output is closed; Bit = 0: output is open

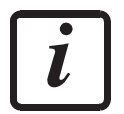

Setting bit 15 to 1 on the PLC, the master takes control of all the outputs, whatever their setting.

## **STATUS REGISTER**

| Bit 0 | Load cell error            | Bit 8  | Net weight negative sign             |
|-------|----------------------------|--------|--------------------------------------|
| Bit 1 | AD converter malfunction   | Bit 9  | Peak weight negative sign            |
| Bit 2 | Maximum weight             | Bit 10 | Net display mode                     |
|       | exceeded by 9 divisions    |        |                                      |
| Bit 3 | Gross weight higher than   | Bit 11 | Weight stability                     |
|       | 110% of full scale         |        |                                      |
| Bit 4 | Gross weight beyond 999999 | Bit 12 | Weight within $\pm \frac{1}{4}$ of a |
|       | or less than -999999       |        | division around ZERO                 |
| Bit 5 | Net weight beyond 999999   | Bit 13 | Writing error                        |
|       | or less than -999999       |        |                                      |
| Bit 6 |                            | Bit 14 |                                      |
| Bit 7 | Gross weight negative sign | Bit 15 |                                      |

# POSSIBLE COMMANDS TO BE SENT TO THE COMMAND REGISTER

| 0   | No command                | 1   |                                                            |
|-----|---------------------------|-----|------------------------------------------------------------|
| 6   |                           | 7   | SEMI-AUTOMATIC TARE<br>enabling (net weight displaying)    |
| 8   | SEMI-AUTOMATIC ZERO       | 9   | SEMI-AUTOMATIC TARE<br>disabling (gross weight displaying) |
| 20  |                           | 21  | Keypad lock                                                |
| 22  | Keypad and display unlock | 23  | Keypad and display lock                                    |
| 98  |                           | 99  | Save data in EEPROM                                        |
| 100 | TARE WEIGHT ZERO          | 101 | Sample weight storage for calibration                      |
|     | SETTING for calibration   |     |                                                            |

If it is necessary to execute the same command twice consecutively, send command 0 between the first command and the following one.

# **REAL CALIBRATION COMMANDS (WITH SAMPLE WEIGHTS)**

- Unload the system and reset to zero the displayed weight value with the command 100 "TARE WEIGHT ZERO SETTING for calibration" of the Command Register.
- Load a sample weight on the system and send its value to the "Sample weight" module.
- Send zero to the "Sample weight" module.
- To save the value send the command 101 "Sample weight storage for calibration" to the Command Register.

If the operation is successfully completed, the sample weight read is set to zero.

# **PROFINET-IO**

## **TECHNICAL SPECIFICATIONS**

| Port2x RJ45 100Base-TX   |                                                   |
|--------------------------|---------------------------------------------------|
| Link led indications     | offNo link<br>steady greenLink established        |
| Activity led indications | offNo activity<br>blinking amberActivity detected |

The instrument features a Profinet-IO dual port that allows the exchange of weight and main parameters with a Profinet-IO *controller*.

## **INSTRUMENT SETUP**

# $\textcircled{+} \times \rightarrow \texttt{EtHnEt}$

- **SURP** (default: **nD**): it allows to select the reading/writing of the byte in LITTLE-ENDIAN or BIG-ENDIAN mode
  - **YE5**: LITTLE ENDIAN
  - nD: BIG ENDIAN

The instrument works as *device* in a Profinet-IO network.

Load the gsdml file attached to the instrument to the Profinet-IO *controller* development system. Insert and configure the INFPROFINETIO in an existing project. Assign a name to the device (function *Assign Device Name*) using the following characters: lower case letters (a-z), numbers (0-9), minus character (-). Set at least 8 ms as Profinet's I/O refresh time.

|                                            | _DADIMAS [CFU 1211                                                                                                    |                                                                                      | enrena decenti                                                                   | ata 🕨 PROF | INET IO-Sy          |                                                                                                    | • up4p                               |                 |         | 4 |
|--------------------------------------------|----------------------------------------------------------------------------------------------------|--------------------------------------------------------------------------------------|----------------------------------------------------------------------------------|------------|---------------------|----------------------------------------------------------------------------------------------------|--------------------------------------|-----------------|---------|---|
|                                            |                                                                                                    |                                                                                      |                                                                                  | 2          | Topologic           | al view 🛔 Netwo                                                                                                   | rk view                              | Y View o        | levices |   |
| inf1                                       |                                                                                                    | . 🖌 🗄 🔍 ± 1                                                                          | 00%                                                                              | -          |                     | Production of                                                                                                    |                                      |                 |         |   |
|                                            |                                                                                                    |                                                                                      |                                                                                  |            |                     |                                                                                                    |                                      |                 |         |   |
|                                            |                                                                                                    |                                                                                      |                                                                                  |            |                     |                                                                                                    |                                      |                 |         |   |
|                                            |                                                                                                    |                                                                                      |                                                                                  |            |                     |                                                                                                    |                                      |                 |         |   |
|                                            | 552                                                                                                    |                                                                                      |                                                                                  |            |                     |                                                                                                    |                                      |                 |         |   |
|                                            | 10.                                                                                                    |                                                                                      |                                                                                  |            |                     |                                                                                                    |                                      |                 |         |   |
|                                            |                                                                                                    |                                                                                      |                                                                                  |            |                     |                                                                                                    |                                      |                 |         |   |
|                                            |                                                                                                    |                                                                                      |                                                                                  |            |                     |                                                                                                    |                                      |                 |         |   |
|                                            |                                                                                                    |                                                                                      |                                                                                  |            |                     |                                                                                                    |                                      |                 |         |   |
|                                            |                                                                                                    |                                                                                      |                                                                                  |            |                     |                                                                                                    |                                      |                 |         |   |
|                                            |                                                                                                    |                                                                                      |                                                                                  |            |                     |                                                                                                    |                                      |                 |         |   |
|                                            |                                                                                                    |                                                                                      |                                                                                  |            |                     |                                                                                                    |                                      |                 |         |   |
|                                            |                                                                                                    |                                                                                      |                                                                                  |            |                     |                                                                                                    |                                      |                 |         |   |
|                                            |                                                                                                    |                                                                                      |                                                                                  |            |                     |                                                                                                    |                                      |                 |         |   |
|                                            |                                                                                                    |                                                                                      |                                                                                  |            |                     |                                                                                                    |                                      |                 |         |   |
|                                            |                                                                                                    |                                                                                      |                                                                                  |            |                     |                                                                                                    |                                      |                 |         |   |
|                                            |                                                                                                    |                                                                                      |                                                                                  |            |                     |                                                                                                    |                                      |                 |         |   |
|                                            |                                                                                                    |                                                                                      | _                                                                                |            |                     |                                                                                                    |                                      |                 |         |   |
|                                            |                                                                                                    |                                                                                      |                                                                                  |            |                     |                                                                                                    |                                      |                 |         |   |
|                                            |                                                                                                    |                                                                                      |                                                                                  |            |                     |                                                                                                    |                                      |                 |         | * |
|                                            |                                                                                                    |                                                                                      |                                                                                  |            |                     |                                                                                                    |                                      |                 |         | > |
| General view                               | v of devices                                                                                                    |                                                                                      |                                                                                  |            |                     |                                                                                                    |                                      |                 |         | > |
| General view                               | v of devices                                                                                                    | Mounting Frame                                                                       | Slot                                                                             | Address I  | Address Q           | Output                                                                                                    | N° order no.                         | Firmware        | Comment | > |
| General view<br>W Fail safe                | v of devices                                                                                                    | Mounting Frame<br>0                                                                  | Slot<br>0                                                                        | Address I  | Address Q           | Output<br>INF1 ProfinETetIO V1.0                                                                                  | N° order no.<br>1541.100             | Firmware<br>1.0 | Comment | > |
| General view<br>W Fail safe                | Unit<br>v of devices<br>Unit<br>v inf1<br>v PN-IO                                                                              | Mounting Frame<br>0<br>0                                                             | Slot<br>0<br>0 X1                                                                | Address I  | Address Q           | Output<br>INF1 ProfiNETetIO V1.0<br>inf1                                                                          | N° order no.<br>1541.100             | Firmware<br>1.0 | Comment | > |
| General view                               | Unit<br>Unit<br>PNHO<br>Port 1                                                                                                 | Mounting Frame<br>0<br>0<br>0                                                        | Slot<br>0<br>0 ×1<br>0 ×1 P1                                                     | Address I  | Address Q           | Output<br>INF1 ProfiNETetiO V1.0<br>inf1<br>Port 1                                                                | N° order no.<br>1541.100             | Firmware<br>1.0 | Comment | > |
| General view<br>₩ Fail safe<br>✓<br>✓<br>✓ | Unit<br>Unit<br>V inf1<br>V PN-IO<br>Port 1<br>Port 2                                                                          | Mounting Frame<br>0<br>0<br>0<br>0                                                   | Slot<br>0<br>0 X1<br>0 X1 X1 P1<br>0 X1 X1 P2                                    | Address I  | Address Q           | Output<br>INF1 ProfiNETetIO V1.0<br>inf1<br>Port 1<br>Port 2                                                      | Nº order no.<br>1541.100             | Firmware<br>1.0 | Comment | > |
| General view<br>Y Fail safe<br>V<br>V<br>V | Unit<br>Unit<br>Vof devices<br>Unit<br>V inf1<br>Port 1<br>Port 2<br>8 Bytes Output_1                                          | Mounting Frame<br>0<br>0<br>0<br>0<br>0<br>0                                         | Slot<br>0<br>0 X1<br>0 X1<br>0 X1 X1 P1<br>0 X1 X1 P2<br>1                       | Address I  | Address Q           | Output<br>INF1 ProfiNETetIO V1.0<br>Inf1<br>Fort 1<br>Port 2<br>8 Bytes Output                                    | N° order no.<br>1541.100             | Firmware        | Comment | 2 |
| ieneral view<br>Fail safe                  | Unit<br>V of devices<br>Unit<br>V Inf1<br>V PN-IO<br>Port 1<br>Port 2<br>8 Bytes Output_1                                      | Mounting Frame<br>0<br>0<br>0<br>0<br>0<br>0<br>0<br>0                               | Slot<br>0<br>0 X1<br>0 X1 X1 P1<br>0 X1 X1 P2<br>1<br>2                          | Address I  | Address Q<br>256263 | Output<br>INF1 ProfiNETetiO V1.0<br>inf1<br>Port 1<br>Port 2<br>8 Bytes Output                                    | N <sup>®</sup> order no.<br>1541.100 | Firmware<br>1.0 | Comment | , |
| ieneral view<br>Fail safe                  | Unit<br>Unit<br>Unit<br>Port 1<br>Port 2<br>8 Bytes Output_1                                                                   | Mounting Frame 0 0 0 0 0 0 0 0 0 0 0 0 0 0 0 0 0 0 0                                 | Slot<br>0<br>0 X1<br>0 X1 X1 P1<br>0 X1 X1 P2<br>1<br>2<br>3                     | Address I  | Address Q<br>256263 | Output<br>INF1 ProfiNETetiO V1.0<br>inf1<br>Port 1<br>Port 2<br>8 Bytes Output                                    | N <sup>e</sup> order no.<br>1541.100 | Firmware<br>1.0 | Comment | 2 |
| ieneral view                               | Unit<br>Unit<br>Inf1<br>Port 1<br>Port 2<br>8 Bytes Output_1                                                                   | Mounting Frame<br>O<br>O<br>O<br>O<br>O<br>O<br>O<br>O<br>O<br>O<br>O<br>O<br>O<br>O | Slot<br>0<br>0 X1<br>0 X1 X1 P1<br>0 X1 X1 P2<br>1<br>2<br>3<br>4                | Address I  | Address Q<br>256263 | Output<br>INF1 ProfiNETetIO V1.0<br>inf1<br>Port 1<br>Port 2<br>8 Bytes Output                                    | N <sup>e</sup> order no.<br>1541.100 | Firmware        | Comment | 1 |
| ieneral view                               | Unit<br>Unit<br>V of devices<br>Unit<br>V inf1<br>Port 1<br>Port 2<br>8 Bytes Output_1<br>16 Bytes Input 1                     | Mounting Frame 0 0 0 0 0 0 0 0 0 0 0 0 0 0 0 0 0 0 0                                 | Slot<br>0<br>0 X1<br>0 X1 X1 P1<br>0 X1 X1 P2<br>1<br>2<br>3<br>4<br>5           | Address I  | Address Q<br>256263 | Output<br>INF1 ProfiNETetiO V1.0<br>Inf1<br>Port 1<br>Port 2<br>8 Bytes Output                                    | Nº order no.<br>1541.100             | Firmware        | Comment | > |
| General view                               | Unit<br>Unit<br>V of devices<br>Unit<br>V PN-IO<br>Port 1<br>Port 2<br>8 Bytes Output_1<br>16 Bytes Input_1                    | Mounting Frame 0 0 0 0 0 0 0 0 0 0 0 0 0 0 0 0 0 0 0                                 | Slot<br>0<br>0 X1<br>0 X1 X1 P1<br>0 X1 X1 P2<br>1<br>2<br>3<br>4<br>4<br>5<br>6 | Address 1  | Address Q<br>256263 | Output<br>INF1 ProfiNETetiO V1.0<br>inf1<br>Port 1<br>Port 2<br>8 Bytes Output<br>16 Bytes Input<br>2 Bytes Input | Nº order no.<br>1541.100             | Firmware        | Comment | > |
| 3eneral view                               | Unit<br>Unit<br>V of devices<br>Unit<br>V PN-IO<br>Port 1<br>Port 2<br>8 Bytes Output_1<br>16 Bytes Input_1<br>2 Bytes Input_1 | Mounting Frame 0 0 0 0 0 0 0 0 0 0 0 0 0 0 0 0 0 0 0                                 | Slot<br>0<br>0 X1<br>0 X1 X1 P1<br>0 X1 X1 P2<br>1<br>2<br>3<br>4<br>5<br>6<br>6 | Address 1  | Address Q<br>256263 | Output<br>INF1 ProfiNETetiO V1.0<br>inf1<br>Port 1<br>Port 2<br>8 Bytes Output<br>16 Bytes Input<br>2 Bytes Input | N <sup>*</sup> order no.<br>1541.100 | Firmware        | Comment | > |

The data exchanged by the instrument are:

| Output Data from instrument (Reading | ) Addresses   | Туре          |
|--------------------------------------|---------------|---------------|
| Gross Weight [4 byte]                | 0x0000-0x0003 |               |
| Net Weight [4 byte]                  | 0x0004-0x0007 |               |
| Exchange Register [4 byte]           | 0x0008-0x000B | 16 byte input |
| Status Register [2 byte]             | 0x000C-0x000D |               |
| Digital Inputs status [2 byte]       | 0x000E-0x000F |               |
| Digital Outputs status [2 byte]      | 0x0010-0x0011 | 2 byte input  |

| Input Data to instrument (Writing) | Addresses     | Туре          |
|------------------------------------|---------------|---------------|
| Command Register [2 byte]          | 0x0000-0x0001 |               |
| Digital Outputs Command [2 byte]   | 0x0002-0x0003 | 8 byte output |
| Exchange Register [4 byte]         | 0x0004-0x0007 |               |

**GROSS WEIGHT, NET WEIGHT:** the weight values are expressed as positive integer numbers, including decimal figures, but without decimal point. Read the Status Register to obtain information about sign and possible errors on the weight.

#### **DIGITAL INPUTS STATUS**

| Bit 0 | INPUT 1 status |
|-------|----------------|
| Bit 1 | INPUT 2 status |
| Bit 2 |                |
| Bit 3 |                |
| Bit 4 |                |
| Bit 5 |                |
| Bit 6 |                |
| Bit 7 |                |

Bit = 1: high input; Bit = 0: low input

# DIGITAL OUTPUT COMMANDS

Allows control of the outputs set to **PLL** mode (see **INTPUT AND OUTPUT CONFIGURATION**):

| Bit 0 | OUTPUT 1 status | Bit 8         |               |
|-------|-----------------|---------------|---------------|
| Bit 1 | OUTPUT 2 status | Bit 9         |               |
| Bit 2 | OUTPUT 3 status | Bit 10        |               |
| Bit 3 |                 | Bit 11        |               |
| Bit 4 |                 | Bit 12        |               |
| Bit 5 |                 | Bit 13        |               |
| Bit 6 |                 | <b>Bit</b> 14 |               |
| Bit 7 |                 | Bit 15        | Force outputs |

Bit = 1: output is closed; Bit = 0: output is open

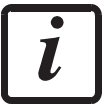

Setting bit 15 to 1 on the PLC, the master takes control of all the outputs, whatever their setting.

#### DIGITAL OUTPUTS STATUS

| Bit 0 | OUTPUT 1 status |
|-------|-----------------|
| Bit 1 | OUTPUT 2 status |
| Bit 2 | OUTPUT 3 status |
| Bit 3 |                 |
| Bit 4 |                 |
| Bit 5 |                 |
| Bit 6 |                 |
| Bit 7 |                 |

#### STATUS REGISTER

| Bit 0 | Load cell error            | Bit 8         | Net weight negative sign             |
|-------|----------------------------|---------------|--------------------------------------|
| Bit 1 | AD converter malfunction   | Bit 9         | Peak weight negative sign            |
| Bit 2 | Maximum weight             | Bit 10        | Net display mode                     |
|       | exceeded by 9 divisions    |               |                                      |
| Bit 3 | Gross weight higher than   | Bit 11        | Weight stability                     |
|       | 110% of full scale         |               |                                      |
| Bit 4 | Gross weight beyond 999999 | Bit 12        | Weight within $\pm \frac{1}{4}$ of a |
|       | or less than -999999       |               | division around ZERO                 |
| Bit 5 | Net weight beyond 999999   | Bit 13        |                                      |
|       | or less than -999999       |               |                                      |
| Bit 6 |                            | <b>Bit 14</b> |                                      |
| Bit 7 | Gross weight negative sign | Bit 15        |                                      |

## POSSIBLE COMMANDS TO BE SENT TO THE COMMAND REGISTER

| 0     | No command                | 1     |                                       |
|-------|---------------------------|-------|---------------------------------------|
| 6     |                           | 7     | SEMI-AUTOMATIC TARE                   |
|       |                           |       | enabling (net weight displaying)      |
| 8     | SEMI-AUTOMATIC ZERO       | 9     | SEMI-AUTOMATIC TARE                   |
|       |                           |       | disabling (gross weight displaying)   |
| 20    |                           | 21    | Keypad lock                           |
| 22    | Keypad and display unlock | 23    | Keypad and display lock               |
| 86    |                           | 87**  | Preset tare reading                   |
| 88**  | Preset tare writing       | 89    |                                       |
| 90**  | Setpoint 1 reading        | 91**  | Setpoint 2 reading                    |
| 92**  | Setpoint 3 reading        | 93**  | Setpoint 1 writing                    |
| 94**  | Setpoint 2 writing        | 95**  | Setpoint 3 writing                    |
| 98    |                           | 99    | Save data in EEPROM                   |
| 100   | TARE WEIGHT ZERO          | 101   | Sample weight storage for calibration |
|       | SETTING for calibration   |       |                                       |
| 102** | Sample Weight reading     | 103** | Sample Weight writing                 |
| 130   | Preset tare enabling      | 131   |                                       |

\*\*) The instrument features two Exchange Registers (one for reading and one for writing), which must be used together with the Command Register in order to access these values. These are the procedures to follow:

- READING: send the desired datum reading command (e.g.: 90 for "Setpoint 1 reading") to the Command Register and read the content of the Exchange Register.
- WRITING: write the value that you want to set in the Exchange Register and send the desired datum writing command (e.g.: 93 for "Setpoint 1 writing") to the Command Register.

If it is necessary to execute the same command twice consecutively, send command 0 between the first command and the following one.

#### Setpoint Reading/Writing

The setpoints are weight values expressed as positive integer numbers, include decimal figures but without decimal point.

Setpoints are stored to RAM and lost upon instrument power off. To save them in EEPROM, so that they are maintained upon instrument power on, it is necessary to send the command 99 "Save data in EEPROM" of the Command Register.

#### Preset tare

Write the preset tare value through the command 88 "Write preset tare". Send the command 130 "Enable preset tare" to enable the preset tare.

# **REAL CALIBRATION COMMANDS (WITH SAMPLE WEIGHTS)**

- Unload the system and reset to zero the displayed weight value with the command 100 "TARE WEIGHT ZERO SETTING for calibration" of the Command Register.
- Load a sample weight on the system, write its value into the Exchange Register and send the command 103 "Sample Weight writing" to the Command Register;
- To save the value send the command 101 "Sample weight storage for calibration" to the Command Register.

If the operation is successfully completed, the command 102 "Sample Weight reading" returns a value equal to zero.

## SERCOSIII

# **TECHNICAL SPECIFICATIONS**

| Port      | 2x RJ45 10Base-T or 100Base-TX (auto-detect) |
|-----------|----------------------------------------------|
| Addresses | 0÷511                                        |

The instrument features a SERCOSIII dual port that allows the exchange of weight and main parameters with a SERCOSIII *master*.

### **INSTRUMENT SETUP**

# 

- Addr (default: 1): set the instrument address

# **PC/PLC SETUP**

The instrument works as *slave* in a SERCOSIII network.

Load the sddml file attached to the instrument to the SERCOSIII *master* development system. Insert and configure the INFSERCOSIII in an existing project. The data exchanged by the instrument are:

| Output Data from instrument (Reading) | Addresses     |
|---------------------------------------|---------------|
| AT Connection Control [2 byte]        | 0x0000-0x0001 |
| AT IO Status [2 byte]                 | 0x0002-0x0003 |
| Gross Weight [4 byte]                 | 0x0004-0x0007 |
| Net Weight [4byte]                    | 0x0008-0x000B |
| Exchange Register [4 byte]            | 0x000C-0x000F |
| Status Register [2 byte]              | 0x0010-0x0011 |
| Digital Inputs status [2 byte]        | 0x0012-0x0013 |
| Digital Outputs status [2 byte]       | 0x0014-0x0015 |

| Input Data to instrument (Writing) | Addresses     |
|------------------------------------|---------------|
| MDT Connection Control [2 byte]    | 0x0000-0x0001 |
| MDT IO Control [2 byte]            | 0x0002-0x0003 |
| Command Register [2 byte]          | 0x0004-0x0005 |
| Digital Outputs Command [2 byte]   | 0x0006-0x0007 |
| Exchange Register [4 byte]         | 0x0008-0x000B |

AT Connection Control, AT IO Status, MDT Connection Control and MDT IO Control are registers used by the SERCOSIII *master* to manage the communication.

**GROSS WEIGHT, NET WEIGHT:** the weight values are expressed as positive integer numbers, including decimal figures, but without decimal point. Read the Status Register to obtain information about sign and possible errors on the weight.

#### DIGITAL INPUTS STATUS

| Bit 0 | INPUT 1 status |
|-------|----------------|
| Bit 1 | INPUT 2 status |
| Bit 2 |                |
| Bit 3 |                |
| Bit 4 |                |
| Bit 5 |                |
| Bit 6 |                |
| Bit 7 |                |

Bit = 1: high input; Bit = 0: low input

#### DIGITAL OUTPUTS STATUS

| Bit 0 | OUTPUT 1 status |
|-------|-----------------|
| Bit 1 | OUTPUT 2 status |
| Bit 2 | OUTPUT 3 status |
| Bit 3 |                 |
| Bit 4 |                 |
| Bit 5 |                 |
| Bit 6 |                 |
| Bit 7 |                 |

## DIGITAL OUTPUT COMMANDS

Allows control of the outputs, set to *PLE* mode (see **INPUT AND OUTPUT CONFIGURATION**):

| Bit 0 | OUTPUT 1 status | Bit 8  |               |
|-------|-----------------|--------|---------------|
| Bit 1 | OUTPUT 2 status | Bit 9  |               |
| Bit 2 | OUTPUT 3 status | Bit 10 |               |
| Bit 3 |                 | Bit 11 |               |
| Bit 4 |                 | Bit 12 |               |
| Bit 5 |                 | Bit 13 |               |
| Bit 6 |                 | Bit 14 |               |
| Bit 7 |                 | Bit 15 | Force outputs |

Bit = 1: output is closed; Bit = 0: output is open

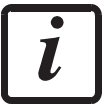

Setting bit 15 to 1 on the PLC, the master takes control of all the outputs, whatever their setting.

#### STATUS REGISTER

| Bit 0 | Load cell error            | Bit 8         | Net weight negative sign             |
|-------|----------------------------|---------------|--------------------------------------|
| Bit 1 | AD converter malfunction   | Bit 9         | Peak weight negative sign            |
| Bit 2 | Maximum weight             | Bit 10        | Net display mode                     |
|       | exceeded by 9 divisions    |               |                                      |
| Bit 3 | Gross weight higher than   | Bit 11        | Weight stability                     |
|       | 110% of full scale         |               |                                      |
| Bit 4 | Gross weight beyond 999999 | Bit 12        | Weight within $\pm \frac{1}{4}$ of a |
|       | or less than -999999       |               | division around ZERO                 |
| Bit 5 | Net weight beyond 999999   | Bit 13        |                                      |
|       | or less than -999999       |               |                                      |
| Bit 6 |                            | <b>Bit 14</b> |                                      |
| Bit 7 | Gross weight negative sign | Bit 15        |                                      |

# POSSIBLE COMMANDS TO BE SENT TO THE COMMAND REGISTER

| 0     | No command                | 1     |                                       |
|-------|---------------------------|-------|---------------------------------------|
| 6     |                           | 7     | SEMI-AUTOMATIC TARE                   |
|       |                           |       | enabling (net weight displaying)      |
| 8     | SEMI-AUTOMATIC ZERO       | 9     | SEMI-AUTOMATIC TARE                   |
|       |                           |       | disabling (gross weight displaying)   |
| 20    |                           | 21    | Keypad lock                           |
| 22    | Keypad and display unlock | 23    | Keypad and display lock               |
| 86    |                           | 87**  | Preset tare reading                   |
| 88**  | Preset tare writing       | 89    |                                       |
| 90**  | Setpoint 1 reading        | 91**  | Setpoint 2 reading                    |
| 92**  | Setpoint 3 reading        | 93**  | Setpoint 1 writing                    |
| 94**  | Setpoint 2 writing        | 95**  | Setpoint 3 writing                    |
| 98    |                           | 99    | Save data in EEPROM                   |
| 100   | TARE WEIGHT ZERO          | 101   | Sample weight storage for calibration |
|       | SETTING for calibration   |       |                                       |
| 102** | Sample Weight reading     | 103** | Sample Weight writing                 |
| 130   | Preset tare enabling      | 131   |                                       |

\*\*) The instrument features two Exchange Registers (one for reading and one for writing), which must be used together with the Command Register in order to access these values. These are the procedures to follow:

- READING: send the desired datum reading command (e.g.: 90 for "Setpoint 1 reading") to the Command Register and read the content of the Exchange Register.
- WRITING: write the value that you want to set in the Exchange Register and send the desired datum writing command (e.g.: 93 for "Setpoint 1 writing") to the Command Register.

If it is necessary to execute the same command twice consecutively, send command 0 between the first command and the following one.

### Setpoint Reading/Writing

The setpoints are weight values expressed as positive integer numbers, include decimal figures but without decimal point.

Setpoints are stored to RAM and lost upon instrument power off. To save them in EEPROM, so that they are maintained upon instrument power on, it is necessary to send the command 99 "Save data in EEPROM" of the Command Register.

#### Preset tare

Write the preset tare value through the command 88 "Write preset tare". Send the command 130 "Enable preset tare" to enable the preset tare.

# **REAL CALIBRATION COMMANDS (WITH SAMPLE WEIGHTS)**

- Unload the system and reset to zero the displayed weight value with the command 100 "TARE WEIGHT ZERO SETTING for calibration" of the Command Register.
- Load a sample weight on the system, write its value into the Exchange Register and send the command 103 "Sample Weight writing" to the Command Register;
- To save the value send the command 101 "Sample weight storage for calibration" to the Command Register.

If the operation is successfully completed, the command 102 "Sample Weight reading" returns a value equal to zero.

# MENU LOCKING

Through this procedure, it's possible to block access to any menu on the instrument. Select the menu that you wish to lock:

**DDDDD**  $\leftarrow$  **CALIB** press  $\bigotimes$   $\checkmark$  simultaneously for 3 seconds, **C. ALIB** will be shown on the display (the left point on the text indicates that this menu item is now locked). If the operator tries to enter this menu, access is denied and the display shows **LLDE**.

# MENU UNLOCKING

**DDDDD**  $\leftarrow$  **C**. **RLIB** press **\leftarrow \leftarrow** simultaneously for 3 seconds, the display shows **CRLIB** (the left point on the text is off to indicate that this menu item is unlocked).

# **TEMPORARY MENU UNLOCKING**

**DDDDD**  $\leftarrow$  **C. RLIB** press **A** and **\triangleleft** simultaneously for 3 seconds: it is now possible to enter and modify all menus including those which are locked. By returning to the weight display, the menu lock is restored.

# DATA DELETION AND PROGRAM SELECTION

**WARNING:** this operation must only be performed after contacting technical support. By pressing **X** the procedure is cancelled and no changes are made.

Upon instrument power-on hold down the key until the display shows **PrDL**, then proceed as follows:

CONSTANTS RESTORE (does not erase the calibration): confirm **PrOC**, use arrow keys to select **PR55U**, set code **6935** and confirm.

**PROGRAM SELECTION:** confirm **PrOC** and use the arrow keys to select the desired program: **bR5E**: basic program, setpoint management only.

**rEuEr**: to be used when the loaded weighing system corresponds to unloaded cells and vice versa (product increases while weight on load cells actually decreases).

After confirming the choice of the program (except *FLLEr*), the user must choose its approval status among the following possible choices:

nDLLEG: not approved program; LEGAL: approved program, single interval (Dir. 2014/31/EU, art. 1)\*; NULL-I : approved program, multi-interval (Dir. 2014/31/EU, art. 1)\*;

## By confirming, the instrument is restored to default and data is erased.

# **KEYPAD OR DISPLAY LOCKING**

Press immediately followed by and hold them down for about 5 seconds (this operation is also possible via the MODBUS and ASCII protocols):

- **FrEE**: no lock.
- HEH: keypad lock: if active, when a key is pressed the message **bLOC** is displayed for 3 seconds.
- **dl 5P**: keypad and display lock: if active, the keypad is locked and the display shows the instrument model (weight is not displayed), by pressing a key the display shows **bLOC** for 3 seconds.

#### Warranty

All indicator products from Interface Inc., ('Interface') are warranted against defective material and workmanship for a period of (1) one year from the date of dispatch. If the 'Interface' product you purchase appears to have a defect in material or workmanship or fails during normal use within the period, please contact your Distributor, who will assist you in resolving the problem. If it is necessary to return the product to 'Interface' please include a note stating name, company, address, phone number and a detailed description of the problem. Also, please indicate if it is a warranty repair. The sender is responsible for shipping charges, freight insurance and proper packaging to prevent breakage in transit. 'Interface' warranty does not apply to defects resulting from action of the buyer such as mishandling, improper interfacing, operation outside of design limits, improper repair or unauthorised modification. No other warranties are expressed or implied. 'Interface' specifically disclaims any implied warranties of merchantability or fitness for a specific purpose. The remedies outlined above are the buyer's only remedies. 'Interface' will not be liable for direct, indirect, special, incidental or consequential damages whether based on the contract, tort or other legal theory.

Any corrective maintenance required after the warranty period should be performed by 'Interface' approved personnel only

#### www.interfaceforce.com